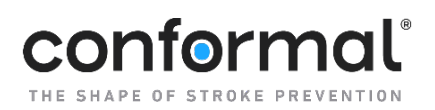

# CONFORM Pivotal Manual of Procedures Table of Contents

| Section | Name                                                                                                    | Version    | Date               |
|---------|----------------------------------------------------------------------------------------------------|------------|--------------------|
| 1       | Tool Summary                                                                                                    | 2.0        | 18OCT23            |
| 2       | Study Contact List                                                                                                    | 8.0        | 20MAY25            |
| 3       | Site Personnel Training Requirements                                                                                    | 6.0        | 20MAY25            |
| 4       | eCRF Completion Guidelines                                                                                              | 2.0        | 14JAN25            |
| 5       | Study Schema Table                                                                                                    | 4.0        | 14JAN25            |
| 6       | Randomization                                                                                                    | 2.0        | 14JAN25            |
| 7       | Imaging Upload                                                                                                    | 4.0        | 14JAN25            |
| 7a      | Imaging Method Flowchart                                                                                                | 1.0        | 14JAN25            |
| 8       | Device Accountability Work Instruction                                                                                  | 2.0        | 180CT23            |
| 8a      | Return Devices                                                                                                    | 2.0        | 14JAN25            |
| 8b      | Device Accountability App                                                                                               | 2.0        | 180CT23            |
| 9       | Patient Implant Card                                                                                                    | 2.0        | 180CT23            |
| 10      | Protocol Deviations                                                                                                    | 4.0        | 20MAY25            |
| 11      | AE Adjudication Module                                                                                                  | 3.0        | 180CT23            |
| 12      | Pre-Procedure Imaging Process<br>Appendix A: SITE TEMPLATE - CONFORM<br>Pre-Procedure Imaging Review Process<br>Example | 3.0<br>5.0 | 20MAY25<br>05MAR25 |
| 13      | Study Exit Flowchart                                                                                                    | 1.0        | 14JAN25            |
| 14      | Submitting Planned/Scheduled Case                                                                                       | 1.0        | 20MAY25            |

# **Tool Summary**

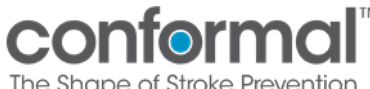

Title:

#### **Tool Summary Sheet**

- Tool: Manual of Procedures (MOP)
- Purpose: This document provides a work instructions, references, and contact lists to assist investigators and study coordinators with the execution of the CONFORM Pivotal Trial. The purpose of the MOP is to facilitate consistency in protocol implementation and data collection across participants and clinical sites. Use of the MOP increases the likelihood that the results of the study will be scientifically credible and provides reassurance that patient safety and scientific integrity are closely monitored.
- Audience/User: Investigators and Study Coordinators may use this document as a reference tool.
  - Details: A MOP (also known as Manual of Operations [MOO]) is a handbook that guides a study's conduct and operations. It supplements the study protocol by detailing a study's organization, operational data definitions, recruitment, screening, enrollment, randomization, intervention procedures and follow-up procedures, data collection methods, data flow, case report forms (CRFs), and quality control procedures. Procedures in the MOP should be followed with the same degree of vigor as those documented in the protocol.

The MOP is a dynamic "live "document that tends to be updated more frequently than the protocol. Versioning of each section may differ based on updates to operating procedures of protocol.

# **Study Contact List**

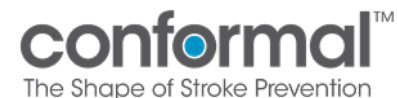

Title:

**MOP 2 - Study Contact List** 

#### **Conformal Medical Contacts**

#### Study/Site Managers

Aly Dechert Clinical Operations Manager C: (708) 218-1282 adechert@conformalmedical.com

#### **Eileen Berbary**

Senior Clinical Research Associate C: (585) 507-0183 eberbary@conformalmedical.com Kelly Kwong Senior Clinical Research Associate C: (763) 458-2768

kkwong@conformalmedical.com

Elizabeth "Lizzy" Raskulinecz Clinical Research Associate II C: (612) 466-0352 eraskulinecz@conformalmedical.com

#### Brittany Winton Clinical Project Specialist C: (978) 549-7599 bwinton@conformalmedical.com

#### **Melissa Ricketts**

Senior Clinical Research Associate C: (917) 653-6651 mricketts@conformalmedical.com

#### **Field Clinical Specialists**

David Houck Manager, Field Clinical Specialists C: (858) 585-6812 <u>dhouck@conformalmedical.com</u>

Alyssa "Allie" Smith Manager, Clinical Imaging C: (706) 308-3722 asmith@conformalmedical.com

Robert "Bob" Gessert Senior Field Clinical Specialist C: (414) 254-7511 rgessert@conformalmedical.com

Adam Lawrence Field Clinical Specialist C: (727) 318-2203 alawrence@conformalmedical.com

Abby McFarland Field Clinical Specialist C: (910) 612-4574 amcfarland@conformalmedical.com **George Giacono** Manager, Field Clinical Specialists C: (201) 240-2577 ggiacono@conformalmedical.com

Brian Smith Principal Field Clinical Specialist C: (404) 272-1208 bsmith@conformalmedical.com

Patricia "Trish" Kelley Field Clinical Specialist C: (832) 702-4199 tkelley@conformalmedical.com

Scott Chrenka Field Clinical Specialist C: (231) 342-5472 schrenka@conformalmedical.com

#### Donald Guadagni

Manager, Field Clinical Specialists C: (802) 356-0580 dguadagni@conformalmedical.com

John Dessaint Senior Field Clinical Specialist C: (603) 728-5516

jdessaint@conformalmedical.com

**Collier King-Bey** Field Clinical Specialist C: (210) 815-0693 <u>cking-bey@conformalmedical.com</u>

Megan Murphy Field Clinical Specialist C: (610) 804-2640 mmurphy@conformalmedical.com

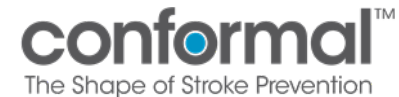

Title:

**MOP 2 - Study Contact List** 

#### **Leadership**

#### **Bruce Van Deman**

Vice President, Clinical Operations C: (949) 413-1301 bvandeman@conformalmedical.com

Ken Malomo Director, Clinical Operations C: (978) 491-8774 kmalomo@conformalmedical.com

#### **Dana Sullivan**

Vice President, Therapy Development C: (781) 706-7276 dsullivan@conformalmedical.com

Jeff Bednar Director, Therapy Development C: (612) 501-3152 jbednar@conformalmedical.com **Deborah Reasner** Director, Clinical Affairs C: (210) 722-6192 <u>dreasner@conformalmedical.com</u>

Jodie Alwin Director, Therapy Development C: (651) 253-5822 jalwin@conformalmedical.com

#### Safety & Data Integrity

Michelle Pappas Associate Director, Clinical Safety C: (314) 941-6673 mpappas@conformalmedical.com

#### **Erin Bonwit**

Senior Clinical Research Manager - Data Integrity C: (407) 725-3297 ebonwit@conformalmedical.com

# Site Personnel Training Requirements

|                                                                                                    |                                                               |                                         | Title                              | •••                              |                        |
|----------------------------------------------------------------------------------------------------|---------------------------------------------------------------|-----------------------------------------|------------------------------------|----------------------------------|------------------------|
| The Shape                                                                                                    | of Stroke Prevention                                          |                                         |                                    | MOP 3 - Site                     | Training               |
| Site Personnel Training Requireme                                                                                                    | nts                                                           |                                         |                                    |                                  |                        |
|                                                                                                    | Principal Investigator                                        | Implanting<br>Sub-Investigator          | Non-Implanting<br>Sub-Investigator | Research<br>Coordinator          | Regulatory             |
| Training Required to:                                                                                                    |                                                               |                                         | D                                  |                                  |                        |
| CONFORM Protocol & Amendments                                                                                                    | ×                                                             | ×                                       | ×                                  | ×                                |                        |
| CONFORM TEE Imaging Acquisition Protocol                                                                                                    | 0                                                             | 0                                       |                                    |                                  |                        |
| Protocol Synopsis & Amendments                                                                                                    |                                                               |                                         |                                    |                                  | X <sup>3</sup>         |
| Didactic Device Training                                                                                                    | Χ <sup>1</sup>                                                | ×                                       |                                    |                                  |                        |
| Hands on Device Training                                                                                                    | X <sup>1</sup>                                                | ×                                       |                                    |                                  |                        |
| Device Accountability App                                                                                                    |                                                               |                                         |                                    | ×                                |                        |
| EDC System/ AE Adjudicate / Imaging Module                                                                                                    |                                                               |                                         |                                    | ×                                |                        |
| EDC – Sign Off                                                                                                    | ×                                                             |                                         |                                    |                                  |                        |
| Documents Maintained:                                                                                                    |                                                               |                                         |                                    |                                  |                        |
| Listed on the DOA                                                                                                    | ×                                                             | ×                                       | ×                                  | ×                                | 0                      |
| Financial Disclosure                                                                                                    | Х                                                             | ×                                       | ×                                  |                                  |                        |
| Investigator Agreement                                                                                                    | Х                                                             | ×                                       | ×                                  |                                  |                        |
| GCP Certification                                                                                                    | Х                                                             | ×                                       | ×                                  | X                                | X <sup>3</sup>         |
| CV (signed/dated within past 2 years)                                                                                                    | ×                                                             | ×                                       | ×                                  | ×                                | X <sup>3</sup>         |
| Active Medical License                                                                                                    | Х                                                             | ×                                       | 0                                  | 0                                |                        |
| NIHSS and mRS <sup>2</sup>                                                                                                    |                                                               |                                         |                                    | Х                                |                        |
| Key:                                                                                                    |                                                               |                                         |                                    |                                  |                        |
| <ul> <li>X = Required</li> <li>O = Optional</li> <li><sup>1</sup> = Didactic training must be completed by a Conformal FC:</li> <li><sup>2</sup> = Training/certification must be current; at least one men</li> <li><sup>3</sup> = Only required if listed on DOA</li> </ul> | S team member prior to the fi<br>nber of study team must have | rst implant.<br>NIHSS/mRS certification |                                    |                                  |                        |
| <b>Note</b> : Neurologists (or designee, e.g., neurology fellow)                                                                                                    | ) performing neurological                                     | assessments do not reo                  | luire study-specific trai          | ning and do not need to <b>k</b> | se included on the DOA |

their role is non-study-specific.

Page 1 of 2

| - Chance                                                                                                  | MI                                                                                 |                                                                      | Title:                          |                                                                                 |                             |
|----------------------------------------------------------------------------------------------------|------------------------------------------------------------------------------------|----------------------------------------------------------------------|---------------------------------|---------------------------------------------------------------------------------|-----------------------------|
| The Shape of Strok                                                                                        | e Prevention                                                                       |                                                                      |                                 | MOP 3 - Site Ti                                                                 | aining                      |
| maging Personnel Training Requiremer                                                                      | nts                                                                                |                                                                      |                                 |                                                                                 |                             |
| Role                                                                                                    | Imager for<br>Screening Imaging<br>(Cr <sup>1</sup> , TEE <sup>1</sup> , TTE, MRI) | Imager for<br>Procedural TEE                                         | Imager for<br>Pre-Discharge TTE | Imager for<br>Follow-up TEEs<br>(45 D, 6 M <sup>2</sup> , 12 M,<br>Unscheduled) | Lead Echo-<br>cardiographer |
| Training Required to:                                                                                     |                                                                                    |                                                                      |                                 |                                                                                 |                             |
| CONFORM Protocol Synopsis & Amendments <sup>4</sup>                                                       | 0                                                                                  | ×                                                                    | 0                               | ×                                                                               | ×                           |
| CONFORM TEE Imaging Acquisition Protocol <sup>4</sup>                                                     | 0                                                                                  | ×                                                                    | 0                               | ×                                                                               | ×                           |
| Protocol & Amendments <sup>4</sup>                                                                        | 0                                                                                  | 0                                                                    | 0                               | 0                                                                               | 0                           |
| Didactic Device Training                                                                                  | 0                                                                                  | 0                                                                    | 0                               | 0                                                                               | 0                           |
| Hands on Device Training                                                                                  | 0                                                                                  | 0                                                                    | 0                               | 0                                                                               | 0                           |
| Documents Maintained:                                                                                     |                                                                                    |                                                                      |                                 |                                                                                 |                             |
| GCP Certification                                                                                         | 0                                                                                  | X <sup>3</sup>                                                       | X <sup>3</sup>                  | X <sup>3</sup>                                                                  | ×                           |
| CV (signed/dated within past 2 years)                                                                     | 0                                                                                  | X <sup>3</sup>                                                       | X <sup>3</sup>                  | X <sup>3</sup>                                                                  | ×                           |
| Active Medical License                                                                                    | 0                                                                                  | X <sup>3</sup>                                                       | Х <sup>3</sup>                  | X <sup>3</sup>                                                                  | Х                           |
| FAQs:                                                                                                    |                                                                                    |                                                                      |                                 |                                                                                 |                             |
| Does this person need to be listed on the DOA?                                                            | No                                                                                 | No                                                                   | No                              | No                                                                              | Yes                         |
| Does this person need to be a physician?                                                                  | No                                                                                 | Yes                                                                  | No                              | Yes                                                                             | Yes                         |
| Can the PI also act as this role?                                                                         | Yes                                                                                | No                                                                   | Yes                             | Yes                                                                             | No                          |
| Can this person be the same as Procedural Implanter?                                                      | Yes                                                                                | No                                                                   | Yes                             | Yes                                                                             | No                          |
| Key:                                                                                                    |                                                                                    |                                                                      |                                 |                                                                                 |                             |
| X = Required $1$ = Required prior to randomization<br>O = Optional $3$ = Only required for Imagers on DOA | <sup>2</sup> = 6 Month imagir<br><sup>4</sup> = Read & Acknow                      | ng only required if 45 Day <sup>-</sup><br>vledge training permitted | TEE has findings of leak or t   | hrombus                                                                         |                             |
|                                                                                                    |                                                                                    |                                                                      |                                 |                                                                                 |                             |

# Note on Lead Echocardiographers:

- All imagers conducting study specific imaging must train on the CONFORM Protocol Synopsis and CONFORM TEE Imaging Acquisition Protocol. •
  - Not all imagers need to be listed on the DOA.
- All imagers who are listed on the DOA must have their CV, medical license, and GCP training on file.
- If the Investigational Site utilizes one or more imaging personnel who are not listed on the DOA, that investigational site shall delegate one Lead Echocardiographer to assume the responsibility of study imaging performed by non-delegated imagers (i.e., respond to Core Lab inquiries, imaging queries, possible overreads or imaging safety inquiries).
  - The Lead Echocardiographer must be a qualified physician to perform imaging and cannot be the Principal Investigator. •
    - If the Investigational Site lists all imagers on the DOA, no Lead Echocardiographer delegation is required.

# V 6.0 20MAY2025

# **eCRF** Completion Guidelines

eCRF Completion Guidelines

#### Contents

| С | ontents. |                                     |
|---|----------|-------------------------------------|
| 1 | Gene     | ral Instructions                    |
|   | 1.1      | Database Access and Security3       |
|   | 1.2      | Forgotten Password                  |
|   | 1.3      | System Timeout                      |
| 2 | Addir    | ng and Viewing Subjects5            |
|   | 2.1      | Add Subject5                        |
|   | 2.2      | Randomization5                      |
|   | 2.3      | Subject Record Grid                 |
|   | 2.4      | Visit Window List                   |
| 3 | Indiv    | idual CRF Instructions              |
|   | 3.1      | Screening and Randomization         |
|   | 3.1.1    | Informed Consent                    |
|   | 3.1.2    | Medical History                     |
|   | 3.1.3    | Vital Signs                         |
|   | 3.1.4    | Inclusion/Exclusion Criteria10      |
|   | 3.1.5    | Echocardiogram/CT10                 |
|   | 3.1.6    | Patient Population11                |
|   | 3.2      | Index Procedure and Pre-Discharge11 |
|   | 3.2.1    | LAA Measurements                    |
|   | 3.2.2    | CLAAS Implant/Control Implant12     |
|   | 3.2.3    | Pre-Discharge                       |
|   | 3.3      | Adverse Events                      |
|   | 3.3.1    | Inactivating Adverse Event Forms13  |
|   | 3.4      | Unscheduled Visit                   |
|   | 3.5      | Reconsent                           |
|   | 3.6      | Study Exit                          |
|   | 3.6.1    | Screen Failure15                    |
|   | 3.6.2    | Withdrawn16                         |
|   | 3.6.3    | Subject Death                       |
| 4 | Data     | Management                          |

eCRF Completion Guidelines

| 7 | Conta | act Information                  | 23 |
|---|-------|----------------------------------|----|
| 6 | Conc  | lusion                           | 22 |
| 5 | Imagi | ing Uploads                      | 21 |
| 4 | 1.5   | Inactivating Log Lines           | 20 |
| 4 | 1.4   | Unknown Date Entry               | 20 |
| 4 | 1.3   | Changing Previously Entered Data | 19 |
| 4 | 1.2   | Mandatory Fields and Edit Checks | 19 |
| 4 | 1.1   | Data Queries                     | 18 |

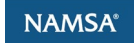

eCRF Completion Guidelines

#### 1 General Instructions

Note: These instructions are specific to the database as applies to patients consented under Protocol Revision K. If you need instructions for patients consented under an earlier Protocol Revision, please ask your site manager for the eCRF Completion Guidelines Version 1.0.

#### 1.1 Database Access and Security

Rave Database Link:

#### https://login.imedidata.com/login

**Existing users:** You will receive an email from Medidata, informing you of access to the study. Depending on the user's role for the study, additional eLearning may be required prior to gaining access to the study EDC. Pending eLearning will be displayed on the home screen and can be accessed via the "View courses" link.

#### A You must complete required courses.

You cannot access 55 of your assigned studies until you successfully complete the required eLearning courses.

View courses

#### New users:

1

<

Request access through your assigned Conformal Site Manager, who will work with you to ensure appropriate training and documentation is in place prior to providing access.

A User Authorization Form will then be sent to you for signature via DocuSign. Once the form is completed and processed by the study team, an email invitation is sent to the end user for account activation. Required training (eLearning) videos in Medidata must be completed to gain access to the study database. The eLearning trainings can be accessed via the "View courses" link in the message displayed on the homepage.

#### A You must complete required courses.

You cannot access 55 of your assigned studies until you successfully complete the required eLearning courses.

View courses 🔶

Upon logging into Medidata Rave, the study can be accessed via "Studies" then "All studies."

eCRF Completion Guidelines

| Z MEDIDATA Clients ∽ Stu | dy groups 🐱      | Studies 🔨 Sites 🗸                             |
|--------------------------|------------------|-----------------------------------------------|
| Hello, Briony 👏          |                  | RECENT<br>CONFORM Pivotal<br>conformalmedical |
| Overview Cloud Admin (   | Classic Site Adm | All studies 🛶 🚽                               |

Once accessed, the study will then appear in your Recent Activity menu on the homepage and can also be accessed via "All studies" in that menu.

#### 1.2 Forgotten Password

| Welcome, please sign in<br>Usename<br>Finter usename<br>Password<br>Enter password | <ol> <li>Open iMedidata</li> <li>Click the link "I forgot my username or password"</li> <li>Enter your email address and click "send"</li> <li>In a few minutes, check your email inbox for an email invite to iMedidata</li> </ol>                                                   |
|------------------------------------------------------------------------------------|----------------------------------------------------------------------------------------------------|
| Sign in<br>Sign in with SSO                                                        | • <b>IMPORTANT: The reset link in this email will only be <u>valid for 4 hours</u>. After 4 hours the link will expire and you will need to repeat the process.</b>                                                                                                    |
| Forgot password? Activate pending account                                          | <ol> <li>5. Open the email and click on "reset password"</li> <li>6. Answer your security question (ie: your birthday date) and click "reset"</li> <li>7. Type in your new password and confirm.</li> <li>8. Login to iMedidata with your username and <i>new</i> password</li> </ol> |

#### https://login.imedidata.com/login

#### 1.3 System Timeout

The system will time out after 15 minutes of inactivity. Make sure to save your data often.

If data is not saved and the system times out, the data will need to be re-entered. Click the Save button at the bottom of the form.

eCRF Completion Guidelines

#### 2 Adding and Viewing Subjects

#### 2.1 Add Subject

To add a subject, click the + Add Subject + Add Subject icon in the upper right corner of the screen, which will take you to the New Subject record.

| *** I  | conformalmedical -       | studies<br>21-101 ▼ | ACTIONS<br>EDC <del>▼</del> | ENVIRONMENTS<br>User Acceptance Testing - | SITES<br>21901 - Conformal Test | • | Help 👻 EDC - CRC 👻 🗖 | · · · · · · · · · · · · · · · · · · · |
|--------|--------------------------|---------------------|-----------------------------|-------------------------------------------|---------------------------------|---|----------------------|---------------------------------------|
| Co     | nformal Test Site        | 901 - Su            | ıbjects                     |                                           |                                 |   | •                    | Add Subject                           |
| Enr    | oliment Target 0 Enrolle | i 44 Comp           | leted 1                     |                                           |                                 |   |                      |                                       |
| Filter | By Subject Status        | Find Subject        | t                           |                                           |                                 |   | View                 | v Site Reports                        |

Check the box next to "Check to create subject." The subject is added into the system when the record is saved.

| Lew Subject<br>■ Subject        | After the subject has been added, the subject will be enrolled in one of the following two categories:                                                                                             |
|---------------------------------|----------------------------------------------------------------------------------------------------|
| Check to create subject         | <b>ROLL-IN</b> : Up to 3 subjects per site may be implanted with the CLAAS device as part of the roll-in phase of the trial. Sites that implanted 3 subjects with the Initial CLAAS system will be |
| Site Number (auto-populated)    | permitted to implant one additional roll-in subject with the<br>Next Generation CLAAS System.                                                                                                    |
| Subject Number (auto-populated) | <b>RANDOMIZED</b> : When the subject has met all inclusion criteria                                                                                                    |
| Subject ID (auto-populated)     | and no exclusion criteria (including echocardiographic<br>exclusion criteria), the subject will be randomized to either the                                                                        |
| eCRF Completion Guidelines      | The category will be entered on the Informed Consent form                                                                                                    |
| Save Cancel                     | (see <u>3.1.1 Informed Consent</u> ).                                                                                                    |

It is important to only add a subject in EDC after the subject has signed the informed consent form, as this action cannot be undone. If a new subject is entered into the database in error, contact your Site Manager immediately.

#### 2.2 Randomization

When the subject has met all inclusion criteria and no exclusion criteria (including echocardiographic exclusion criteria), the subject will be randomized to either the CLAAS or Control device.

The LAA occlusion procedure shall take place no later than 14 days from the date of randomization.

Please ensure that more than one Study Personnel listed on your DOA has the ability to randomize subjects within the iMedidata system.

eCRF Completion Guidelines

| ▲ 21901-017 □ Randomization                  |                                                   |                                                          |
|----------------------------------------------|---------------------------------------------------|----------------------------------------------------------|
| Requires Verification                        |                                                   |                                                          |
| Check here to randomize subject              |                                                   | O Verif                                                  |
| CAUTION: Saving this form will result in ra  | ndomization for this subject.                     |                                                          |
| Please confirm that this is the intended act | on and all inclusion/exclusion criteria have been | n met/not met <u>including echo eligibility criteria</u> |

A Protocol Deviation is required if:

- Randomization occurs greater than 90 days from Original Informed Consent.
- Implant Procedure date is greater than 14 days from Randomization date.

#### 2.3 Subject Record Grid

Subject case report forms can be accessed one of two ways – either from the folders on the far-left side of the screen as indicated by the left arrow or from the subject grid as indicated by the middle arrow.

| :::medidata                             | ES ACTIONS ENVIRONMENTS               | SITES                    | SUBJECTS  |                                      |                                 |                     |                              |
|-----------------------------------------|---------------------------------------|--------------------------|-----------|--------------------------------------|---------------------------------|---------------------|------------------------------|
| A conformalmedical - 21-10              | )1 - EDC - User Acceptance Testing    | ✓ 21901 - Conformal Test |           |                                      |                                 | He                  | lp + EDC - CRC + Paula Hicks |
| 21901-051<br>Subject Status Screening   | <b>å</b> 21901-051                    |                          |           |                                      |                                 |                     |                              |
| eCRF Completion<br>Guidelines           | Action                                |                          |           |                                      |                                 |                     | View Subject Reports         |
| Screening                               |                                       |                          |           |                                      |                                 |                     |                              |
| Study Completion / Early<br>Termination | Primary Form Select Event   Add Event |                          |           |                                      |                                 |                     |                              |
| Concomitant Medication/                 |                                       | Subject                  | Screening | Study Completion / Early Termination | Concomitant Medication/ Therapy | Protocol Deviations | Imaging Summary Data         |
| Therapy                                 | Subject                               | ■                        |           |                                      |                                 |                     |                              |
| Protocol Deviations                     | Informed Consent                      |                          | 0         |                                      |                                 |                     |                              |
| Imaging Summary Data                    |                                       |                          | 0         |                                      |                                 |                     |                              |
|                                         | Demographics                          |                          | 0         |                                      |                                 |                     |                              |
|                                         | Medical History                       |                          | 0         |                                      |                                 |                     |                              |
|                                         | Vital Signs                           |                          | 0         |                                      |                                 |                     |                              |

**Note:** Subject specific reports are also available for use and can be accessed using the link as indicated by the right arrow.

To return to the subject grid while in an individual case report form, click on the **Subject Record ID** link as indicated below, and it will return you to the subject grid. The image below is on the Informed Consent form.

#### eCRF Completion Guidelines

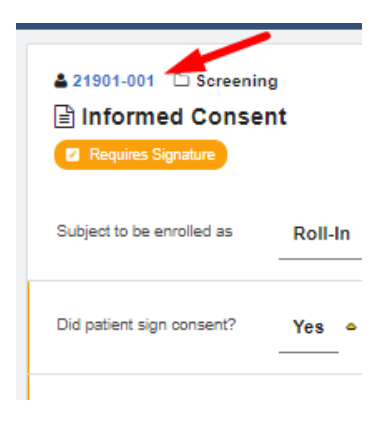

#### 2.4 Visit Window List

Once the date of procedure has been entered into the Procedure form, the Visit Window list will populate within the Visit Window folder on the left side of the screen. The earliest date and latest date for each study visit are listed on this form, calculated by the system using the protocol-specified visit windows.

| 21901-302     Patient Status     Randomized     Date of Procedure     (RF Completion     Completion | ▲ 21901-302 □ Vist Window (1)<br>I Visit Window                                                                                                    |
|----------------------------------------------------------------------------------------------------|----------------------------------------------------------------------------------------------------|
| Guidelines 18 Dec 2029 (projected)                                                                  | Please note this page is intended to be informative only. Please consult your Site Manager if you<br>have questions about the subject's follow-up visit schedule. |
| Device Deficiency<br>18 Dec 2029 (projected)                                                        | Date of Procedure (Day 0) 18 DEC 2024 O Verify                                                                                                    |
| Concomitant Medication/<br>Therapy<br>18 Dec 2029 (projected)                                       | Day 7 Visit                                                                                                    |
| Protocol Deviations     18 Dec 2029 (projected)                                                     | Earliest Date 25 DEC 2024 O Verify                                                                                                    |
| 🕞 Imaging Summary Data                                                                              | Latest Date 27 DEC 2024 O Verify                                                                                                    |
| Image/Document O<br>Submission Details                                                              | Day 45 Visit                                                                                                    |
| Workflow Summary O                                                                                  | Earliest Date 25 JAN 2025 O Verify                                                                                                    |
| <ul> <li>Vist Window (1)</li> <li>Visit Window</li> </ul>                                           | Latest Date 08 FEB 2025 O Verify                                                                                                    |

eCRF Completion Guidelines

#### 3 Individual CRF Instructions

#### 3.1 Screening and Randomization

#### 3.1.1 Informed Consent

Please confirm the subject you are randomizing is in the roll-in or randomized category. If subject Randomization occurs **greater than 90 days** from the date of informed consent, a PD must be entered.

ICF Version (xx.xx): Enter the Version of the ICF as recognized by the site and will be recognized for monitoring purposes. Even though the format is listed as (xx.xx), both text and number values can be entered. It is suggested that date of ICF IRB approval be entered here, e.g., 18NOV2024.

If a subject was screen failed previously and is being reconsidered for the study, please enter information regarding prior subject ID on this page.

| Protocol Revision Activated to:       | J V                              |
|---------------------------------------|----------------------------------|
| ICF Version (xx.xx)                   | 18NOV2024                        |
| Was this subject screened previously? | <ul><li>Yes</li><li>No</li></ul> |
| Previous Subject ID (xxxxxxx)         | 21901-58                         |

#### 3.1.2 Medical History

Medical history may be completed up to 30 days prior to consent as part of site standard of care. If it is completed greater than 30 days prior to the date of informed consent, a protocol deviation must be entered.

Medical history must be completed prior to index procedure for roll-in subjects and prior to randomization for randomized subjects.

Auto queries will populate for "Yes" responses as related to Inclusion/Exclusion Criteria (e.g., History of CVA, History of Intracardiac Thrombus, etc.).

eCRF Completion Guidelines

| History of intracardiac mass, thrombus<br>or vegetation? | ;   Yes                       | O Verify                                                                                                    | \$ |
|----------------------------------------------------------|-------------------------------|----------------------------------------------------------------------------------------------------|----|
|                                                          | O No Unknown Data Entry Error | <ul> <li>Please confirm patient does not meet echo exclusion criteria of<br/>intracardiac thrombus or dense spontaneous echo contrast<br/>consistent with thrombus, as visualized by TEE PRIOR to implant.</li> </ul> |    |
|                                                          |                               | Reply                                                                                                    |    |

Rationale for seeking a non-pharmacologic alternative to OAC (Check all that apply)

| eCR | F Completion<br>Guidelines      |   | Medical History                                        |                   |               |             |   |
|-----|---------------------------------|---|--------------------------------------------------------|-------------------|---------------|-------------|---|
| 0   | Screening                       | 1 | Date Medical History Performed.<br>DD/MMM/YYYY         | dd                | - *           | yyyyy       | • |
| B   | Informed Consent                | 0 |                                                        |                   |               |             |   |
|     | Demographics                    | 0 | Rationale for seeking a non-pharmacolog                | ic alternative to | OAC (Check al | That apply) |   |
|     | Medical History                 | 0 | 0                                                      | 0                 |               |             |   |
|     | Vital Signs                     | 0 | Unug regimen not compatible with GwG                   |                   |               |             |   |
| e   | CHADS2/ CHA2DS2VASc<br>Score    | 0 | Non-compliance to medication or<br>monitoring schedule | 0                 |               |             |   |
| •   | HAS-BLED Score                  | 0 | monoring schedule                                      |                   |               |             |   |
|     | ECO                             | 0 | History of bleeding or high bleeding risk              |                   |               |             |   |
| 8   | Echocardiogram/CT               | 0 |                                                        |                   |               |             |   |
| 8   | Hematology                      | 0 | Renal failure                                          | 0                 |               |             |   |
| •   | Chemistry - Serum<br>Creatinine | 0 | High Fall Rsk                                          | 0                 |               |             |   |
|     | Coagulation                     | 0 |                                                        |                   |               |             |   |
| 8   | NIHSS                           | 0 | Other                                                  | 0                 |               |             |   |

To meet study inclusion, at least one of the boxes must be checked or "other" should be selected with information entered (i.e., occupational hazard risks, financial issues, etc.).

Every effort should be made to collect definitive yes/no responses from the Subject Medical Record. Your response may prompt queries to assess if any inclusion/exclusion criteria has not/has been met in relation to your response.

**History of procedure to convert atrial fibrillation or atrial flutter?** If both ablation and cardioversion have been performed for the subject, choose the procedure performed closest to screening data collection.

| History of procedure to convert atrial | ○ Yes           |
|----------------------------------------|-----------------|
| fibrillation or atrial flutter?        | ⊖ <sub>No</sub> |
|                                        | O Unknown       |

#### Prior cerebral vascular accident?

- If subject had a spontaneous brain hemorrhage, please only select "Yes"
- If subject had a brain hemorrhage as a result of a fall or trauma, please select "No" (if no other stroke) and response "Yes" to **Prior traumatic intracranial hemorrhage?**

#### eCRF Completion Guidelines

| Prior cerebral vascular accident?        | ○ Yes<br>○ No<br>○ Unknown |
|------------------------------------------|----------------------------|
| Prior traumatic intracranial hemorrhage? | O Yee                      |
|                                          | O No                       |
|                                          | O Unknown                  |

Protocol Deviations are required to be reported for the following:

- Physical Exam and NYHA greater than 30 days prior to informed consent
- Lab collection at screening greater than 60 days prior to informed consent

#### 3.1.3 Vital Signs

Vital signs are required to be collected and entered in EDC for Screening. Vital signs are not required at any other study visit and do not need to be entered into EDC for other visits.

Screening vital signs may be collected per site standard of care up to 60 days prior to informed consent.

#### 3.1.4 Inclusion/Exclusion Criteria

All patients must have CT or TEE Imaging prior to randomization. Conformal can support same day randomization (using the Procedural TEE) only if you have 3+ cases on any given day.

If "Have all the inclusion criteria and none of the exclusion criteria, as specified by the protocol, been met for this subject?" is answered "No," each individual Inclusion/Exclusion criteria will become visible.

For Screen Failed subjects, "N/A – Not assessed" may be selected for any criteria not assessed prior to the subject screen failure.

#### 3.1.5 Echocardiogram/CT

Screening imaging (TEE or CT) must be performed prior to randomization. If more than one Imaging was performed, select "Save and Add Another Line" to create a new Echocardiogram/CT Form within the EDC.

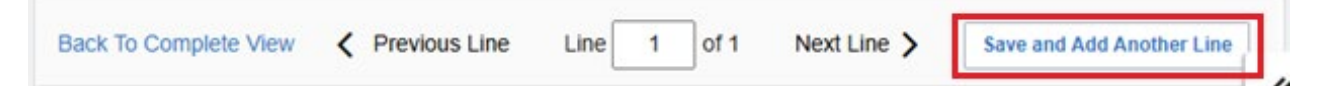

All Imaging Log Lines can be visualized by selecting "Echocardiogram/CT". Please upload all images into the Imaging Module.

eCRF Completion Guidelines

| 8 | Informed Consent       |     | Echo<br>Use P | ocardiogram/CT, Log Lines                             |                                    |                 |                                      |
|---|------------------------|-----|---------------|-------------------------------------------------------|------------------------------------|-----------------|--------------------------------------|
| • | Demographics           | 0   | All           |                                                       | v                                  | Search field va | alue. '0' or '1' for checkbox fields |
|   | Medical History        | 0   |               |                                                       |                                    |                 |                                      |
|   | Vital Signs            | 0   | <             | Was echocardiogram/CT completed?                      | Why is unscheduled Imaging being p | erformed?       | Other, specify:                      |
|   | Physical Examination - | 0   |               |                                                       |                                    |                 |                                      |
| B | CHADS2/ CHA2DS2VAS     | : 0 | 1             | Yes                                                   |                                    |                 |                                      |
|   | Score                  |     | 2             | Yes                                                   |                                    |                 |                                      |
|   | HAS-BLED Score         | 0   |               |                                                       |                                    |                 |                                      |
|   | ECO                    | 0   | 3             |                                                       |                                    |                 |                                      |
|   | Echocardiogram/CT      | 0   |               |                                                       | Con Local                          |                 |                                      |
|   | Hematology             | 0   | 1             | New row(s) Add 3 Row(s)<br>10 per add max 34 Column(s | )                                  |                 | Pe                                   |

A protocol deviation is required for screening imaging performed **greater than 6 months** prior to informed consent.

#### 3.1.6 Patient Population

The responses to the questions in the *Patient Population* Form trigger what forms will become available for this subject's completion in EDC. Please hover over the question mark for guidance on the subject's required follow-up visits and patient exit classification.

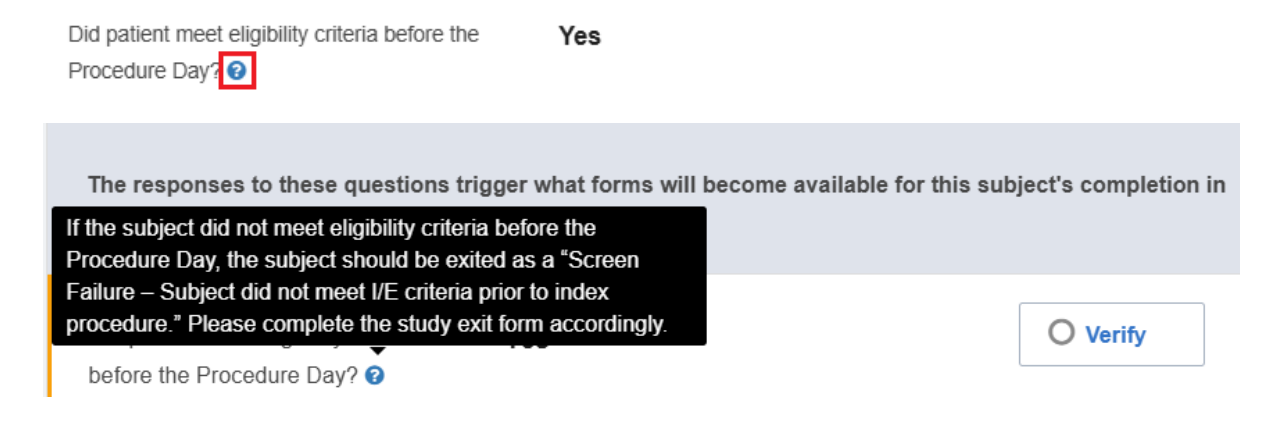

#### 3.2 Index Procedure and Pre-Discharge

#### 3.2.1 LAA Measurements

The LAA Measurements form is located in the Index Procedure folder. If the subject was implanted with the control device, LAA measurements should be collected per the control device's IFU. Only the LAA Ostium Diameter and LAA Maximum length are required for a control device. A Protocol deviation is *not* required if the LAA Perpendicular Depth was not obtained for a control device.

eCRF Completion Guidelines

| Index Procedure (Day 0) 18 Dec 2024 (projected) |   | <               | Angle        | LAA Ostium Diameter (xx.xx) | LAA Perpendicular Depth (xx.xx) | LAA Maximum Length (xx.xx) 📀 | >                       |
|-------------------------------------------------|---|-----------------|--------------|-----------------------------|---------------------------------|------------------------------|-------------------------|
| Echocardiogram/CT                               | 0 | 1               | 0 degrees    | mm                          | mm                              | mm                           | ÷                       |
| Hematology                                      | 0 | 2               | 4E damaa     | mm                          | mm                              | mm                           |                         |
| LAA Measurements                                | 0 |                 | 45 degrees   |                             |                                 |                              | •                       |
| Procedure                                       | • | 3               | 90 degrees   | mm                          | mm                              | mm                           | •= ×-                   |
| Control Implant                                 | • | -               |              |                             |                                 |                              |                         |
| Pre-Discharge                                   | 0 | 4               | 135 degrees  | mm                          | mm                              | mm                           | * <b>=</b> ••           |
| Pre-Discharge                                   |   | 4 Row<br>4 Colu | (s)<br>mn(s) |                             | ≪ < 1/1 >                       | > Per pa                     | age 10 25 50 100        |
| Study Completion / Early<br>Termination         |   | Sa              | Cancel       |                             |                                 | Move                         | to next task after save |

#### 3.2.2 CLAAS Implant/Control Implant

Either the *CLAAS Implant* form or *Control Implant* form will populate in the Index Procedure folder, depending on the device assigned to the subject in EDC. These forms are log line style forms, allowing for more than one device to be entered. All devices that are used or opened for this subject should be entered, including any that are opened but not used.

If needed, additional log lines can be added by clicking "Save and Add Another Line."

| ▲ 21901-303 C Index Proc<br>Control Implant | edure (Day 0)                                  |                |             | <b>⇔</b>                  |
|---------------------------------------------|------------------------------------------------|----------------|-------------|---------------------------|
| Control Implant, Log Line                   | 95                                             |                |             |                           |
| Back To Complete View                       | Previous Lin                                   | he Line 1 of 1 | Next Line 📏 | Save and Add Another Line |
| Control Product                             | O Amulet<br>O WATCHMAN FLX<br>WATCHMAN FLX PRO |                |             | <b>☆</b> -                |

#### 3.2.3 Pre-Discharge

On the *Visit Information* form, the duration between the Pre-discharge TTE and the time of access sheath removal will be automatically calculated by EDC using the time of the pre-discharge TTE entered in this form and the time of access sheath removal in the *Procedure* form.

A protocol deviation must be entered if the time between access sheath removal and pre-discharge TTE is **less than four hours**.

#### 3.3 Adverse Events

To enter Adverse Events, select "Adverse Event" in the dropdown on the upper right-hand corner of the EDC page. Click on Add Event. Then, the Adverse Event CRF will populate in the grid.

eCRF Completion Guidelines

|   |               | View Subject Reports |
|---|---------------|----------------------|
|   | Select Event  | Add Event            |
| - | Adverse Event |                      |

The adverse events will populate towards the far right of the grid as individual events. They can be accessed by clicking on the radio button associated with the event.

Responses marked "Yes" under "Adverse Events with special interest?" may generate additional forms. For example, if Bleeding Event is marked "Yes," a Bleeding Event form will populate for completion.

The CONFORM Pivotal Trial does not collect ALL AEs. Site Personnel should refer to the most current version of the CONFORM Pivotal Trial Protocol with attention to Section 12 Safety Reporting: Reportable Events by Investigational Sites and Safety Event Definitions.

AE entry into the Database is considered the Date Sponsor Notified of AE. If RC does not have access to the database or is not yet sure if a discovered/reported event meets protocol specified reporting criteria, the RC should notify their Site Manager via email or phone call and file a printed copy of this notification in the Subject Binder. Alternatively, the site may notify the Sponsor via email at:

#### Safety@conformalmedical.com

Event Reporting emails should include the following: Subject ID, date of awareness, start date, and suspected AE Term.

#### 3.3.1 Inactivating Adverse Event Forms

If an AE has been entered in error, has been reviewed to be not reportable per protocol, or can be combined with another AE, it may be necessary to inactivate the AE Form. AE form inactivation requests will be documented via query, which will be added by the Site Manager, Safety or Clinical Data Manager to confirm the site agrees with the inactivation. The Research Coordinator (RC) should respond to the query with clear confirmation that the form is to be inactivated.

| Status of Adverse Event | New adverse event | O Verify                                                                                             |
|-------------------------|-------------------|----------------------------------------------------------------------------------------------------|
| Adverse Event Term 📀    | TEST              | O Verify                                                                                             |
|                         |                   | This AE does not meet event reporting criteria. Should this event be inactivated? Please confirm. () |
|                         |                   | Yes, please inactivate                                                                               |
|                         |                   | Re-Query Close                                                                                       |

eCRF Completion Guidelines

If the **site** identifies an AE form that needs to be inactivated, an email should be sent to the site CRA confirming the following information:

#### Subject Line of email: CONFORM [Site #] AE Inactivation Request

#### Body of email:

Please inactivate the following Adverse Event(s) from the EDC:

Subject #:

AE # / AE Term

Reason for inactivation (e.g., duplicate of AE X, does not meet reporting requirements per protocol)

Once the email is received, the CRA will open a query to the DM (so no response is required from the site) confirming the form is to be inactivated.

Please contact your assigned Site Manager if you have any questions regarding AE data entry.

#### 3.4 Unscheduled Visit

To enter an unscheduled visit, select "Unscheduled Visit" in the dropdown on the upper right-hand corner of the EDC page. Click on Add Event. The Unscheduled Visit CRF will populate in the grid. For example, per protocol, subjects with a suspected stroke shall be documented as an Unscheduled Visit in the Electronic Database System.

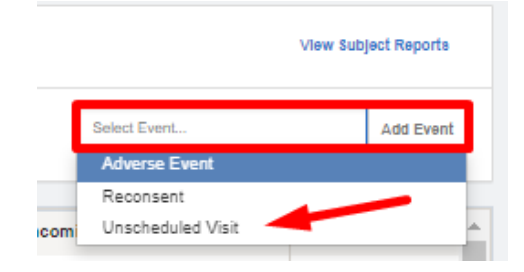

#### 3.5 Reconsent

To enter a reconsent, select "Reconsent" in the dropdown on the upper right-hand corner of the EDC page. Click on Add Event. The Reconsent CRF will populate in the grid.

eCRF Completion Guidelines

| Actions      |                   | View Pati | ent Reports |
|--------------|-------------------|-----------|-------------|
| Primary Form | Select Event      |           | Add Event   |
|              | Adverse Event     |           |             |
|              | Reconsent         |           |             |
|              | Unscheduled Visit |           |             |

#### 3.6 Study Exit

The CONFORM Pivotal Trial has provided a Study Exit Flowchart in MOP-13. Refer to this Flowchart in determining Study Exit timepoints for your subject. Note that responses entered on the <u>Patient</u> Population form directly impact the Study Exit form.

The following four categories of Subject Classification will be tracked as documented in EDC on the Study Exit Form.

- Screen Failure
- Withdrawn
- Subject Death
- Completed Study

#### 3.6.1 Screen Failure

The following three categories of Screen Failure will be tracked on the Study Exit form. Specific reasons for the screen failure must also be documented.

- 1. Subject did not meet I/E criteria prior to index procedure (Note: if subject was randomized, please do not select this box)
- 2. Subject did not meet I/E criteria after the Index Procedure TEE was performed and prior to the Access Sheath crossing the body
- 3. Other Inclusion/Exclusion / Screening Assessment criteria (Note: This should only be chosen if a patient was randomized, but never had the Procedural TEE, and did not meet I/E criteria).

eCRF Completion Guidelines

| Subject Classification                          | Screen Failure                                                                 |
|-------------------------------------------------|--------------------------------------------------------------------------------|
|                                                 | ○ Withdrawn                                                                    |
|                                                 | ◯ Subject Death                                                                |
|                                                 | O Completed Study - Subject implanted and completed 5-year follow-             |
|                                                 | up                                                                             |
|                                                 |                                                                                |
| If subject was a screen Failure, specify reason | O Subject did not meet I/E criteria prior to index procedure (Note: If         |
|                                                 | subject was randomized, please do not select this box)                         |
|                                                 | $\bigcirc$ Subject did not meet I/E criteria after the Index Procedure TEE was |
|                                                 | performed and prior to the Access Sheath crossed the body                      |
|                                                 | O Other Inclusion / Exclusion / Screening Assessment criteria                  |
|                                                 |                                                                                |
| Please briefly describe why the subject exited  |                                                                                |
|                                                 |                                                                                |
|                                                 |                                                                                |
|                                                 | h                                                                              |
|                                                 | 0 / 200                                                                        |
|                                                 |                                                                                |

In Brief Description: enter which I/E criteria has not been met.

For Screen Failures after Procedure TEE performed but prior to Access Sheath (2): it would be expected that the subject has met an Echo Exclusion Criteria, in the Randomization Folder Echocardiographic Exclusion Criteria eCRF: *Did the subject meet any echo exclusion Criteria per the procedural TEE*? would be expected to be "Yes."

| Echocardiographic Exclusion Crite                                        | ria |          |
|--------------------------------------------------------------------------|-----|----------|
| Did the patient meet any echo exclusion criteria per the procedural TEE? | Yes | O Verify |

#### 3.6.2 Withdrawn

If a subject has been randomized and Study Exit is not related to Death or Completed Study, *Withdrawn* should be selected for data entry.

At any time point of the study, whether a subject has been randomized or not, if a subject decides to withdraw consent or the Investigator decides to withdraw the subject, *Withdrawn* should also be selected for data entry.

eCRF Completion Guidelines

| Study Exit                               | Early Termination                                                                          |                         |
|------------------------------------------|--------------------------------------------------------------------------------------------|-------------------------|
| Date of Study Exit                       | dd 🛛 🗸 yyyy 🛗 🗘 Data is required. Please complete.                                         |                         |
| Subject Classification                   | O Screen Failure                                                                           |                         |
|                                          | Withdrawn                                                                                  |                         |
|                                          | O Subject Death                                                                            |                         |
|                                          | <ul> <li>Completed Study - Subject implanted and<br/>completed 5-year follow-up</li> </ul> |                         |
|                                          |                                                                                            |                         |
| If Subject was withdrawn, specify reason | No Implant (Subject did not receive an implant at the index procedure)                     |                         |
|                                          |                                                                                            |                         |
| Please briefly describe why the subject  | No Implant (Subject did not receive an implant at the index procedure)                     |                         |
| exited                                   | Subject withdrew consent                                                                   |                         |
|                                          | Subject lost to follow-up                                                                  |                         |
|                                          | Investigator decision to withdraw subject                                                  |                         |
|                                          | Site terminated by Sponsor                                                                 |                         |
|                                          | Sponsor terminated the study                                                               |                         |
| Save Cancel                              | Subject withdrew due to COVID-19 diagnosis                                                 | Move to pext ta         |
| Garder                                   | Subject withdrew due to COVID-19 safety concerns                                           | - move to next ta       |
| View PDF                                 | Other 184 (Clinical Research Coordinator) Rave EDC 2024.2.0 Copyrig                        | nt © 1999-2024 Medidata |

If a randomized subject meets all I/E Criteria at Screening and at Procedure TEE, but does not receive an implant, enter the subject classification as *Withdrawn* and the reason as *No Implant* (as pictured above).

If subject is **lost to follow-up** (subject is unreachable, missed visit has occurred, and site personnel made all reasonable efforts to locate and communicate with subject per protocol requirements), enter the subject classification as *Withdrawn* and the reason as *Subject Lost to Follow-up*.

#### 3.6.3 Subject Death

If Subject Death is chosen the following query will populate: *Please complete the Adverse Event and Death Form.* Ensure only one AE has an outcome of Death.

Date of Study Exit and Date of Death should be the same.

Conform Study Appendix A: Definitions: *Mortality* should be referenced for determination of Primary cause of death for data entry. Source documentation should be available to monitoring for determination of Cardiovascular/Non-Cardiovascular death. AE Event Term may be updated per Certificate of Death or Autopsy as assessed. Every effort should be made by site research staff to obtain any source related to subject's death and provided to Safety as required.

eCRF Completion Guidelines

#### 4 Data Management

#### 4.1 Data Queries

Queries refer to questions or flags raised by the system or study personnel when inconsistencies, missing information, or potential errors are detected within the clinical trial data entered by sites. Queries can be auto generated or created manually by data managers, the safety team, or CRAs.

To reply to a query, enter a response in the field below the query and click "Reply". If query resolution requires data to be added/updated, please complete/update the field first as you may find the query closes automatically without requiring a response.

| Date of Examination | dd      | 🗸            | O Verify                               |
|---------------------|---------|--------------|----------------------------------------|
|                     | ууууу   | <b>**</b>    | 🗭 Data is required. Please complete. 🚯 |
|                     | Data Er | ntry Error 🗸 |                                        |
|                     |         |              |                                        |

A list of each subject's queries can be accessed through View Subject Reports on the subject page.

| Help 👻 EDC - Data N              | lanager 🗸 🐨 🐨 🗸               |
|----------------------------------|-------------------------------|
|                                  |                               |
|                                  |                               |
| Share Subject (0 sites selected) | View Subject Reports          |
|                                  |                               |
| Select Event                     | <ul> <li>Add Event</li> </ul> |

Select the Query Detail - Query Detail Report which shows all the queries for the subject.

| Subject Report               | ŝ                                                                                                    | × |
|------------------------------|----------------------------------------------------------------------------------------------------|---|
| Standard Rep<br>Standard Rep | rt Page Status - Page Status Report                                                                                  |   |
| Standard Rep                 | rt Audit Trail - Audit Trail Report                                                                                  |   |
| Standard Rep<br>Standard Rep | <ul> <li>rt Protocol Deviations - Protocol Deviations Report</li> <li>rt Query Aging - Query Aging Report</li> </ul> | Ŧ |
| Close                        |                                                                                                    |   |

eCRF Completion Guidelines

#### 4.2 Mandatory Fields and Edit Checks

If a required question is not answered, a query will generate stating "Data is required. Please complete." The query will automatically close when data is entered.

| Date of Examination | aa 🗸                 | O Verify                               |
|---------------------|----------------------|----------------------------------------|
|                     | уууу 🛗               | 🗭 Data is required. Please complete. 🚯 |
|                     | Data Entry Error 🗸 🗸 |                                        |
|                     |                      | Reptr                                  |

Depending on the response to each field, additional fields may display as needed. Queries may generate based on the data entered such as values or dates or values out of range. Another query example is below:

| 21901-017 D Pre-Discharge QVSFS Open Query Requires Verilication                  |                           | Χ.                                                                                                    |
|-----------------------------------------------------------------------------------|---------------------------|----------------------------------------------------------------------------------------------------|
| Was the QVSFS Assessment completed?<br>If no, complete a protocol deviation form. | Yes  No  Data Entry Error | Verity     At least one of the assessment questions below is answered "Yes", therefore a neurologic examination and evaluation must be performed by a neurologist or clinical designee (e.g., neurology fellow) per protocol. Please confirm in the query response box below once this has been completed. |
|                                                                                   |                           | Repty                                                                                                    |

**Reminder:** Update the data in fields as needed prior to responding to queries. Most queries will automatically close once data is entered and saved. If the query remains open once data is entered, respond to the query.

#### 4.3 Changing Previously Entered Data

If data is changed for an existing record, the system will require a reason for change.

When a saved response is changed, a box will display below the field with a reason for change. The default reason is "Data Entry Error." There are three options to choose from on the dropdown list (see image to the right). Select the response that applies. Do this for each field that is changed. Click SAVE at the bottom of the screen when done to save the changes.

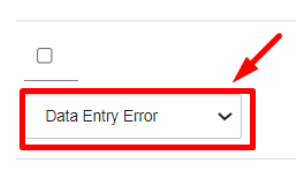

|                                                             |   | , |
|-------------------------------------------------------------|---|---|
|                                                             | 1 |   |
| Data Entry Error                                            | ~ | ] |
| Data Entry Error<br>Per Query Resolution<br>New Information |   |   |

eCRF Completion Guidelines

#### 4.4 Unknown Date Entry

Date fields occur throughout the forms in the EDC. Some fields will allow a partial date to be entered (but the year will always be required). Date fields that allow a partial date will display the "unknown" options when you click on the calendar next to the date field:

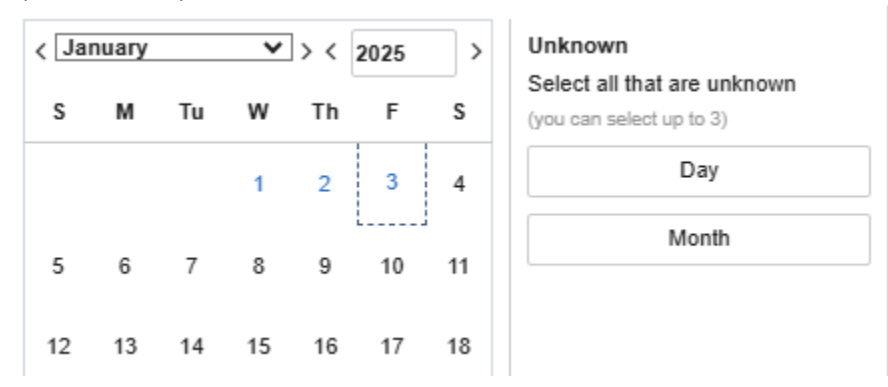

For fields that require a full date where you are unable to determine the day, please record as 01MonYYYY in EDC. If unable to determine day **and** month, please record as 01JanYYYY. Every effort should be made to at least obtain an approximate year. Do not enter "UNK" for unknown fields. If the year definitely cannot be determined, this should be recorded as 1901.

#### 4.5 Inactivating Log Lines

In the event that data has been entered in error (i.e., data entered into the wrong subject, study does not require data, entry error, etc.) sites have the ability to inactivate Con Meds, Imaging, and PDs on their own. Adverse Event inactivation process is detailed in the Adverse Event section of this document.

Reminder: Medication assessment data collection includes the use of antiplatelet, anticoagulation and endocarditis prophylactic antibiotic medication only.

Log lines can be inactivated by the site. Click the gear icon at the end of the log line and select "Inactivate."

eCRF Completion Guidelines

| 🛓 21901-001 🛛 Concomitant Medication/ Therapy                                                                                                    |                                                                          |                          |                 |       |                      |    |  |  |
|----------------------------------------------------------------------------------------------------|--------------------------------------------------------------------------|--------------------------|-----------------|-------|----------------------|----|--|--|
| 🖹 C                                                                                                    | Concomitant Medication                                                   |                          |                 |       |                      |    |  |  |
| Requires Verification                                                                                                    |                                                                          |                          |                 |       |                      |    |  |  |
| This form should include prescribed antiplatelet, anticoagulant, antibiotic therapies<br>from subject's relevant medical history through study exit. |                                                                          |                          |                 |       |                      |    |  |  |
| Concomitant Medication, Log Lines All   All   Search field value. '0' or '1' for checkbox fields. Use Portrait View (1) to make changes.             |                                                                          |                          |                 |       |                      |    |  |  |
| <                                                                                                    | Name                                                                     | Type of Drug             | Other, specify: | Dose  |                      | >  |  |  |
| 1                                                                                                    | APIXABAN                                                                 | Anticoagulant            |                 | 50    | mg 🗧                 | ٥- |  |  |
| 1                                                                                                    | New row(s)<br>10 per add max                                             | 1 Row(s)<br>14 Column(s) | « < 1           | 1 > > | O Verify<br>₩ Freeze | ]  |  |  |
| Sav                                                                                                    | Save Cancel                                                              |                          |                 |       |                      |    |  |  |
| Mount                                                                                                    | Misse DDE CDE #7 (Citation) Developmentary Developmentary Developmentary |                          |                 |       |                      |    |  |  |

A popup will display, select "OK" and the change is complete. It is not necessary to save the form.

| DNS<br>+  | Inactivate    |                           | x         |
|-----------|---------------|---------------------------|-----------|
| 19<br>C ( | Select Reason | INACT - Data not required |           |
| qui       |               |                           | OK Cancel |

#### 5 Imaging Uploads

Imaging is uploaded in a separate app within Medidata. To access the app, click "Medical Imaging Clinical Trials" along the top of the Medidata home page.

| Overview Adjudicate Medical Imaging Clinical Trials MEDS Reporter | r Rave EDC |
|-------------------------------------------------------------------|------------|
| Recent activity                                                   |            |
| Studies                                                           | Sites      |
| CONFORM Pivotal<br>Rave EDC (SIMT)                                | 1          |
| CONFORM Pivotal<br>Medical Imaging Clinical Trials                | .1         |
| All Studies                                                       |            |

eCRF Completion Guidelines

Clicking the **conformalmedical** link will take you to the next page shown below. Next, click on "Conformal CONFORM Pivotal."

#### Trials

| Trial Name                | Status | Туре    | Info |
|---------------------------|--------|---------|------|
| Conformal CONFORM Pivotal | Live   | Imaging | 0    |

You will be directed to the imaging home page, where you can see all patients who are currently in the trial at your site.

Note: there is a folder in EDC called "Imaging Summary Data." Information will automatically be pulled from the Medidata imaging app into a form in this folder, called "Image/Document Submission Details." The information in this form cannot be edited in EDC and must be edited within the separate imaging app.

For detailed instructions on navigating the imaging app and uploading images, see the Imaging Upload section of the Manual of Procedures, section 7.

#### 6 Conclusion

If you need additional support with eCRF Completion Guidelines, or if you encounter issues, please reach out to your assigned Site Manager. Further contact information is available on the next page.

eCRF Completion Guidelines

| Contact Info            | rmation                                                                                                    |
|-------------------------|----------------------------------------------------------------------------------------------------|
| Organization            | Name                                                                                                    |
| NAMSA                   | <u>conformalsupport@namsa.com</u>                                                                                                    |
| Conformal Medical, Inc. | Aly Dechert                                                                                                    |
| (Sponsor)               | Manager of Clinical Operations                                                                                                    |
|                         | adechert@conformalmedical.com                                                                                                    |
|                         | 15 Trafalgar Square, Ste. 101                                                                                                    |
|                         | Nashua, NH 03063                                                                                                    |
|                         | Michelle Pappas<br>Associate Director, Clinical Safety<br><u>mpappas@conformalmedical.com</u><br>15 Trafalgar Square, Ste. 101<br>Nashua, NH 03063 |

| Re      | vision History                                   |                   |           |
|---------|--------------------------------------------------|-------------------|-----------|
| Version | Description                                      | Name              | Date      |
| 1.0     | New Document                                     | Paula Hicks       | 22JUN2022 |
| 2.0     | Updated all sections to clarify general guidance | Briony Macdonald- | 14JAN2025 |
|         | and form-specific guidance                       | McMillan          |           |

# **Study Schema Table**

|                                    |                 |                        |                   |                         |                                          | 1100                    |                                          |                               |                                                    |                                      |
|------------------------------------|-----------------|------------------------|-------------------|-------------------------|------------------------------------------|-------------------------|------------------------------------------|-------------------------------|----------------------------------------------------|--------------------------------------|
|                                    | The Sh          | Tape of Stroke         | Prevention        |                         |                                          |                         | MOP 05                                   | 5 – Study 9                   | Schema Tabl                                        | е                                    |
|                                    |                 |                        |                   |                         |                                          |                         |                                          |                               |                                                    |                                      |
|                                    | Screening       | Procedure <sup>o</sup> | Pre-<br>Discharge | 7-Day                   | 45-Day                                   | 6 Month<br>(180 days)   | 12 Month<br>(365 days)                   | <b>18 Month</b><br>(545 days) | 2, 3, 4, 5 Year<br>(730, 1095,<br>1460, 1825 days) | Stroke/SE<br>Assessment <sup>1</sup> |
|                                    |                 | Day 0                  | +4 hours          | +2 Days                 | ±7 Days                                  | ±30 Days                | ±30 Days                                 | ±30 Days                      | ±60 Days                                           | +14 Days                             |
|                                    | Clinic Visit    |                        |                   | Telehealth <sup>2</sup> | Clinic Visit/<br>Telehealth <sup>2</sup> | Telehealth <sup>2</sup> | Clinic Visit/<br>Telehealth <sup>2</sup> | Clinic Visit                  | Telehealth <sup>2</sup>                            |                                      |
| Informed Consent                   | ×               |                        |                   |                         |                                          |                         |                                          |                               |                                                    |                                      |
| Medical and Surgical<br>History    | ×               |                        |                   |                         |                                          |                         |                                          |                               |                                                    | ×                                    |
| Physical<br>Exam/Assessment        | ×               |                        |                   |                         |                                          |                         |                                          |                               |                                                    | ×                                    |
| Vital Signs                        | ×               |                        |                   |                         |                                          |                         |                                          |                               |                                                    |                                      |
| CHA2DS2.VASC                       | ×               |                        |                   |                         |                                          |                         |                                          |                               |                                                    |                                      |
| HAS-BLED                           | ×               |                        |                   |                         |                                          |                         |                                          |                               |                                                    |                                      |
| Serum Creatinine or<br>GFR/eGFR    | X <sup>3</sup>  |                        |                   |                         |                                          |                         |                                          |                               |                                                    |                                      |
| CBC, Platelet count<br>and Hgb/Hct | X <sup>3</sup>  | X <sup>4</sup>         |                   |                         |                                          |                         |                                          |                               |                                                    |                                      |
| ECG 12 Lead                        | X <sup>5</sup>  |                        |                   |                         |                                          |                         |                                          |                               |                                                    |                                      |
| Pregnancy Test                     | X <sup>6</sup>  |                        |                   |                         |                                          |                         |                                          |                               |                                                    |                                      |
| Neuro Assessment                   | X <sup>7</sup>  |                        | ×                 |                         |                                          |                         |                                          | ×                             |                                                    | ×                                    |
| QVSFS                              | × <sup>8</sup>  |                        |                   | ×                       | ×                                        | ×                       | ×                                        | ×                             | ×                                                  | ×                                    |
| Cardiac CT                         | <sup>6</sup> X  |                        |                   |                         | $X^{11}$                                 |                         | $X^{11}$                                 |                               |                                                    |                                      |
| TTE                                | <sup>6</sup> X  |                        | X <sup>10</sup>   |                         | X <sup>12</sup>                          |                         |                                          |                               |                                                    |                                      |
| TEE                                | <sup>6</sup> X  | ×                      |                   |                         | X <sup>12</sup>                          |                         | X <sup>12</sup>                          |                               |                                                    | ×                                    |
| Brain Imaging                      | X <sup>13</sup> |                        |                   |                         |                                          |                         |                                          |                               |                                                    | $X^{14}$                             |
| AE Assessment                      | ×               | ×                      | ×                 | ×                       | ×                                        | ×                       | ×                                        | ×                             | ×                                                  | ×                                    |
| Medication Review <sup>15</sup>    | ×               | ×                      | ×                 | ×                       | ×                                        | ×                       | ×                                        | ×                             | ×                                                  | ×                                    |
| INR                                | ×               | ×                      |                   |                         |                                          |                         |                                          |                               |                                                    |                                      |
| Randomization                      | X <sup>16</sup> |                        |                   |                         |                                          |                         |                                          |                               |                                                    |                                      |
| LAA Measurements                   |                 | ×                      |                   |                         |                                          |                         |                                          |                               |                                                    |                                      |

V 4.0 14JAN2025

Page 1 of 2

|                                                                                                    | Title:                                                                                                    |
|----------------------------------------------------------------------------------------------------|----------------------------------------------------------------------------------------------------|
| The Shape of Stroke Prevention                                                                                                    | MOP 05 – Study Schema Table                                                                                                    |
| TABLE FOOTNOTES CIP Rev K                                                                                                    |                                                                                                    |
| <sup>o</sup> Procedure must occur within 14 days from the date of randomization.                                                                                                    |                                                                                                    |
| <sup>1</sup> In the event of a suspected stroke or systemic embolism, a clinical assessment is required within 14 days to hospitalization or disability, chart review can be performed in lieu of clinic visit.                                                                                       | after the site becomes aware of the event. If the patient is unable to travel due                                                                            |
| <sup>2</sup> Tele-Health Visit: Clinical evaluation can be performed via phone call, video link or clinic visit.                                                                                                    |                                                                                                    |
| <sup>3</sup> May be performed as part of standard of care up to 60 days prior to consent.                                                                                                    |                                                                                                    |
| <sup>4</sup> Performed within 48 hours of index procedure.                                                                                                    |                                                                                                    |
| <sup>5</sup> Performed within 30 days prior to the index procedure may be used as the baseline ECG, provided there the ECG and the screening assessment (in which case the ECG should be performed within 24 hours prior                                                                              | nave been no signs or symptoms of myocardial ischemia between the time of o the index procedure).                                                            |
| <sup>6</sup> Required for females of childbearing potential within 7 days of index procedure (by site standard, either                                                                                                    | erum or urine).                                                                                                    |
| <sup>7</sup> Neuro Assessment to include National Institute of Health Stroke Scale (NIHSS) and Modified Rankin Scal                                                                                                    | for Neurologic Disability (MRS) within 30 days of index procedure.                                                                                           |
| $^{8}$ QVSFS: Questionnaire for Verifying Stroke-Free Status within 30 days of index procedure.                                                                                                    |                                                                                                    |
| <sup>9</sup> Screening imaging (TEE or CT) must be performed prior to randomization. Imaging is required to assess<br>Echocardiographic Eligibility Criteria. TTE and MRI studies are limited to the assessment of Left ventricula<br>be used to assess other Echocardiographic Eligibility Criteria. | the anatomic screening criteria. Cardiac CT or TEE can be used to assess all ejection fraction and for detection of pericardial effusions. TTE and MRI canno |
| <sup>10</sup> Implanted subjects only (does not include patients who did not receive a LAAO device). TTE is required 4 hours from the end of the procedure (removal of the access sheath).                                                                                                    | o surveil for pericardial effusion. The study must be performed at a minimum o                                                                               |
| $^{11}$ Cardiac CT may be used in lieu of TEE to screen for end point findings, e.g., DRT or >3mm Leak.                                                                                                    |                                                                                                    |
| <ul> <li>If a Device Related Thrombus is detected, a TEE is required to confirm the finding as soon as pos of original study or at the patient's next follow up visit, whichever is first).</li> </ul>                                                                                                | ible (recommended assessment within 2 weeks; at latest, 4-6 weeks from date                                                                                  |
| <ul> <li>If a non-trivial leak is noted, a TEE is required to confirm the finding, as soon as possible (ideally<br/>next follow up visit, whichever is first).</li> </ul>                                                                                                    | rithin 2 weeks; at latest, 4-6 weeks from date of original study or at the patient                                                                           |
| Note: A trivial leak is one in which filling is incomplete or is seen on only delayed imaging, with a                                                                                                    | ap that is ≤1mm.                                                                                                    |
| If a non-trivial Pericardial Effusion (defined as circumferential effusion measuring >10mm) is det                                                                                                    | cted on Cardiac CT, TTE evaluation is suggested for quantification.                                                                                          |
| <sup>12</sup> TEE to include Apical 4 chamber (TTE) to assess for circumferential pericardial effusion. If TEE demonstr<br>measuring >10 mm, a TTE is required.                                                                                                    | tes a non-trivial pericardial effusion (defined as circumferential effusion                                                                                  |
| <sup>13</sup> Brain Imaging: For subjects with documented history of TIA/Stroke in the 24-month period prior to enroute is no available imaging report or there has been a suspected neuro event, brain imaging may be rec                                                                            | lment, the most recent brain imaging (CT/MRI) report is required at baseline. I<br>lested by the Sponsor as a baseline reference.                            |
| <sup>14</sup> Brain Imaging is ONLY required for patients with Systemic Embolism (SE) if there are new findings sugge                                                                                                    | tive of TIA/Stroke.                                                                                                    |
| <sup>15</sup> Medication assessment data collection includes the use of antiplatelet, anticoagulation and prophylacti                                                                                                    | antibiotic medication only.                                                                                                    |
| <sup>16</sup> Randomization only after all clinical assessments and eligibility criteria are confirmed and shall be per                                                                                                    | ormed within 90 days of informed consent.                                                                                                    |
| V 4.0 14JAN2025                                                                                                    | Page 2 of 2                                                                                                    |
# Randomization

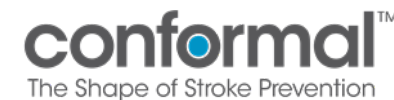

# Randomization in EDC

- Patients in the CONFORM Study are randomized in Medidata Rave. If you do not have access to Medidata, please contact your Site Manager.
- Please read this entire form carefully before randomizing a patient. Randomization cannot be undone and must follow specific requirements per protocol.

#### 1. How do I randomize a subject?

To create a subject, select 'Add Subject' in the top right corner. Once a subject has been created in the EDC, go to the "Informed Consent" form in the Screening Visit folder. In the form, assign the patient to the 'Roll-In' or 'Randomize' cohort. If patient is to be randomized, select Randomize.

<u>Note:</u> The following two pages must be completed in EDC in order to open the Randomization folder: Informed Consent and Inclusion/Exclusion Criteria. Once these two forms are complete, the Randomization folder will open. In the Randomization folder, there is a form called Randomization. Check the box in this form and save the form to randomize the patient. See screenshot below:

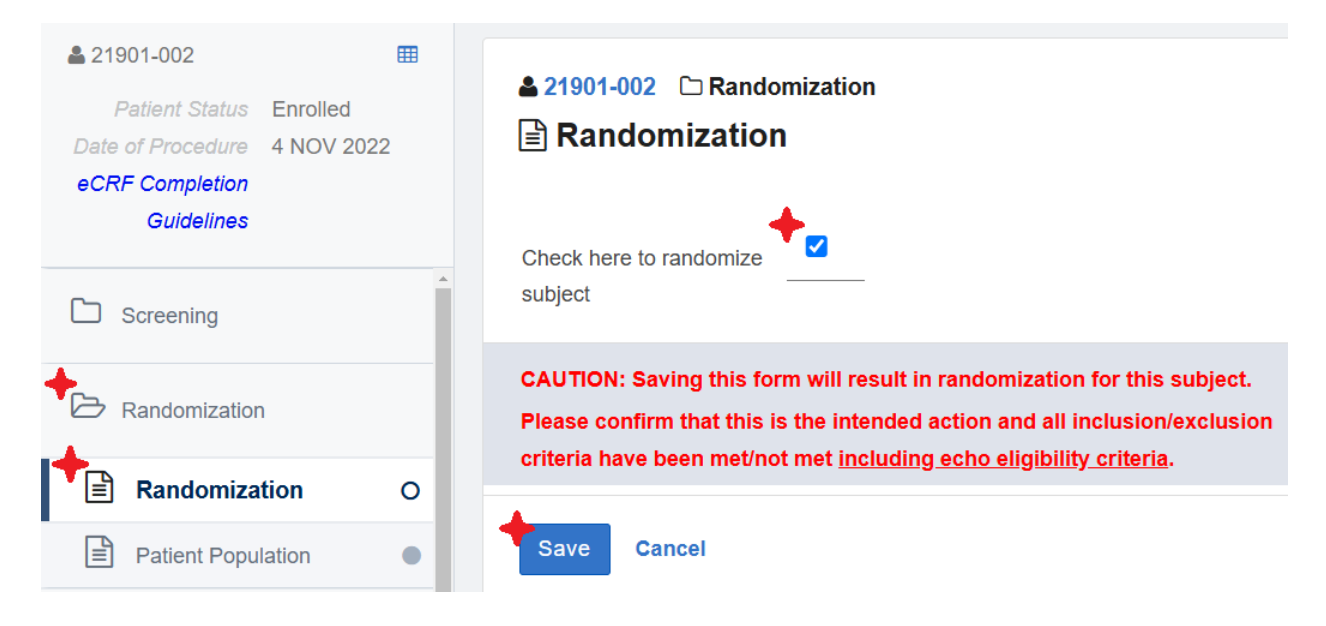

#### 2. What is required before randomization?

At a minimum, the following must be completed before randomization:

- Informed Consent
- All assessments pertaining to Inclusion/Exclusion Criteria
  - o CHA2DS2-VASc
  - Medical history
  - Concomitant medications
  - o Pregnancy test
  - Hematology, Chemistry Serum Creatinine, and Coagulation
  - o CT/TEE Imaging evaluating all Echocardiographic Exclusion Criteria

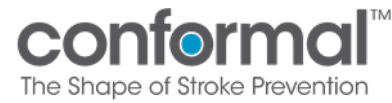

**MOP 6 - Randomization** 

#### 3. What is the expected timeline to randomize a patient?

Per protocol, randomization should be done no more than 14 days prior to the procedure date. The ideal time to randomize is 10-14 days prior to the scheduled procedure. This allows for the Sponsor Field Clinical Specialist team to provide case support for the CLAAS<sup>®</sup> procedure.

Additionally, Randomization must occur no later than 90 days after informed consent is signed. Randomizations which occur more than 14 days prior to Procedure or more than 90 days after consent will require protocol deviation reports.

#### 4. Can I randomize a patient on the table?

Yes - Conformal can support same day-randomization (using the Procedural TEE) *only* if you have **3 or more CONFORM cases** on any given day. This can allow you to move forward with only a TTE or MRI at Screening Imaging and randomize on the table.

If there are less than 3 cases on a day, patients should be randomized 10-14 days prior to procedure day. Randomizing a patient on the table may pose risks such as: unavailable case support or poor internet in the lab, which may result in the inability to access the Randomization page.

#### 5. What do I do if I need to randomize a patient on the table and I can't access the EDC?

Call the phone number 1-866-633-4328 and select option 5 for US. The Medidata Helpdesk team will verify your credentials and can perform emergency randomization. In order to randomize, Informed Consent and Inclusion/Exclusion forms must already be completed. The Helpdesk will need the Site Number and Subject ID Number for the patient.

You may be asked to fill out an emergency randomization form and return it to Helpdesk via fax or email.

Please note that emergency randomization should be used in emergency situations (e.g., power outage or internet outage) and takes some time to complete.

#### 6. What happens if I randomized a subject by mistake?

If you have accidentally randomized a patient, please contact your Site Manager.

# **Imaging Upload**

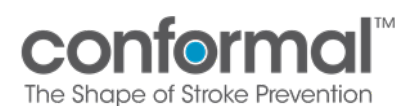

# Contents

| 1. | CONFORM Pivotal Imaging                         | 1    |
|----|-------------------------------------------------|------|
| 2. | Navigating Imaging Uploads in EDC               | 2    |
| 3. | Redaction/Masking Tool – How to De-Identify PHI | 9    |
| 4. | Addressing Imaging Queries                      | . 12 |
| 5. | Imaging Protocol Resources                      | . 12 |

# 1. CONFORM Pivotal Imaging

Imaging will be submitted through the EDC system, Medidata Rave, for the applicable time points and events located in *Table 1.0*.

| Visit         | Image type required per visit                                                                                                    |
|---------------|----------------------------------------------------------------------------------------------------|
|               | Executive Committee Pre-Procedural Review for First 5 Patients:                                                                                                    |
|               | <ul> <li>Cardiac CT/TEE: Within 6 months of the date of consent</li> </ul>                                                                                                    |
| Screening     | <ul> <li>Post-5 Patient Review Imaging Options: Within 6 months of the date of consent (one of the following must be performed)</li> <li>TEE</li> <li>Cardiac CT</li> <li>TTE*</li> <li>Cardiac MRI*</li> <li>* TEE or CT is required prior to randomization to fully evaluate all echo exclusion criteria. Note that TTE and Cardiac MRI can only be completed as screening imaging if site has 3+ procedures on a given day. If there are less than 3 procedures, Conformal requires that a CT or TEE is done as screening imaging.</li> </ul> |
|               | For patients with a documented history (within 24 months prior to                                                                                                    |
|               | enrollment) of stroke or TIA:                                                                                                    |
|               | Brain Scan with MRI/CT: Historical Imaging post-neurological event per                                                                                                    |
|               | SUC. Otherwise, new imaging is to be taken after consent.                                                                                                    |
| Randomization | Randomization cannot occur until all imaging inclusion/exclusion<br>criteria (as per the imaging modality) have been satisfied by baseline<br>imaging. All patients must have CT or TEE imaging prior to<br>Randomization.                                                                                                    |
|               | Note: The subject will undergo TEE during the Index Procedure, and                                                                                                    |
|               | this timepoint will serve as a review of Echo Exclusion Criteria.                                                                                                    |

Table 1.0

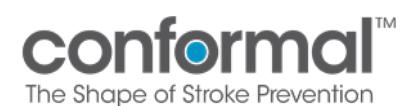

| Visit                        | Image type required per visit                                                                                                    |
|------------------------------|----------------------------------------------------------------------------------------------------|
| Procedure                    | <ul> <li>TEE         <ul> <li>If 3D imaging is acquired, the 3D raw data should be transferred with the uploaded images</li> </ul> </li> <li>Angio</li> </ul>                                                                                                    |
| Pre-Discharge                | TTE<br>• At least 4 hours post-procedure                                                                                                    |
| 45-Day (± 7 Days)            | <ul> <li>TEE</li> <li>Cardiac CT may be used in lieu of TEE</li> <li>If there is a finding of a non-trivial leak (&gt;3mm) or device-related thrombus, a TEE will need to be performed as soon as possible. Refer to Protocol for recommended timing.</li> </ul>                                                                                                    |
| 6 Month (± 30 days)          | TEE is only required at 6 Months IF: Subjects at the 45-day visit that<br>had evidence of a non-trivial residual leak (>3mm) or thrombus. The<br>subject will need a repeat TEE at 6 months if there is no TEE imaging<br>documentation of the event resolution.                                                                                                    |
| 12 Month (± 30 Days)         | <ul> <li>TEE</li> <li>Cardiac CT may be used in lieu of TEE. <ul> <li>If Pericardial Effusion &gt;10mm is detected on CT, TTE evaluation suggested for quantification.</li> </ul> </li> <li>If there is a finding of a DRT or inadequate seal (leak &gt;3mm) is detected on the CT, a TEE is required to be performed as soon as possible. Refer to Protocol for recommended timing.</li> <li>If a non-trivial leak is noted, a TEE is required to confirm the finding, as soon as possible. Refer to the Protocol for recommended timing.</li> </ul>            |
| Unscheduled/Adverse<br>Event | At any time point, if a Subject has evidence of a significant residual<br>leak (>5mm on TEE) or thrombus, subject should be evaluated for<br>treatment with OAC (Warfarin or DOAC), and ASA for 4-6 weeks<br>followed by repeat imaging.<br>Note: If at any time point a CT has a finding of peri-device leak >3 mm,<br>a TEE must be performed for confirmation and evaluation of the leak.<br>Neurological Event requires a Brain CT/MRI<br>Brain imaging is not required for patients with systemic<br>embolism without new findings suggestive of TIA/stroke |

Table 1.0

# 2. Navigating Imaging Uploads in EDC

Log in from the Medidata home page. From the home page, go to "Apps" on the left side of the screen. Click the **conformalmedical** link under "Medical Imaging" to bring you to the imaging home page.

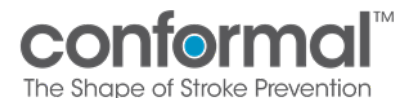

| dies                                               | S | tes | History |  |
|----------------------------------------------------|---|-----|---------|--|
| CONFORM Pivotal<br>Rave EDC (SIMT)                 | 1 |     |         |  |
| CONFORM Pivotal<br>Medical Imaging Clinical Trials | 1 |     |         |  |
| All studies                                        |   |     |         |  |

Clicking the **conformalmedical** link will take you to the next page shown below. Next, click on "Conformal CONFORM Pivotal"

| <b>::: medidata</b><br><b>Medidata</b> Imaging Trials |                                 |                        |         |      |
|-------------------------------------------------------|---------------------------------|------------------------|---------|------|
|                                                       | Trials                          |                        |         |      |
|                                                       | Trial Name                      | Status                 | Туре    | Info |
|                                                       | Conformal CONFORM Pivotal       | Live                   | Imaging | 0    |
|                                                       | Conformal EFS                   | Live                   | Imaging | 0    |
|                                                       | Conformal CONFORM Pivotal (UAT) | UAT/Test               | Imaging | 0    |
|                                                       | Conformal EFS (UAT)             | UAT/Test               | Imaging | 0    |
|                                                       |                                 | (4 results in 1 names) |         |      |

You will be directed to the imaging home page, where you can see all patients who are currently in the trial at your site. Please note that once you have completed the informed consent and inclusion and exclusion criteria eCRFs and saved complete, these patients will populate in the imaging module:

| conform             |                  |              | Back to Trials Home Documents Tasks | Queries Reporting eCRF Review User Mgmt |
|---------------------|------------------|--------------|-------------------------------------|-----------------------------------------|
| Home                |                  |              |                                     |                                         |
| Subjects            |                  |              |                                     | View                                    |
| Subject ID Internal | Site Name<br>901 | Subject Name | Status                              | C Search Subjects                       |
| 991777              | 901              | 21901-140    | ~                                   |                                         |
| 991800              | 901              | 21901-141    | ~                                   |                                         |
| 991818              | 901              | 21901-142    | ~                                   |                                         |
| 991828              | 901              | 21901-143    | ~                                   |                                         |
| 991872              |                  | 21901-144    | × 1                                 |                                         |
| 991873              | 901              | 21901-145    | ~                                   | 100                                     |
| 992287              | 901              | 21901-146    | ~                                   |                                         |
| 992611              | 901              | 21901-147    | ~                                   |                                         |
| 992755              | 901              | 21901-148    | ~                                   |                                         |
|                     |                  |              |                                     |                                         |

Once you click on a patient (in this case subject 21901-144 has been selected), you will be brought to the patient's repository page (pictured below). In the middle of the page, on the right-hand side of the screen, you can select the Visits/Events, which will open the specific Visit/Event details, Visit/Event

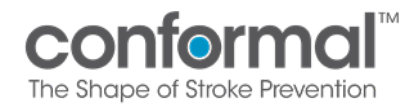

Requirements, and additional sections associated with the patient for that time point including a preview under the Exam Section.

Under the "Actions" section:

- You will also be able to add another visit for the patient (i.e., the patient has a device-related thrombus detected during their 45-day imaging, and the patient is required to come in for a 6-month TEE or add an adverse event visit for adverse events with associated imaging).

|                        | forma               | U.             |         | Back to Titals Home Documents Taxlo Gueries Reporting eCRF Review User Mgnt |                                                               |                          |          |
|------------------------|---------------------|----------------|---------|-----------------------------------------------------------------------------|---------------------------------------------------------------|--------------------------|----------|
| Subject: 21            | 1901-144            |                |         |                                                                             | Close                                                         |                          |          |
| Subject Details        |                     |                |         |                                                                             | Subject Details                                               |                          |          |
| Subject Name<br>Status | 21901-144<br>Active | Screening Name | Unknown |                                                                             | Subject Name 21<br>Screening Name Un                          | 901-144<br>known         |          |
| Queries                |                     |                |         |                                                                             | Status A                                                      | tove                     |          |
| No queries have        |                     |                |         |                                                                             | View                                                          |                          |          |
|                        |                     |                |         |                                                                             | ▶ Audit Log                                                   |                          |          |
|                        |                     |                |         |                                                                             | Actions                                                       |                          |          |
|                        |                     |                |         | Add Vi                                                                      | Sit - Add 6 Months Vir<br>Add 6 Months Vir<br>Add Adverse Eve | #Event<br>nt Visit/Event |          |
|                        |                     |                |         |                                                                             | Visits/Events                                                 |                          |          |
|                        |                     |                |         |                                                                             | Visit/Event Nam                                               | e Complete               | Img Reqs |
|                        |                     |                |         |                                                                             | Baseline                                                      | ×                        | 0        |
|                        |                     |                |         |                                                                             | Index Procedure                                               | ×                        | 0        |
|                        |                     |                |         |                                                                             | Pre-Discharge                                                 | ×                        | 0        |
|                        |                     |                |         |                                                                             | 45 Days                                                       | ×                        | 0        |
|                        |                     |                |         |                                                                             | 473 B.R                                                       |                          |          |

By clicking on any of the visits in the Visits/Events section in the bottom right, you will be able to navigate to that specific visit and view the imaging requirements.

| A Medidata Imaging Trials |                                                                                                    |                                                                        |         |              |                                                       |                                        | asmith@conform   | naimedical.com Prof |
|---------------------------|----------------------------------------------------------------------------------------------------|------------------------------------------------------------------------|---------|--------------|-------------------------------------------------------|----------------------------------------|------------------|---------------------|
|                           |                                                                                                    | L <sup>®</sup>                                                         |         | Back to Tria | als Home Documents Tasks Quer                         | es Reporting eCRF                      | Review Us        | er Mgmt             |
| Subject: 2                | 21901-144                                                                                                    |                                                                        |         |              |                                                       | Close                                  |                  |                     |
| Subject Details           |                                                                                                    |                                                                        |         |              |                                                       | Subject Details                        |                  |                     |
| Subject Name<br>Status    | 21901-144<br>Active                                                                                                    | Screening Name                                                         | Unknown |              |                                                       | Subject Name 211<br>Screening Name Uni | 901-144<br>known |                     |
| Queries                   |                                                                                                    |                                                                        |         |              |                                                       | View                                   | ave              |                     |
| No queries hav            | e been associated with this s                                                                                                    |                                                                        |         |              |                                                       | ► Audit Log                            |                  |                     |
|                           |                                                                                                    |                                                                        |         |              |                                                       | Actions                                |                  |                     |
|                           |                                                                                                    | EPECYCUTION<br>4<br>14 Someoing Name Unknown<br>eled with this subject |         |              | New Query     Add 6 Months Visit     Add Adverse Even | 6Event<br>It Visi6Event                |                  |                     |
|                           | E SHAPE OF STROKE PREVENTION<br>biged: 21901-144<br>geotense<br>Active<br>Active<br>periods have been associated with this subject |                                                                        |         |              |                                                       | Visits/Events                          |                  |                     |
|                           |                                                                                                    |                                                                        |         |              |                                                       | Visit/Event Name                       | e Complete       | Img Reqs            |
|                           |                                                                                                    |                                                                        |         | Nav          | igate to specific visit                               | Baseline                               | ×                | 0                   |
|                           |                                                                                                    |                                                                        |         | Nav          | and/or view imaging                                   | Pro-Discharge                          | č                | 0                   |
|                           |                                                                                                    |                                                                        |         |              | and/or view imaging                                   | 45 Days                                | x                | 0                   |
|                           |                                                                                                    |                                                                        |         |              | requirements                                          |                                        |                  |                     |

If the required imaging exam is not uploaded/has not met the submission requirement, then the box will be highlighted red (as seen for the TTE, and Sonographer Worksheets). Use the Override buttons to overrule the request for a requirement not fulfilled (i.e., CT is uploaded for the baseline visit). By clicking the override button on the TTE and Sonographer's worksheet, you're able to confirm the document and exam were not done. This will allow you to complete submission for the visit.

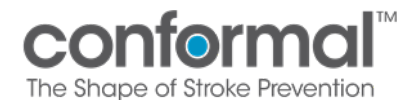

A Medidata I

| a Trials            |                                                 |                                                                               |                     |                                            |                                                                  | asmth@cond           | ormalmedical.com Profile H |
|---------------------|-------------------------------------------------|-------------------------------------------------------------------------------|---------------------|--------------------------------------------|------------------------------------------------------------------|----------------------|----------------------------|
| CO                  | nform                                           | nal                                                                           |                     | Back to Trials Home Documents Tasks Querie | s Reporting eCRF                                                 | Review Us            | ar Mgmt                    |
| ubjec               | t: 21901-144                                    |                                                                               |                     |                                            | Close                                                            |                      |                            |
| iseline Vi          | sit/Event Details                               |                                                                               |                     |                                            | Subject Details                                                  |                      |                            |
| iit/Event N<br>stus | ame Baseline<br>Active                          | Visit/Event Date Unknown 🥖                                                    |                     |                                            | Subject Name 219<br>Screening Name Unit<br>Status Act            | 01-144<br>nown       |                            |
| seline Vi           | sit/Event Requirements                          | F                                                                             |                     |                                            | View                                                             |                      |                            |
| pe                  | Info                                            | Requirement Commands                                                          | TE: Override        | 11                                         | ► View Subject                                                   |                      |                            |
| am                  | TEE                                             | 1 Exam Upload Exams Comment                                                   | eason: Select One V |                                            | ► Audit Log                                                      |                      |                            |
| am                  | TTE                                             | 1 Exam Upload Exams Comment Override                                          | Select One          |                                            | Audit Log Workflo                                                | 115                  |                            |
| 210223              | TTE/TEE Sonographer                             | Upload Upload via Edit & Finalize                                             | TTE not done        |                                            | Actions                                                          |                      |                            |
| cumen               | Worksheet                                       | Document     Document     Mobile Device     Mobile Uploads     Lomment Svemde |                     |                                            | <ul> <li>Restore Deleted Its</li> <li>New Query</li> </ul>       | ims                  |                            |
| am                  | ст                                              | 1 Exam Upload Exams Comment                                                   |                     |                                            | <ul> <li>Add 6 Months Visit</li> <li>Add Adverse Even</li> </ul> | Event<br>Visit/Event |                            |
| nission             | Problems (4):                                   |                                                                               |                     |                                            | Visits/Events                                                    |                      |                            |
| TE/TER              | Guires an upload or ov<br>Sonographer Worksheet | Fride.<br>Requires an upload or override.                                     |                     |                                            | Visit/Event Name                                                 | Complete             | Img Reqs                   |
| TEE: No             | upload supplied.                                |                                                                               |                     |                                            | Baseline                                                         | *                    | 0                          |
| CI: No              | upload supplied.                                |                                                                               | Ok 🕘 Cancel         |                                            | Index Procedure                                                  | ×                    | 0                          |
| Start (             | T Review                                        |                                                                               |                     |                                            | Pre-Discharge                                                    | ×                    | 0                          |
|                     |                                                 |                                                                               |                     |                                            | 45 Days                                                          | ×                    | 0                          |
| Start 7             | TE Review                                       |                                                                               |                     |                                            | 12 Months                                                        | ×                    | 0                          |

By clicking on the Upload Exams button, you will be taken to this page below, where you can upload the DICOM formatted imaging directly from your computer.

| CONI<br>THE SHAPE OF       | STROKE PREVE       |                  |           |                                              | Back to Trials Home Documents Tasks Quer | aeries Reporting eCRF Review User Mgmt                                          |                            | er Mgmt  |
|----------------------------|--------------------|------------------|-----------|----------------------------------------------|------------------------------------------|---------------------------------------------------------------------------------|----------------------------|----------|
| Subject: 219               | 901-144            |                  |           |                                              |                                          | Close                                                                           |                            |          |
| Baseline Visit/Event       | Details            |                  |           |                                              |                                          | Subject Details                                                                 |                            |          |
| Visit/Event Name<br>Status | Baseline<br>Active | Visit/Event Date | Unknown 🥜 |                                              |                                          | Subject Name 219<br>Screening Name Unix<br>Status Act                           | 01-144<br>nown<br>ve       |          |
| Exam upload                | Unload             |                  |           |                                              |                                          | View                                                                            |                            |          |
|                            |                    |                  |           | Refresh Upload Control                       |                                          | <ul> <li>View Subject</li> <li>Audit Log</li> <li>Audit Log Workflow</li> </ul> | n                          |          |
|                            |                    |                  |           | Click the button below to locate your images |                                          | Actions                                                                         | ms<br>Event<br>Visit/Event |          |
|                            |                    |                  |           |                                              |                                          | Visits/Events                                                                   |                            |          |
|                            |                    |                  |           |                                              |                                          | Visit/Event Name                                                                | Complete                   | Img Reqs |
|                            |                    |                  |           |                                              |                                          | Baseline                                                                        | *                          | 0        |
|                            |                    |                  |           |                                              |                                          | Index Procedure                                                                 | ×                          | 0        |
|                            |                    |                  |           |                                              |                                          | Pre-Discharge                                                                   | ×                          | 0        |
|                            |                    |                  |           |                                              |                                          | 45 Days                                                                         | *                          | U        |

Once you have uploaded the required images, you will need to re-sign to confirm the upload. On this page, you will now see what was uploaded and when the images and/orsonographer worksheets were uploaded.

Note: if issues uploading DICOM images are encountered, you may need to contact your institution's IT support.

Select the red box to provide your electronic signature

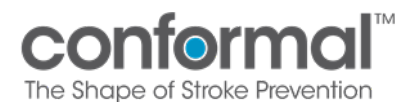

A Medidata Imaging Trials

| Subjec                  | ct: 21901-144           |             |                                            | Close                                                  |                       |         |
|-------------------------|-------------------------|-------------|--------------------------------------------|--------------------------------------------------------|-----------------------|---------|
| Baseline Vi             | Sit/Event Details       |             |                                            | Subject Details                                        |                       |         |
| /isit/Event N<br>Status | Name Baseline<br>Active |             | afEvent Date Unknown 🧪                     | Subject Name 219<br>Screening Name Unik<br>Status Act  | 01-144<br>nown<br>ive |         |
| Baseline Vi             | isit/Event Requirements |             |                                            | View                                                   |                       |         |
| Туре                    | Info                    | Requirement | Commands                                   | View Subject                                           |                       |         |
| Exam                    | TEE                     | 1 Exam      | Upload Exams Comment                       | Audit Log                                              |                       |         |
| Exam                    | TTE                     | 1 Exam      | Upload Exams Comment                       | P Abbit Log Working                                    |                       |         |
| Documen                 | TTE/TEE Sonographer     | 1 Document  | Usioad us Cold & Finalize Comment Override | Actions                                                |                       |         |
| Exam                    | CT                      | 1 Exam      | Lossantes model Letting model Letting      | New Query     Add 6 Months Visit     Add Adverse Event | Event<br>Visit/Event  |         |
| ubmission               | Problems (1):           |             |                                            | Visits/Events                                          |                       |         |
| . CI: No                | upload supplied.        |             |                                            | Visit/Event Name                                       | Complete              | Img Reg |
| Start (                 | CT Review               |             |                                            | Baseline                                               | 8                     | 0       |
| core -                  |                         |             | Sign to confirm the                        | Index Procedure                                        | ×                     | 0       |
| ✓ Start *               | TTE Review              |             | upload                                     | Pre-Discharge                                          | ×                     | 0       |
|                         |                         |             | upload                                     | 45 Davs                                                | ×                     | 0       |

Select the blue box to confirm "Yes, submit now"

| Conformal<br>THE SHAPE OF STROKE PREVENTION                                                                                                    | Back to Trials Home Documents Tasks Querie | s Reporting eCRF                                                                                                   | Review Us                  | er Mgmt |
|----------------------------------------------------------------------------------------------------|--------------------------------------------|----------------------------------------------------------------------------------------------------|----------------------------|---------|
| Subject: 21901-144                                                                                                    |                                            | Close                                                                                                    |                            |         |
| Baseline Visit/Event Details                                                                                                    |                                            | Subject Details                                                                                                    |                            |         |
| VošEvent Name Baseline VošEvent Date Unknown 🎤<br>Status Active                                                                                                    |                                            | Subject Name 219<br>Screening Name Unio                                                                            | 01-144<br>nown             |         |
| Baseline Visit/Event Requirements                                                                                                    |                                            | View                                                                                                    | ve                         |         |
| Type Info Requirement Commands<br>Exam TEE I Dami Usbad Exam Command                                                                                                    |                                            | View Subject     Audit Log     Audit Log Workflow                                                                  | 19                         |         |
| EXAM TE Consider A EXAM Vesse Exam Comment                                                                                                    |                                            | Actions                                                                                                    |                            |         |
| Document Worksheet           Document Worksheet         Document Model Cases         Document Model Cases         Call & Hindle X           Evam         CT         1 Evam         Latead Exames Comment         Latead Exame         Cameration |                                            | <ul> <li>Restore Deleted Ite</li> <li>New Query</li> <li>Add 6 Months Visit/</li> <li>Add Adverse Event</li> </ul> | ms<br>Event<br>Visit/Event |         |
| Submission Problems (1):                                                                                                    |                                            | Visits/Events                                                                                                    |                            |         |
| 1. CT: No upload supplied.                                                                                                    |                                            | Visit/Event Name                                                                                                   | Complete                   | Img Red |
| ✓ Start CT Review                                                                                                    |                                            | Baseline .                                                                                                    | *                          | 0       |
|                                                                                                    |                                            | Index Procedure                                                                                                    | ×                          | 0       |
| ✓ Start TTE Review                                                                                                    |                                            | Pre-Discharge                                                                                                    | ×                          | 0       |
| You are submitting a Baseline visit/event without including all optional requirements. Would you like to continue anyways?                                                                                                    |                                            | 45 Days<br>12 Months                                                                                               | ×                          | 0       |
|                                                                                                    |                                            |                                                                                                    |                            |         |

Select the blue box "Click Here to Sign"

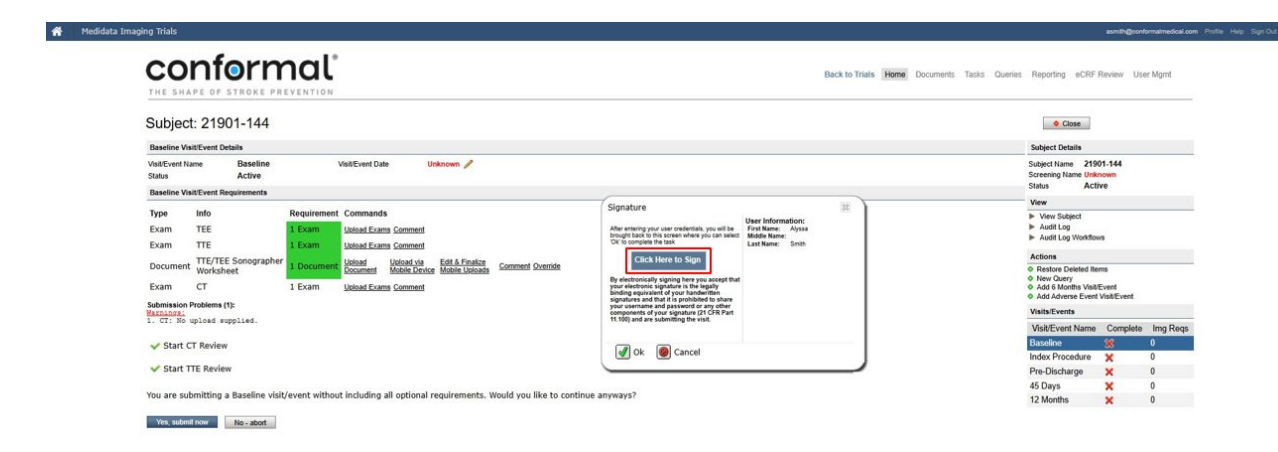

Select the green check box "Ok"

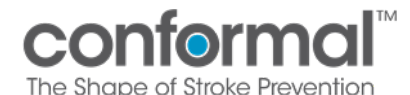

| CONFORMAL<br>THE SHAPE OF STROKE PREVENTION                                                                                                    | Ba                                                                                                    | ck to Trials Home Documents Tasks Queries | Reporting eCRF F                                                                   | teview Use                 | r Mgmt   |
|----------------------------------------------------------------------------------------------------|----------------------------------------------------------------------------------------------------|-------------------------------------------|------------------------------------------------------------------------------------|----------------------------|----------|
| Subject: 21901-144                                                                                                    |                                                                                                    |                                           | Close                                                                              |                            |          |
| Baseline Visit/Event Details                                                                                                    |                                                                                                    |                                           | Subject Details                                                                    |                            |          |
| VisitEvent Name Baseline VisitEvent Date Unknown 🎤<br>Status Active                                                                                                    |                                                                                                    |                                           | Subject Name 2190<br>Screening Name Unkn<br>Status Actin                           | 1-144<br>Iown<br>Ve        |          |
| Baseline Visit/Event Requirements                                                                                                    | Columbus                                                                                                    | -                                         | View                                                                               |                            |          |
| Type Info Requirement Commands Exam TEE I Exam Useda Exame Comment Exam TE I three Texament Interference Comment Interference Comment Interference Interference Interf | Signature<br>After entering your user credentals, you will be<br>brought back to this screen where you can select<br>Ok to complex the task.<br>Last Name: Smith                      | 34                                        | View Subject     Audit Log     Audit Log Workflow                                  |                            |          |
| TTE/TEE Sonographer                                                                                                    | Click Here to Sign                                                                                                    |                                           | Actions                                                                            |                            |          |
| Document Worksheet Exam CT 1 Exam <u>Ustaal Exams Comment</u>                                                                                                    | By electronically signing here you accept that<br>your electronic signature is the legally<br>binding equivalent of your handwritten<br>signatures and that it is prohibited to share |                                           | Restore Deleted Iten     New Query     Add 6 Months Visit/E     Add Adverse Event! | is<br>ivent<br>visit/Event |          |
| Submission Problems (1):<br>Marnings:                                                                                                    | your username and password or any other<br>components of your signature (21 CFR Part                                                                                                  |                                           | Visits/Events                                                                      |                            |          |
| 1. CT: No upload supplied.                                                                                                    | The root and are southing the visit.                                                                                                    |                                           | Visit/Event Name                                                                   | Complete                   | Img Reqs |
| Start CT Review                                                                                                    | A Cancel                                                                                                    |                                           | Baseline                                                                           | *                          | 0        |
| Chart TTE Baulau                                                                                                    | Cancer                                                                                                    | 1                                         | Index Procedure                                                                    | ×                          | 0        |
| Y Start THE NEVIEW                                                                                                    |                                                                                                    |                                           | Pre-Discharge                                                                      | ×                          | 0        |
| You are submitting a Baseline visit/event without including all optional requirements. Would you like to conti                                                                                                    | nue anyways?                                                                                                    |                                           | 45 Days                                                                            | *                          | 0        |

Once the uploaded exams and documents (if required) have passed QC, a green checkmark will appear showing the visit upload requirements are complete.

| CONTORMO                                                            | N N                                                                                                    | Back to Trials Home Documents Tasks Queries Reporting eCRF Review User Mgmt                                                |
|---------------------------------------------------------------------|----------------------------------------------------------------------------------------------------|----------------------------------------------------------------------------------------------------|
| Subject: 21901-144                                                  |                                                                                                    | Close                                                                                                    |
| Baseline Visit/Event Details                                        |                                                                                                    | Subject Details                                                                                                    |
| Visit/Event Name Baseline<br>Pass QC Date 09-Dec-2024               | Visit/Event Date Unknown /<br>Status Passed QC                                                                         | Subject Name 21901-144<br>Screening Name Unknown<br>Status Active                                                          |
| Daseline visit/Event Requirements                                   | - 175m - 193                                                                                                    | View                                                                                                    |
| Type Info Required<br>Exam TEE 1 Exam<br>Exam TTE 1 Exam            | Upload Exams Comment                                                                                                   | ► Vew Stelpet<br>► Audit Log<br>► Audit Log                                                                                |
| Document TTE/TEE Sonographer<br>Worksheet 1 Docur<br>Exam CT 1 Exam | Lioland Uoland via Edit & Finalize<br>Document Uolaine Device Mobile Usioada Comment Sciencide<br>Usioad Ecums Comment | Actions O Reduce Detected items O Hear Detected items O Hear Detected items O Hear Detected items O Add to Mont You Keyert |
| Start CT Review                                                     |                                                                                                    | Add Adverse Event VisitEvent VisitEvEnt                                                                                    |
| ✓ Start TTE Review                                                  |                                                                                                    | Visit/Event Name Complete Img Reqs                                                                                         |
|                                                                     |                                                                                                    | Baseline 🥩 1                                                                                                    |
| Queries                                                             |                                                                                                    | Index Procedure X 0 Pro.Discharge X 0                                                                                      |
| No queries have been associated with this v                         | sit/event.                                                                                                    | 45 Davs ¥ 0                                                                                                    |

At 45 Days and 12 Months, either a TEE and Sonographer Worksheet or a Cardiac CT may be uploaded.

| CONFORMAL <sup>®</sup> Beck to Trails Home Documents                                                                                                    | i Tasks Queries Reporting eCRF Review User Mgmt                                                  |
|----------------------------------------------------------------------------------------------------|--------------------------------------------------------------------------------------------------|
| Subject: 21901-144                                                                                                    | Close                                                                                            |
| 45 Days VisitEvent Details                                                                                                    | Subject Details                                                                                  |
| VadEvent Lanne 45 Days VadEvent Date Unknown /∕<br>Status Active                                                                                                    | Subject Name 21901-144<br>Screening Name Unknown<br>Status Active                                |
| 45 Days VisitEvent Requirements                                                                                                    | View                                                                                             |
| Type Info Requirement Commands Exam If Exam Under Exame Comment Operation TTEC Information Control Operation TTEC Sensorabothy Information First Fraction TTECTES Sensorabothy Information Control Information TTECTES Sensorabothy Information Control Information TTECTES Sensorabothy Information Control Information The Information Control Information Control Information The Information Control Information The Information The I    | View Subject     Audit Log     Audit Log     Audit Log Workflows                                 |
| Document Worksheet Document Mobile Device Mobile Device Mobile Device Comment Systemate                                                                                                    | Actions                                                                                          |
| Exam CT I Exam Uklead Exam Comment Overside Selamisan Optimum Optimum Opti<br>Optimum Optimum Optimum Optimum Optimum Optimum Optimum Optimum Optimum Optimum Optimum Optimum Optimum Optimum Optimum Optimum Optimum Optimum Optimum Optimum Optimum Optimum Optimum Optimum Optimum Optimum Optimum Optimum Optimum Opt | Restore Deleted Items     New Query     Add 6 Months VisitEvent     Add Adverse Event VisitEvent |
| 1. min sequire an uplies of coverine.<br>2. THY/TE Schwarz Maket Repairs an upload or override.                                                                                                    | Visits/Events                                                                                    |
|                                                                                                    | Visit/Event Name Complete Img Reqs                                                               |
|                                                                                                    | Baseline 🖌 1                                                                                     |
| X The 45 Days visit/event has not satisfied all required items. Please provide all required data in order to finalize the visit/event submission and provide your e-signature.                                                                                                    | Index Procedure 🗙 0                                                                              |

A completed and signed Sonographer Worksheet must accompany any uploaded TEE

A comment must be provided if imaging type was performed but not available, in order to successfully override.

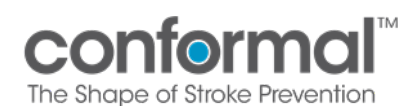

A Medidata Imaging Trial

| Subject              | t: 21901-144                                  |                                                                                                    |                                                                                 | Close                                                                                                |
|----------------------|-----------------------------------------------|----------------------------------------------------------------------------------------------------|---------------------------------------------------------------------------------|----------------------------------------------------------------------------------------------------|
| 15 Days Vi           | it/Event Details                              |                                                                                                    |                                                                                 | Subject Details                                                                                      |
| IsibEvent P<br>Tatus | ame 45 Days<br>Active                         | Visit/Event Date Unknown 🥖                                                                                                    | TEE: Override                                                                   | Subject Name 21901-144<br>Screening Name Unknown<br>Status Active                                    |
|                      |                                               |                                                                                                    | Reason: TEE not available                                                       | View                                                                                                 |
| ype<br>Exam          | TEE<br>TTE/TEE Sonographe                     | Requirement Commands      I Exam     Upload Exams Commen Override      Decumpent     Veload     Veload Veload via     Edit & Enalize     Comment | TEE media corrupted. Imaging not available.                                     | View Subject  Audit Log  Audit Log Workflows                                                         |
| Jocumen              | Worksheet                                     | Document Mobile Device Mobile Uploads                                                                                                    |                                                                                 | Actions                                                                                              |
| wam<br>ubmission     | CT<br>Problems (3):                           | LEXam     Upload Exams Comment Override                                                                                                    | Incomment must be entered.                                                      | Nestore Deteted items     New Query     Add 6 Months Visit/Event     Add 6 Adverse Event Visit/Event |
| TEE: R<br>TTE/TE     | quires an upload or o<br>Sonographer Workshee | override.<br>at: Requires an upload or override.                                                                                                 |                                                                                 | Visits/Events                                                                                        |
| 110091               | oze)                                          |                                                                                                    | Ok 🙆 Cancel                                                                     | Visit/Event Name Complete Img Regs                                                                   |
|                      |                                               |                                                                                                    |                                                                                 | Baseline 🖌 1                                                                                         |
| The 4                | Days visit/event has a                        | not satisfied all required items. Please provide all required dat                                                                                | a in order to finalize the visit/event submission and provide your e-signature. | Index Procedure 🗙 0                                                                                  |
|                      |                                               |                                                                                                    |                                                                                 | Pre-Discharge 🗙 0                                                                                    |
| meries               |                                               |                                                                                                    |                                                                                 | 45 Days 👷 0                                                                                          |
|                      |                                               |                                                                                                    |                                                                                 | 12 Months 🗙 0                                                                                        |

Once imaging is uploaded or override is complete, this will move through to QC. The red x will remain until exams pass the QC process.

| ing Trials                                                                                                    |             |                           |                                                    |                                                              | asmith@con                 | formalmedical.co |
|----------------------------------------------------------------------------------------------------|-------------|---------------------------|----------------------------------------------------|--------------------------------------------------------------|----------------------------|------------------|
| conformal <sup>®</sup>                                                                                                  |             | Back to Trials Home Docum | nents Tasks Queries Repor                          | ting eCRF                                                    | Review Us                  | ier Mgmt         |
| Subject: 21901-144                                                                                                    |             |                           |                                                    | Close                                                        |                            |                  |
| 45 Days Visit/Event Details                                                                                             |             |                           | Subjec                                             | t Details                                                    |                            |                  |
| VisitEvent Name 45 Days VisitEvent Date Unknown P<br>Status Active                                                      |             |                           | Subject<br>Screen<br>Status                        | Name 219<br>ng Name Unik                                     | 01-144<br>nown             |                  |
| 45 Days Visit/Event Requirements                                                                                        |             |                           | View                                               |                                                              |                            |                  |
| Type Info Requirement Commands Exam TEE I Exam Upload Exams Comment TEF/TEE Sonographer Upload I Ibland In Edd 5 Earlie |             |                           | <ul> <li>View</li> <li>Aud</li> <li>Aud</li> </ul> | r Subject<br>it Log<br>it Log Workflo                        | iis.                       |                  |
| Document Worksheet 1 Document Document Mobile Device Mobile Union                                                       | dis Comment |                           | Action                                             |                                                              |                            |                  |
| Exam CT I Exam Upload Exams Comment                                                                                     |             |                           | Rest     New     Add     Add                       | ore Deleted Ite<br>Query<br>5 Months Visiti<br>Adverse Event | ms<br>Event<br>Visit/Event |                  |
| Visit/Event will be reviewed - thank you!                                                                               |             |                           | Visits/                                            | Events                                                       |                            |                  |
|                                                                                                    |             |                           | Visit/                                             | Event Name                                                   | Complete                   | Img Reqs         |
| Queries                                                                                                    |             |                           | Baseli                                             | ne                                                           | ~                          | 1                |
| No mission have been accordated with this visit/event                                                                   |             |                           | Index                                              | Procedure                                                    | ×                          | 0                |
| The spectra during press association many conjecture.                                                                   |             |                           | Pre-D                                              | scharge                                                      | ×                          | 0                |
| Comments                                                                                                    |             |                           | 45 Da                                              | ys                                                           | 28                         | 0                |

When scrolling further down this page below the comment section, you will see a section labelled "Exam". This section is where you may preview the imaging, by clicking on the small picture.

| Queries                                                                                                    |           |                      |            |                        |                                              |                        |            |                                                |                                                                              |             |                                                                                                  | <ul> <li>Add 6 Months Visit/Event</li> <li>Add Adverse Event Visit/Event</li> <li>Add Optional TEE at Baseline Visit/Event</li> </ul> |          |             |  |
|----------------------------------------------------------------------------------------------------|-----------|----------------------|------------|------------------------|----------------------------------------------|------------------------|------------|------------------------------------------------|------------------------------------------------------------------------------|-------------|--------------------------------------------------------------------------------------------------|----------------------------------------------------------------------------------------------------|----------|-------------|--|
| No querie                                                                                                    | s have be | een asso             | ciated wit | th this visit          |                                              |                        |            |                                                |                                                                              |             |                                                                                                  | Visits/Events                                                                                                    |          |             |  |
| Comments                                                                                                    | 5         |                      |            |                        |                                              |                        |            |                                                |                                                                              |             |                                                                                                  | Visit/Event Name                                                                                                    | Complete | lmg<br>Reqs |  |
| Requireme                                                                                                    | ent       | Date                 |            | Override               | Comment                                      |                        |            |                                                | User                                                                         |             | Actions                                                                                          | Baseline                                                                                                    | ×        | 0           |  |
| TEE                                                                                                    |           | 04-Apr-20<br>2:42 PM | 22         |                        | OVERRIDE-TEST                                |                        |            |                                                | koasan@conformal                                                             | medical.com | Remove                                                                                           | Index Procedure -<br>Pre-Release                                                                                                    | ×        | 0           |  |
| TEE                                                                                                    |           | 04-Apr-20<br>2:43 PM | 22         |                        | OVERRIDE-TEST                                |                        |            |                                                | koasan@conformal                                                             | medical.com | Remove                                                                                           | Index Procedure -<br>Post-Release                                                                                                    | <b>V</b> | 1           |  |
| Exam                                                                                                    |           |                      |            |                        |                                              |                        |            |                                                |                                                                              |             |                                                                                                  | 45 Days                                                                                                    | ×        | 1           |  |
| Preview                                                                                                    | Require   | ment                 | Modality   | Study Dat              | e Images / Series                            | Upload Date            | Upload By  |                                                |                                                                              | Actions     |                                                                                                  | 12 Months                                                                                                    | ×        | 1           |  |
|                                                                                                    |           |                      |            |                        |                                              |                        |            | _                                              |                                                                              | Preview     | 1                                                                                                |                                                                                                    |          |             |  |
| ÷.                                                                                                    | TEE       |                      | US         | 01-Jan-202<br>11:30 AM | 1 Final: 93 / 1 <b>1</b><br>Original: 93 / 1 | 04-Apr-2022<br>2:57 PM | koasan@con | formalr                                        | rmalmedical.com<br>rmalmedical.com<br>Copen In PA<br>Change Re<br>Edit DICON |             | Remove Study<br>Send Study<br>Download Study<br>Open In PACS<br>Change Req<br>Edit DICOM Headers |                                                                                                    |          |             |  |
| Files                                                                                                    |           |                      |            |                        |                                              |                        |            |                                                |                                                                              |             |                                                                                                  |                                                                                                    |          |             |  |
| No files ha                                                                                                   | ave been  | associat             | ed with t  | his visit              |                                              |                        |            |                                                |                                                                              |             |                                                                                                  |                                                                                                    |          |             |  |
| Document                                                                                                    | s         |                      |            |                        |                                              |                        |            |                                                |                                                                              |             |                                                                                                  |                                                                                                    |          |             |  |
| File Name                                                                                                    |           |                      |            |                        | Requirement                                  |                        |            | Uploa                                          | d Date                                                                       | Actions     |                                                                                                  | ]                                                                                                    |          |             |  |
| File Name         Requirement           Sonographers Worksheet - 08 pdf         TTE/TEE Sonographer Worksheet |           |                      |            |                        |                                              | 04-Apr<br>4:28 Pl      | -2022<br>M | Open Docum<br>Download<br>Remove<br>Change Req | nent                                                                         |             |                                                                                                  |                                                                                                    |          |             |  |

No Documents have been associated with this visit

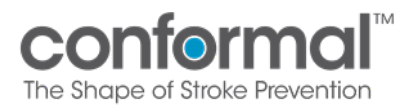

While previewing the images you will be able to see what was uploaded. Intelemage has a feature which assists with deidentifying remaining PHI.

If needed, you can manually redact information using the box icon at the bottom on the left panel (see red box below) when previewing an image:

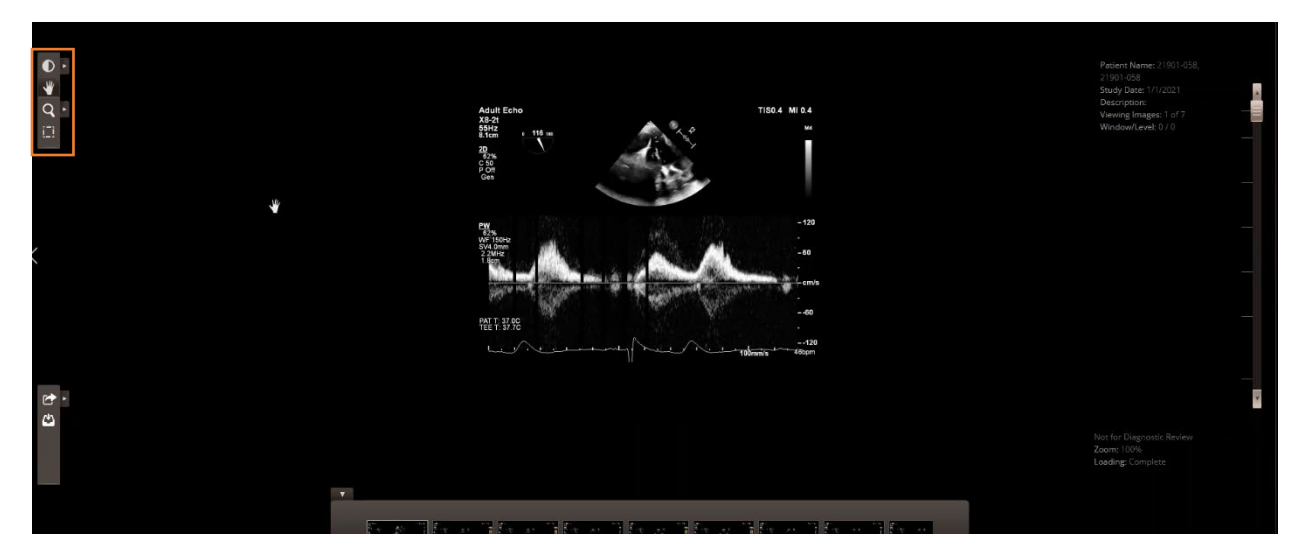

# 3. Redaction/Masking Tool – How to De-Identify PHI

To redact, you will click on the box in the top left in the preview of the image.

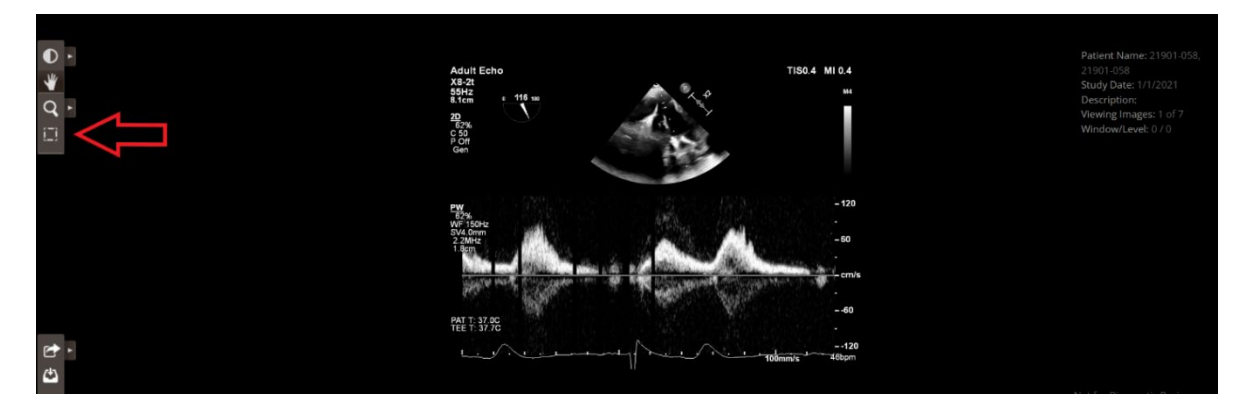

After clicking on the box, you will see a crosshair that appears. You will be able to click and drag your mouse around the area that you would like to de-identify. Once you have created the red shaded area around the PHI, you will see 3 options appear: "Apply to Single Image", Apply to Every Image", and "Cancel".

By clicking on "Apply to Single Image" the mask will only apply to that image.

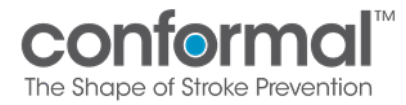

By clicking on "Apply to Every Image" the mask will apply to all images in upload in the same location. BEWARE: If all PHI is not located in the same area and this is implemented, imaging may get redacted requiring a re-upload.

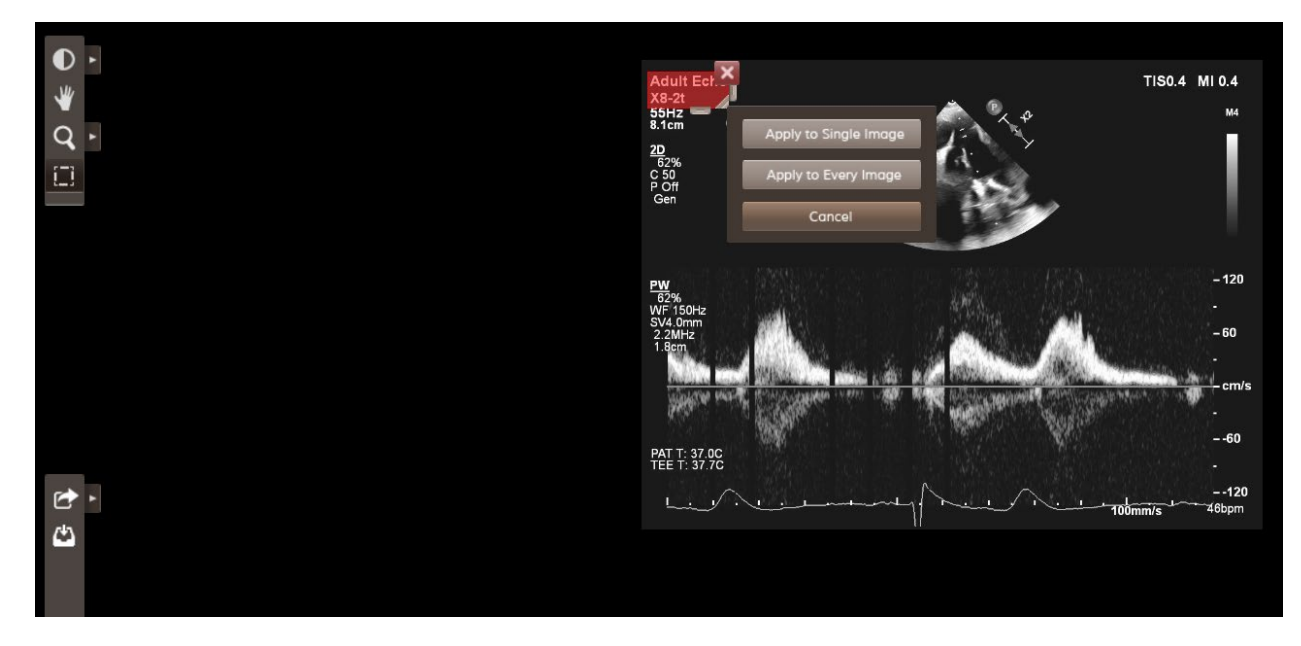

Once you select a masking option, you will see a message pop up that states: "When all redaction is complete, click OK to save & finalize".

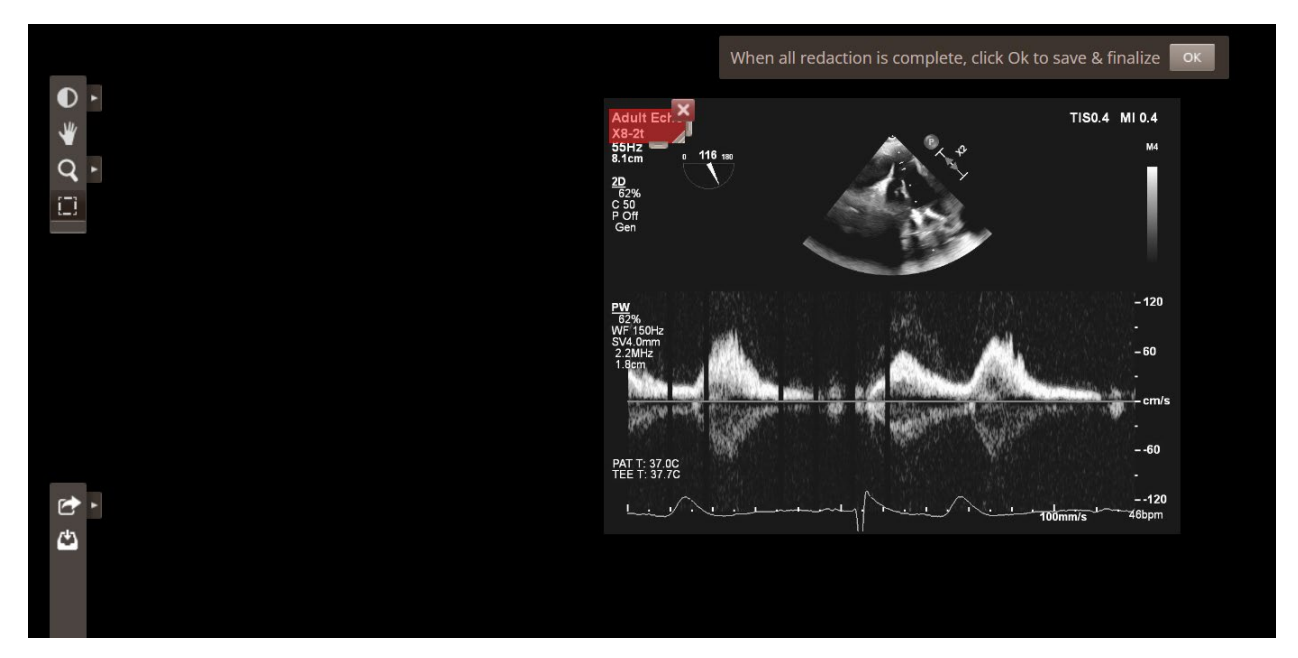

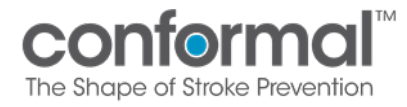

Once you select "Ok", another message will populate asking if you are sure you would like to finalize. **This action cannot be undone**, so please confirm the masking option and area you are deidentifying are correct.

This process may take up to 30 minutes if you are de-identifying multiple images.

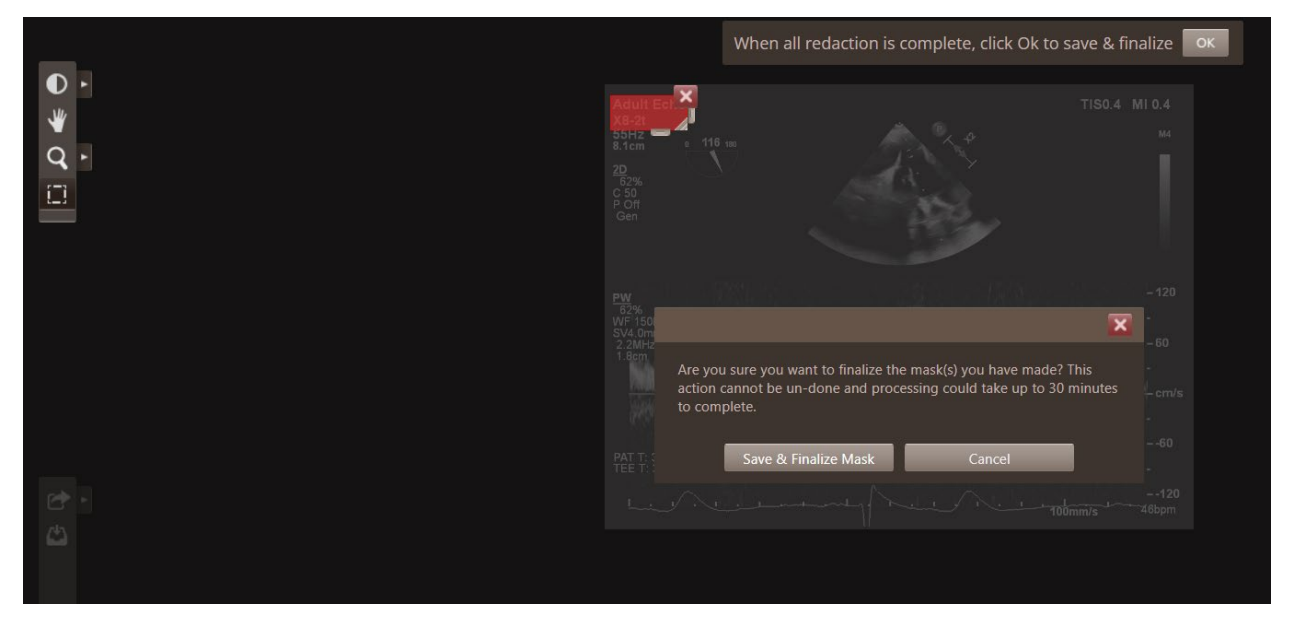

Once you select "Save & Finalize Mask", the system will begin masking the area you have selected. Below is the result of masking in the top left corner of the image.

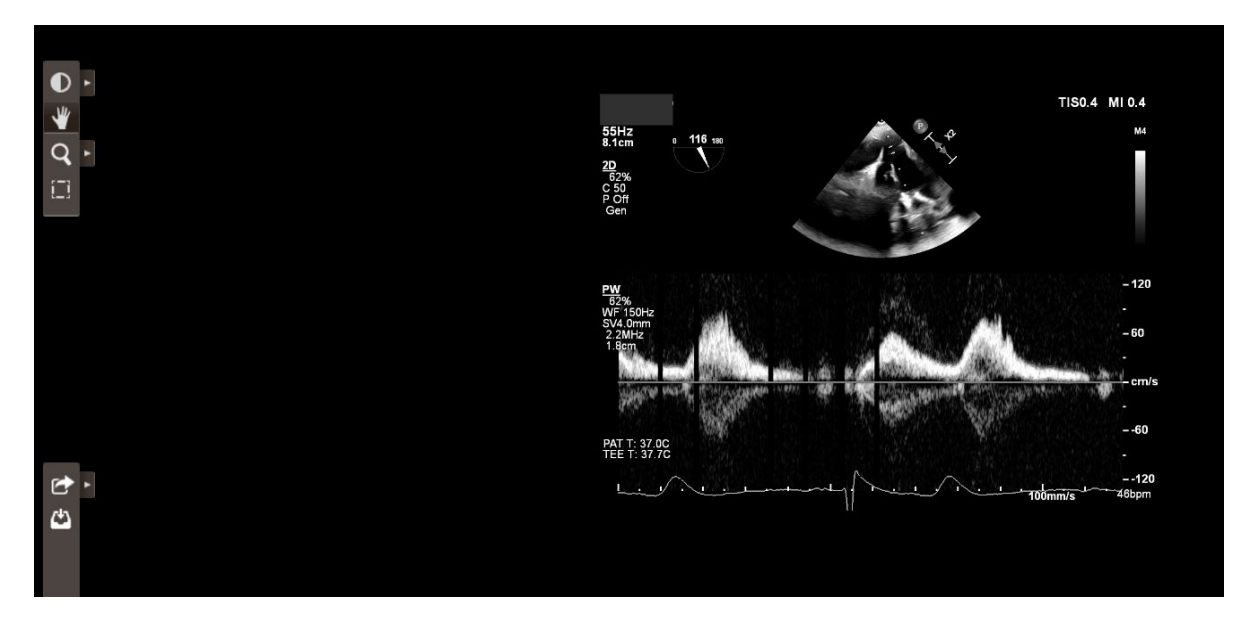

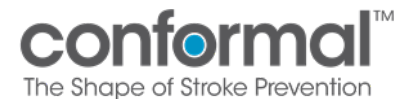

# 4. Addressing Imaging Queries

You will receive an email notification once a query has been assigned to you regarding a visit. Once you log into the portal, the query can be seen under "Queries".

| Subjec                                                                                | t: 2190                                                                                  | 1-229                                                                |                                                                         |                                                                               |                             |                                |                         |                                 | Close                                                                                                    | 1                                                    |               |
|---------------------------------------------------------------------------------------|------------------------------------------------------------------------------------------|----------------------------------------------------------------------|-------------------------------------------------------------------------|-------------------------------------------------------------------------------|-----------------------------|--------------------------------|-------------------------|---------------------------------|----------------------------------------------------------------------------------------------------|------------------------------------------------------|---------------|
| Baseline Vis                                                                          | sit/Event Deta                                                                           | ils                                                                  |                                                                         |                                                                               |                             |                                |                         |                                 | Subject Details                                                                                                    |                                                      |               |
| Visit/Event N<br>Status                                                               | ame                                                                                      | Baseline<br>Active                                                   | Visit/Event Date                                                        | Unknown 🥖                                                                     |                             |                                |                         |                                 | Subject Name 219<br>Screening Name Unk<br>Status Acti                                                                                          | 01-229<br>nown<br>ive                                |               |
| Type<br>Exam<br>Document<br>Exam<br>Submission<br>Errors:<br>1. TTE: Re<br>2. TTE/TEE | Info<br>TTE<br>TTE/TEE S<br>Workshee<br>CT<br>Problems (3):<br>guires an u<br>Sonographe | Sonographer<br>t<br>t<br>pload or override,<br>r Worksheet: Requires | t Commands<br>Upload Exams Comm<br>Document Upload<br>Upload Exams Comm | nent Overrida<br>Ivia Edit & Finalize<br>Device Mobile Uploads<br>nent<br>de. | <u>Comment Override</u>     |                                |                         |                                 | View View Subject Audit Log Audit Log Audit Log Workflow Actions Restore Deleted Ite Add 6 Months Visit Add 6 Adverse Event Add Optional TEE a | vs<br>ms<br>Event<br>Visit/Event<br>at Baseline Visi | //Event       |
| Warnings:<br>1. CT: No                                                                | upload supp                                                                              | lied.                                                                |                                                                         |                                                                               |                             |                                |                         |                                 | Visits/Events                                                                                                    |                                                      |               |
| 🗸 Start T                                                                             | TE Review                                                                                |                                                                      |                                                                         |                                                                               |                             |                                |                         |                                 | Visit/Event Name<br>Baseline                                                                                                    | Complete 💥                                           | Img Reqs<br>0 |
| 🗙 The Ba                                                                              | seline visit/                                                                            | event has not satisfied a                                            | all required items. Pl                                                  | ease provide all requ                                                         | uired data in order to fina | lize the visit/event submissio | on and provide your e-s | ignature.                       | Index Procedure<br>Pre-Discharge                                                                                                    | ×                                                    | 0             |
| Queries                                                                               |                                                                                          |                                                                      |                                                                         |                                                                               |                             |                                |                         |                                 | 12 Months                                                                                                    | ×                                                    | 0             |
| Q ID<br>340185                                                                        | 0'                                                                                       | le<br>verdue visit submission                                        |                                                                         | Assigned To                                                                   | almedical.com<br>Refresh    | Status<br>V<br>Open            | Category                | Created<br>All ✓<br>07-Mar-2024 |                                                                                                    |                                                      |               |

Queries can be for reasons including but not limited to an overdue visit, missing sonographer's worksheet, incomplete upload, etc. Click into the query for information on the request. Once the query has been addressed, reply to it for verification that it has been addressed for faster resolution.

| Query History               |                             |        |                                                                                                    |             |
|-----------------------------|-----------------------------|--------|----------------------------------------------------------------------------------------------------|-------------|
| Date                        | <u>User</u>                 | Action | Query/Response Log                                                                                                    | Actions     |
| 07-Mar-2024<br>01:26 PM GMT | eokeke@conformalmedical.com | Open   | Imaging data for 21901-229, Baseline visit is overdue for<br>submission based on the subject's visit calendar. Please<br>submit this visit at your earliest convenience. | <u>Edit</u> |
| Actions                     |                             |        |                                                                                                    |             |

Save
 Send Reminder
 Comment

# 5. Imaging Protocol Resources

Please refer to the documents listed below for additional information:

- 1. CONFORM TEE Image Acquisition Protocol
- 2. CONFORM CT Acquisition Protocol
- 3. CONFORM Sonographer Worksheet

Imaging Method Flowchart

|                                                                           | ~~~~~~~~~~~~~~~~~~~~~~~~~~~~~~~~~~~~~~~                                  | TM                                                                       |                                                                      | 'itle:                                                                 |                                                                                                    |
|---------------------------------------------------------------------------|--------------------------------------------------------------------------|--------------------------------------------------------------------------|----------------------------------------------------------------------|------------------------------------------------------------------------|----------------------------------------------------------------------------------------------------|
|                                                                           | The Shape of Stroke F                                                    |                                                                          |                                                                      | MOP 7A – I                                                             | maging Method Flowchart                                                                                                    |
| Has the site presented<br>at least 5 cases to the<br>Executive Committee? | Pre-Procedure                                                            |                                                                          | Present patient to                                                   | Proceed with                                                           | Re-evaluate all Echo<br>Frontecino Oritorio                                                                                                    |
|                                                                           | Process required                                                         |                                                                          | approval                                                             | Confirm Roll-In                                                        | on Procedural TEE                                                                                                    |
|                                                                           | Pre-Procedure                                                            | What kind of screening<br>imaging does the<br>patient have?<br>CT or TEE | Proceed with<br>Randomization 10-<br>14 days prior to<br>Procedure   | Re-evaluate all Echo<br>Exclusion Criteria<br>on Pre-Procedural<br>TEE | Takeaway:All patients must have CT or TEEMust patients must have CT or TEEimaging prior to Randomization.Conformal can support sameday-randomization (using theProcedural TEE) only if you have           |
| Yes                                                                       | Imaging Review<br>Process completed                                      |                                                                          | How many patients are<br>scheduled for the same<br>Procedure Day?    |                                                                        | 3+ cases on any given day.<br>Proceed with Re-evaluate all Echo<br>Evolucion Criterio                                                                                                    |
|                                                                           |                                                                          | TTE or MRI                                                               | 1 or 2                                                               | one or both patients<br>No need to order<br>additional imaging.        | For the standard structure     Textual structure       14 days prior to     on Pre-Procedural       Procedure     TE       Evaluate all Echo     If subject is still       Exclusion Criteria     1.2.1.0 |
| Key takeaways:                                                            |                                                                          |                                                                          | 3 of more                                                            | Proceed with<br>scheduling                                             | on Pre-Procedural eligible, Kandomize On table on table                                                                                                    |
| CT or TI     After th     order C                                         | EE are always require<br>le Pre-Procedure Rev<br>T or TEE for all patier | ed for the first 5 pa<br>iew Process, CT or<br>its, stacking 3 or m      | atients (who are pre<br>TEE are the preferre<br>tore cases in one da | sented to the Execut<br>ed methods of scree<br>y will allow you to m   | ive Committee).<br>ning imaging. If you prefer not to<br>10ve forward with only a TTE or                                                                                                    |
| MRI as                                                                    | screening imaging an                                                     | ld randomize on th                                                       | e table.                                                             |                                                                        |                                                                                                    |

If you cannot stack 3+ cases, we require that a CT or a TEE is done as screening imaging. •

# Device Accountability Work Instruction

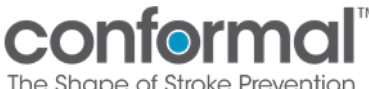

These instructions are for a manual Device Accountability Log to be completed on paper DALs.

# 1. Why is the Device Accountability Log (DAL) Important?

- The DAL is the 21 CFR Part 812 compliant documentation to capture record of device disposition, batch codes/lot numbers/reference numbers of disposition devices and devices used with subjects.
- Investigational sites must also keep this as record of type/quantity of device, date of receipt, name of person that received/used/disposed of device, batch number/lot number/reference number, etc.

## 2. Device Receipt

#### 2.1. How Many Devices Can I Record Per Line?

• Record <u>one device per line</u> even if they have the same lot number and/or reference number.

#### 2.2. Where Can I Find the Information Required on the log (Ref #, Lot #, etc.)?

• Reference numbers, lot numbers and expiration dates can be found on the labeling or packaging of each device and on the Shipment Record.

### 3. Device Disposition

#### 3.1. What Does 'Disposition' Mean?

• Disposition refers to the outcome of the device. i.e., whether it was used, disposed, returned, or opened but not used. For devices that are returned, please refer to the Device Return section for the Returned Goods Authorization (RGA) process.

#### 3.2. When Would the Subject ID be Applicable?

• Complete this column if a device was used or opened with the intent to be used on a subject.

#### 3.3. What is the Date of Disposition?

- This is the date that the device was used, disposed, returned, or opened and not used.
- Select yes or no whether the device had a deficiency or malfunction
  - $\circ$   $\;$  If yes, record the deficiency in EDC  $\;$

### 4. FAQs

- Why do I need to list each product separately rather than write a quantity next to a device?
  - **Answer**: Products must be written one per line so that they can be associated with the correct disposition and/or subject information e.g., perhaps you received 5 Regular Delivery systems for case day, used 2, but returned 3.
- Does subject ID need to be captured for each device?
  - **Answer**: Only if the device was used or was attempted to be used on a subject.
- What devices need an RGA number?
  - **Answer**: Only Sponsor devices that are being sent back to Conformal Medical. If product used during a case needs to be sent back to the Sponsor, your Field Clinical Specialist will generate the RGA number for you. Otherwise, reach out to your Site Manager to obtain an RGA number.
- Does a new Device Accountability Log need to be used for each device shipment, or can I use an existing one?
  - **Answer**: For paper logs, if device remains on site for use on another subject, we recommend using the existing log; however, you can use a new Device Accountability Log per new shipment if you wish.

# **Return Devices**

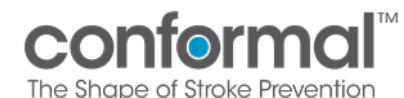

## Device Return

- Devices are returned to the Sponsor for several reasons which include but are not limited to:
  - Product expiration
  - o Device malfunction
  - Shipping/ordering error
  - Inventory return/exchange

#### 1. What Do I Do if I Need to Return a Device/Devices?

- All returned devices must have an RGA (Returned Goods Authorization) number. Please ask your **Field Clinical Specialist** to create one on case day or reach out to your **Site Manager.** 
  - Note: product may be returned for many reasons (device deficiency, expiration, site transfer, etc.).

#### 2. Where Do I Record the RGA Number?

- In the appropriate column of the Device Accountability Application (screenshot below)
- AND somewhere visible on the packaging of the return devices

| Unique ID<br>Site Id | Product Code<br>Description                                              | Query/<br>Monitor | Lot#                 | Subject ID | Disposition Date | Deficient | Urod | Disposed | Poturpod                                                                                          | PGA                                                                                              | Transforred                                       | Othor | Search       | × | Q |
|----------------------|--------------------------------------------------------------------------|-------------------|----------------------|------------|------------------|-----------|------|----------|---------------------------------------------------------------------------------------------------|--------------------------------------------------------------------------------------------------|---------------------------------------------------|-------|--------------|---|---|
| #3833                | TESTPRODUCT -                                                            | Status            | Expy Date            | Subject to | Disposition Date | Dencient  | Used | Disposed | Returnet                                                                                          | NGA                                                                                              | Transferreu                                       | other |              | - | * |
| TEST2                | TESTPRODUCT - Used for<br>development<br>O-240125074143                  |                   | 5/15/2024            |            | 12/31/2001       |           |      |          | <b>√</b>                                                                                          | RGA                                                                                              |                                                   |       |              |   |   |
| #3761<br>TEST2       | TESTPRODUCT -<br>TESTPRODUCT - Used for<br>development<br>0-240117155550 |                   | TST-101<br>5/15/2024 |            | 12/31/2001       |           |      |          |                                                                                                   |                                                                                                  |                                                   |       |              |   |   |
| #3687<br>TEST2       | TESTPRODUCT -<br>TESTPRODUCT - Used for<br>development<br>0-240103112713 |                   | TST-101<br>5/15/2024 |            | 12/31/2001       |           |      |          |                                                                                                   |                                                                                                  |                                                   |       |              |   |   |
| #3538<br>TEST2       | TESTPRODUCT -<br>TESTPRODUCT - Used for<br>development<br>0-231121085818 |                   | TST-101<br>5/15/2024 |            | 12/31/2001       |           |      |          |                                                                                                   |                                                                                                  |                                                   |       |              |   |   |
| #3530<br>TEST2       | TESTPRODUCT -<br>TESTPRODUCT - Used for<br>development<br>0-231120074825 |                   | TST-101<br>5/15/2024 |            | 12/31/2001       |           |      |          |                                                                                                   |                                                                                                  |                                                   |       |              |   |   |
| #2873<br>TEST2       | TESTPRODUCT -<br>TESTPRODUCT - Used for<br>development<br>0-230809184819 | ~                 | TST-101<br>5/15/2024 |            | 12/31/2001       |           |      |          |                                                                                                   |                                                                                                  |                                                   |       |              |   |   |
| #2874<br>TEST2       | TESTPRODUCT -<br>TESTPRODUCT - Used for<br>development<br>0-230809184819 | ~                 | TST-101<br>5/15/2024 |            | 12/31/2001       |           |      |          |                                                                                                   |                                                                                                  |                                                   |       |              |   |   |
| #2936<br>TEST2       | TESTPRODUCT2 -<br>TESTPRODUCT2 - Used for<br>development                 |                   | TST-101<br>5/15/2023 |            | 12/31/2001 📰     |           |      |          |                                                                                                   |                                                                                                  |                                                   |       |              |   | Ŧ |
| Site Num             | <sup>ber / Name</sup><br>TEST2 National Health                           |                   |                      |            |                  |           |      |          | By selecting this<br>have reviewed t<br>By electronically<br>accept that you<br>the legally bindi | s box, you confi<br>he above inforr<br>/ signing here, y<br>r electronic sigr<br>ng equivalent c | rm you and an an an an an an an an an an an an an |       | Save Changes |   |   |

#### 3. How do I get a return shipping label?

- Use return labels included with original product shipment OR
- Reach out to the Site Manager or Field Clinical Specialist
  - Site Manager or FCS will generate the return shipping label with FedEx and send it to the site contact via email
- Print the shipping label and place it on the original device packaging
  - Write RGA number somewhere visible on the device packaging

#### 4. What Do I Do if There was a Device Deficiency?

- Check off the appropriate box on the Device Accountability Log
  - Note: not all product with a device deficiency needs to be returned.

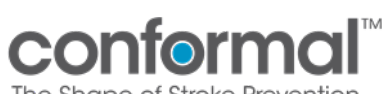

The Shape of Stroke Prevention

#### • Record the device deficiency in EDC

| Unique ID<br>Site Id | Product Code<br>Description<br>Order#                                    | Query/<br>Monitor<br>Status | Lot#<br>Expy Date    | Subject ID | Disposition Date | Deficient | Used | Disposed | Returned                                             | RGA                                                       | Transferred     | Other | Search       | ×Q |
|----------------------|--------------------------------------------------------------------------|-----------------------------|----------------------|------------|------------------|-----------|------|----------|------------------------------------------------------|-----------------------------------------------------------|-----------------|-------|--------------|----|
| #3833<br>TEST2       | TESTPRODUCT -<br>TESTPRODUCT - Used for<br>development<br>0-240125074143 |                             | TST-101<br>5/15/2024 |            | 12/31/2001       |           |      |          | ~                                                    | RGA                                                       |                 |       |              | *  |
| #3761<br>TEST2       | TESTPRODUCT -<br>TESTPRODUCT - Used for<br>development<br>0-24011715550  |                             | TST-101<br>5/15/2024 |            | 12/31/2001       |           |      |          |                                                      |                                                           |                 |       |              |    |
| #3687<br>TEST2       | TESTPRODUCT -<br>TESTPRODUCT - Used for<br>development<br>0-240103112713 |                             | TST-101<br>5/15/2024 |            | 12/31/2001       |           |      |          |                                                      |                                                           |                 |       |              |    |
| #3538<br>TEST2       | TESTPRODUCT -<br>TESTPRODUCT - Used for<br>development<br>0-231121085818 |                             | TST-101<br>5/15/2024 |            | 12/31/2001       |           |      |          |                                                      |                                                           |                 |       |              |    |
| #3530<br>TEST2       | TESTPRODUCT -<br>TESTPRODUCT - Used for<br>development<br>0-231120074825 |                             | TST-101<br>5/15/2024 |            | 12/31/2001       |           |      |          |                                                      |                                                           |                 |       |              |    |
| #2873<br>TEST2       | TESTPRODUCT -<br>TESTPRODUCT - Used for<br>development<br>O-230809184819 | ~                           | TST-101<br>5/15/2024 |            | 12/31/2001       |           |      |          |                                                      |                                                           |                 |       |              |    |
| #2874<br>TEST2       | TESTPRODUCT -<br>TESTPRODUCT - Used for<br>development<br>O-230809184819 | ~                           | TST-101<br>5/15/2024 |            | 12/31/2001       |           |      |          |                                                      |                                                           |                 |       |              |    |
| #2936<br>TEST2       | TESTPRODUCT2 -<br>TESTPRODUCT2 - Used for<br>development                 |                             | TST-101<br>5/15/2023 |            | 12/31/2001       |           |      |          |                                                      |                                                           |                 |       |              | •  |
| 29 items<br>Site Num | ber / Name                                                               |                             |                      |            |                  |           |      |          | By selecting thi<br>have reviewed<br>By electronical | s box, you confi<br>the above infori<br>y signing here, y | rm you Amation. |       | Save Changes |    |

TEST2 - TEST2 National Health

accept that your electronic signature is the legally binding equivalent of your

# Device Accountability App

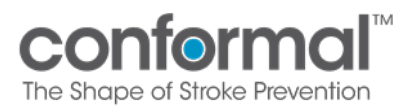

MOP 8b – Device Accountability App

# Device Accountability Application

### Contents

| I.    | PURPOSE                   | . 2 |
|-------|---------------------------|-----|
| п.    | GETTING STARTED           | . 2 |
| ш.    | GENERAL NAVIGATION        | . 3 |
| IV.   | LOGIN INSTRUCTIONS        | . 3 |
| v.    | RECEIVE PRODUCT           | .6  |
| VI.   | VIEW ORDER HISTORY        | 11  |
| VII.  | DEVICE ACCOUNTABILITY LOG | 13  |
| VIII. | GENERATE REPORTS          | 19  |

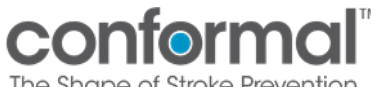

#### 1. PURPOSE

- The Device Accountability Application ("App") serves as a platform to replace the paper Device Accountability. Through the App, sites can:
  - Request product
  - Confirm receipt of product
  - Update disposition of products
  - View reports for all orders and packing slips
  - o Generate and print device accountability log on demand
- Devices are requested from the Sponsor when there are upcoming CONFORM cases for patients • who have been randomized to receive the CLAAS device.

#### П. **GETTING STARTED**

- To access the app, you will receive an email containing a link to the inventory tracking • application
  - Each individual will create a unique Personal Login
- Notes on your unique Personal Login •
  - Use your work email to receive App email notifications
  - For security reasons, your password should be different than your other accounts and sufficiently long using a combination of characters.
  - Do not share this password with others
  - Your unique Personal Login for the App is only accessible by you.
- Recommendation: Though the app can be accessed via a Smartphone, it functions best in an internet browser on a computer. Any browser (Chrome, Safari, Explorer, etc.) will work.

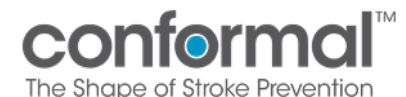

### III. GENERAL NAVIGATION

1. Only use navigation icons <u>within</u> the app. Do <u>NOT</u> use the back, home, undo, etc. buttons in your Internet browser.

| Device Accountability Log / Dispo                                    | sition Update                        | Conformal <sup>™</sup><br>The Shape of Stroke Prevention          | 2       |
|----------------------------------------------------------------------|--------------------------------------|-------------------------------------------------------------------|---------|
|                                                                      | David Ho                             | uuck   Coordinator   21010 - Vanderbilt University Medical Center | Log Out |
| Product Code Description Lot#<br>Site Id Order# Expy Date Subject ID | Disposition Date Deficient Used Disp | posed Returned Other                                              | XQ      |

2. Please remember to log out when you have completed all your work. You will be logged out automatically after 20 minutes of inactivity -- any updates that have not been saved will be lost.

| Device | Accountability Log Report | Conformal <sup>™</sup><br>The Shape of Stroke Prevention                 | 2       |
|--------|---------------------------|--------------------------------------------------------------------------|---------|
| 🔇 Back |                           | David Houck   Coordinator   21010 - Vanderbilt University Medical Center | Log Out |

3. Any time you select a date within the application, you will need to press Ok to enter that selection.

#### IV. LOGIN INSTRUCTIONS

If you are designated for access to the inventory tracking application, you will create a Personal Login for access to the functions within the program and track all activity. Please follow the steps below to create your account.

- 1. Access the link for the Conformal Device Accountability Application: <u>https://apps.powerapps.com/play/9cf82348-8866-4c84-a989-</u> 02f032c8a64c?tenantId=17f64322-521f-4528-8001-aba3f775f131
  - Recommendation: Bookmark this page in your browser as "CONFORM Device Accountability App" for future use.

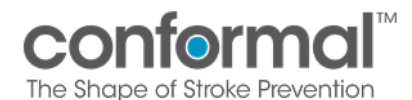

MOP 8b – Device Accountability App

2. Press Start App

| Inventory Tracking App |           | Conformal <sup>™</sup><br>The Shape of Stroke Prevention |
|------------------------|-----------|----------------------------------------------------------|
|                        |           |                                                          |
|                        | Start App |                                                          |
|                        |           |                                                          |

- 3. If this is your first time using the application, press the **Register New Account** button.
  - If you have already created an account, then skip to step 7.

| Welcome, please login!      |                                                             | Conformal <sup>™</sup><br>The Shape of Stroke Prevention |
|-----------------------------|-------------------------------------------------------------|----------------------------------------------------------|
|                             | Login to Continue!<br>Site Info: Main Line Health Conformal |                                                          |
| Email Address:<br>Password: |                                                             |                                                          |
|                             | LOGIN<br>REGISTER NEW ACCOUNT                               |                                                          |

- 4. Complete the form with your name and email, and create a personal password for your Personal Login.
  - It is recommended to use your work email
  - It is recommended to use a password that is not used anywhere else for security reasons.

| Inventory Tracking App |                                       | Conformal<br>The Shape of Stroke Prevention    |
|------------------------|---------------------------------------|------------------------------------------------|
|                        | Register a New Account                |                                                |
|                        | Site Info: Main Line Health Conformal |                                                |
| * Full Name:           |                                       |                                                |
| * Email Address:       |                                       |                                                |
| * Password:            |                                       | Minimum 8 characters and one special character |
| * Repeat Password:     |                                       | The password values must match                 |
|                        | REGISTER                              |                                                |

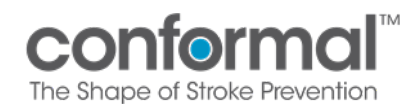

MOP 8b – Device Accountability App

### Press Register

| Inventory Tracking App |                                                              | Conformal <sup>M</sup><br>The Shape of Stroke Prevention |
|------------------------|--------------------------------------------------------------|----------------------------------------------------------|
|                        | Register a New Account Site Info: Main Line Health Conformal |                                                          |
| * Full Name:           | Conformal                                                    |                                                          |
| * Email Address:       | conformal@conformalmedical.com                               |                                                          |
| * Password:            | ······                                                       |                                                          |
| * Repeat Password:     | ·······                                                      |                                                          |
|                        | REGISTER                                                     |                                                          |

5. Login to receive product and update the device accountability log.

| Welcome, please login!      | Conformal <sup>w</sup><br>The Shape of Stroke Plevention    |
|-----------------------------|-------------------------------------------------------------|
|                             | Login to Continue!<br>Site Info: Main Line Health Conformal |
| Email Address:<br>Password: |                                                             |
|                             | LOGIN<br>REGISTER NEW ACCOUNT                               |

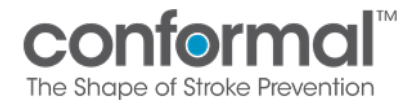

#### V. RECEIVE PRODUCT

Once logged into your account, follow these instructions to receive product.

1. This image shows the Home Screen

| Welcome Conform RC!       | Inventory Tracking App<br>confermal<br>to Just of Bash Investor  |
|---------------------------|------------------------------------------------------------------|
| =                         | Conform RC   Coordinator   Test2 - TEST2 National Health Log Out |
|                           |                                                                  |
|                           |                                                                  |
|                           |                                                                  |
|                           |                                                                  |
| Receive Products          | Order History                                                    |
| Device Accountability Log |                                                                  |
|                           |                                                                  |

2. Click the button Receive Products

| Welcome Conform RC!                           | Inventory Tracking App<br>conformal<br>budget dead framework     |
|-----------------------------------------------|------------------------------------------------------------------|
| =                                             | Conform RC   Coordinator   Test2 - TEST2 National Health Log Out |
| Receive Products<br>Device Accountability Log | Order History                                                    |
|                                               |                                                                  |

*Note*: Do NOT acknowledge receipt of order until ALL product is received on site.

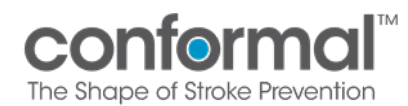

- 3. You will see the Site Order Receipt Page. This page consists of three sections:
  - Left section: Shipped Orders Panel
  - Middle section: Product Panel
  - Right section: Order Details Panel

| Site Order Receipt                                         |                                                                                                    |         |            |          | Conformal <sup>™</sup><br>The Shape of Stroke Prevention |
|------------------------------------------------------------|----------------------------------------------------------------------------------------------------|---------|------------|----------|----------------------------------------------------------|
| n Home 🖹 Order History                                     |                                                                                                    | David   | Houck   Co | ordinato | r   21010 - Vanderbilt University Medical Center Log Out |
| Shipped Orders                                             | Product                                                                                                    | Shipped | Received   |          | Order Details                                            |
| 0-220907094627 shipped on: Sep 07, 2022<br>FEDEX 987654321 | 27mm CLAAS Implant with Delivery S<br>30-00214 / test1 rev A / 12/31/2024<br>0-220907094627                 |         |            | <b>V</b> | Date Received                                            |
|                                                            | 27mm Single Curve Access Sheath an<br>30-00215 / test2 rev B / 12/31/2024<br>0-2209070094627                |         |            | <b>√</b> | 9/8/2022                                                 |
| Shipped                                                    | 27mm Single Curve Access Sheath an<br>30-00215 / test2 rev A / 12/31/2024                                   |         |            | <b>v</b> | Ves Order                                                |
| Orders                                                     | 0-22090/094027<br>35mm Double Curve <b>Pars O Clu<br/>30-0021 / testő rev A 12/34/200</b><br>0-220907094627 | uct     |            | V        | Product Damage Details<br>Box was Details                |
|                                                            |                                                                                                    |         |            |          | Method of Site Receipt<br>Shipment                       |
| 1 orders found                                             | 1                                                                                                    |         |            |          |                                                          |
| Partial order receipt to be added                          | 🗟 View Packing Slip                                                                                         |         |            |          | ✓ Mark Order Received                                    |

- 4. Orders that have been shipped to your site will be displayed on the left in the **Shipped Orders Panel**. The **Product Panel** and **Order Details Panel** will appear once you select your order.
  - The O-## number is the Conformal Order#
  - The tracking number and shipping date are displayed.
  - Click on the order to populate the Product Panel.

| Site Order Receipt                      |         |                          | Conformal <sup>™</sup><br>The Shape of Stoke Prevention  |
|-----------------------------------------|---------|--------------------------|----------------------------------------------------------|
| 🏠 Home 🖹 Order History                  |         | David Houck   Coordinato | r   21010 - Vanderbilt University Medical Center Log Out |
| Shipped Orders                          | Product | Shipped Received         | Order Details                                            |
| 0-220916100203 shipped on: Sep 08, 2022 |         |                          | Date Received                                            |
|                                         |         |                          | 9/16/2022                                                |
|                                         |         |                          | Was product damaged upon receipt                         |
|                                         |         |                          | No                                                       |
|                                         |         |                          | Method of Site Receipt                                   |
|                                         |         |                          | Shipment                                                 |
|                                         |         |                          | Notes                                                    |
|                                         |         |                          | Hand Carried By                                          |
|                                         |         |                          | Shipment Reference                                       |
| 1 orders found                          |         |                          |                                                          |

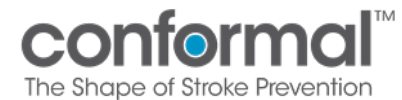

- 5. The **Product Panel** will populate in the middle section. The **Product Panel** contains information on the device type, lot number, and quantity
  - Confirm all product listed as shipped has been received by checking the boxes next to each line item.
  - Click the button "View Packing Slip" to view or print the packing slip for the order.

| Site Order Receipt                                         |                                                                                                    |                                                                             | Conformal™<br>The Shape of Strake Prevention                                                                                                   |
|------------------------------------------------------------|----------------------------------------------------------------------------------------------------|-----------------------------------------------------------------------------|----------------------------------------------------------------------------------------------------|
| n Home 🗏 Order History                                     |                                                                                                    | David Houck   Coordinator                                                   | 21010 - Vanderbilt University Medical Center Log Out                                                                                           |
| Shipped Orders                                             | Product                                                                                                    | Shipped Received                                                            | Order Details                                                                                                    |
| 0-220907094627 shipped on: Sep 07, 2022<br>FEDEX 937654321 | 27mm CLAAS Implant with Delivery S<br>30-00214 / test1 rev A / 12/31/2024<br>O-220907094627<br>27mm Single Curve Access Sheath an<br>30-00215 / test2 rev B / 12/31/2024<br>O-220907094627<br>27mm Single Curve Access Sheath an<br>30-00215 / test2 rev A / 12/31/2024<br>O-220907094627<br>35mm Double Curve Access Sheath a<br>30-00217 / test5 rev A / 12/31/2024<br>O-220907094627 | 20     20     ✓       5     5     ✓       5     5     ✓       5     5     ✓ | Date Received  9/8/2022  Was product damaged upon receipt  Yes  Product Damage Details  Box was opened  Method of Site Receipt  Shipment Notes |
| 1 orders found                                             |                                                                                                    |                                                                             |                                                                                                    |
| Partial order receipt to be added                          | 🖻 View Packing Slip                                                                                                    |                                                                             | ✓ Mark Order Received                                                                                                    |

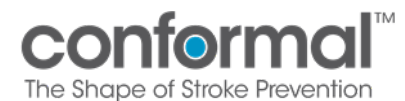

- 6. The Order Details Panel will populate in the right section. The Order Details Panel contains the date of receipt, an option to select if any product was damaged, and the option to mark order as received.
  - Confirm the correct date that product is received.
    - \* Default value will always be the current date.
  - Check if any product box was damaged. Default value is No.
    - \* Toggle to Yes if damaged and enter details in the box below.
  - **IF ALL PRODUCT** in the order has been received, then click on the Mark Order Received button.
  - **IF PARTIAL PRODUCT** has been received (i.e., half the order has been received on site), please do not click on Mark Order Reviewed. Wait until all packages have arrived. If part of the shipment is delayed or missing, please contact your Site Manager.

| Site Order Receipt                                         |                                                                                                    |         |                    | Conformal <sup>™</sup><br>The Shape of Stroke Prevention  |
|------------------------------------------------------------|----------------------------------------------------------------------------------------------------|---------|--------------------|-----------------------------------------------------------|
| 🟠 Home 🖹 Order History                                     |                                                                                                    |         | Houck   Coordinate | or   21010 - Vanderbilt University Medical Center Log Out |
| Shipped Orders                                             | Product                                                                                                    | Shipped | Received           | Order Details                                             |
| 0-220907094627 shipped on: Sep 07, 2022<br>FEDEX 987654321 | 27mm CLAAS Implant with Delivery S<br>30-00214 / test1 rev A / 12/31/2024<br>O-220907094627                                       |         | 20                 | Date Received                                             |
|                                                            | 27mm Single Curve Access Sheath an<br>30-00215 / test2 rev B / 12/31/2024<br>0-220907094627<br>27mm Single Curve Access Sheath an |         | 5 🗸                | Was product damaged upon receipt                          |
|                                                            | <b>30-00215 / test2 rev A / 12/31/2024</b><br>O-220907094627                                                                      |         | 5 🔽                | Yes                                                       |
|                                                            | 35mm Double Curve Access Sheath a<br>30-00271 / test6 rev A / 12/31/2024                                                          |         | 5 🗸                | Product Damage Details                                    |
|                                                            | 0-220907094627                                                                                                    |         |                    | Box was opened                                            |
|                                                            |                                                                                                    |         |                    | Shipment                                                  |
| 1 orders found                                             |                                                                                                    |         |                    | Notes V                                                   |
| Partial order receipt to be added                          |                                                                                                    |         |                    | ✓ Mark Order Received                                     |

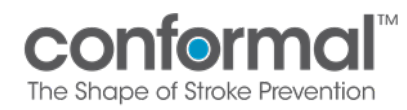

7. After an order has been marked received or if there are no current orders for your site, the following message will be displayed.

| Site Order Receipt               |                                                                    | 2       |
|----------------------------------|--------------------------------------------------------------------|---------|
| က် Home 関 Order History          | David Houck   Admin   21010 - Vanderbilt University Medical Center | Log Out |
| No orders available for receipt. |                                                                    |         |

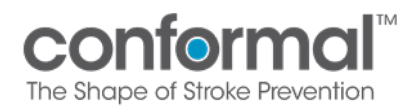

#### VI. VIEW ORDER HISTORY

1. From the Home Screen, Select the button Order History OR from the Site Order Receipt Screen, Select the button Order History

| Welcome Conform RC!              | Inventory Tracking App<br>confermal<br>To the other investor | 2       |
|----------------------------------|--------------------------------------------------------------|---------|
| =                                | Conform RC   Coordinator   Test2 - TEST2 National Health     | Log Out |
| Receive Prod<br>Device Accountat | ility Log                                                    |         |

| Site Order Rece                 | eipt                     |                     |                |                   | Conformal<br>The Shape of Stroke Prevention                                                                                           |
|---------------------------------|--------------------------|---------------------|----------------|-------------------|----------------------------------------------------------------------------------------------------|
| 🔂 Hom 💽 Order History           |                          |                     | David Houck    | Coordinator   210 | 110 - Vanderbilt University Medical Center Log Out                                                                                    |
| Shipped Order                   |                          | Product             | Shipped Receiv | ed                | Order Details                                                                                                    |
| 0-22919100203<br>FEDEX:5553333  | shipped on: Sep 08, 2022 |                     |                |                   | Date Received 9/16/2022  Was product damaged upon receipt No Method of Site Receipt Shipment Notes Hand Carried By Shipment Reference |
| 1 orders found                  |                          |                     |                |                   |                                                                                                    |
| Partial order receipt to be add | led                      | 🗟 View Packing Slip |                |                   | Mark Order Received                                                                                                    |

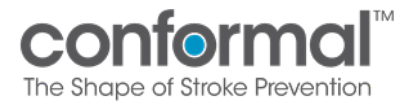

- 2. Review all orders that have been processed at your site.
  - Order number
  - Shipping date
  - Status
  - Date received
  - Who received the order
  - Additional comments entered at time of receipt

| Site Order H            | istory                                              | Inventory Tracking App<br>conformal<br>The Brape of Stoke Prevention                                       |
|-------------------------|-----------------------------------------------------|----------------------------------------------------------------------------------------------------|
| ₩ Home                  |                                                     | Conform RC   Coordinator   Test2 - TEST2 National Health Log Out                                           |
| Site Orders             |                                                     |                                                                                                    |
| O-231002102451          | shipped on: Oct 02, 2023<br>shipped by: David Houck | Status: Received by: FC5 User (dhouck@conformalmedical.com) View Packing Slip<br>received on: Sep 29, 2023 |
| 5555555                 |                                                     |                                                                                                    |
| Product damage details: |                                                     |                                                                                                    |
|                         |                                                     |                                                                                                    |

3. View the packing slip associated with the order. You will only be able to view orders associated with your site.

| Site Order H            | listory                                             | Inventory Tracking App<br>confermal<br>The Brope of Strate Preventor          |
|-------------------------|-----------------------------------------------------|-------------------------------------------------------------------------------|
| 🟠 Home                  |                                                     | Conform RC   Coordinator   Test2 - TEST2 National Health Log Out              |
| Site Orders             |                                                     |                                                                               |
| O-231002102451          | shipped on: Oct 02, 2023<br>shipped by: David Houck | Status: Received by: FCS User (dhouck@conformalmedical.com) View Packing Slip |
| 55555555                |                                                     |                                                                               |
| Product damage details: |                                                     |                                                                               |
|                         |                                                     |                                                                               |
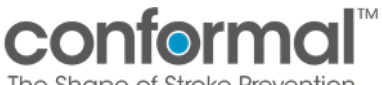

#### The Shape of Stroke Prevention

## VII. DEVICE ACCOUNTABILITY LOG

## 1. From the Home Screen, click Disposition Update to update the Device Accountability Log (DAL).

|                           | Inventory Treeking Ann                                   |         |
|---------------------------|----------------------------------------------------------|---------|
| Welcome Conform RC!       | inventory tracking App                                   |         |
|                           | The Shape of Stroke Prevention                           |         |
| =                         | Conform RC   Coordinator   Test2 - TEST2 National Health | Log Out |
|                           |                                                          |         |
|                           |                                                          |         |
|                           |                                                          |         |
|                           |                                                          |         |
|                           |                                                          |         |
|                           |                                                          |         |
|                           |                                                          |         |
|                           |                                                          |         |
|                           |                                                          |         |
| Receive Products          | Order History                                            |         |
|                           |                                                          |         |
|                           |                                                          |         |
| Device Accountability Log |                                                          |         |
|                           |                                                          |         |
|                           |                                                          | v 2.01  |
|                           |                                                          |         |

2. The **DAL** is automatically populated after you have marked an order as received. Each product received will be displayed as its own line item. The default view will show <u>only unused</u> product at your site. The total number is listed at the bottom.

| Devi<br>Study<br>Conform | <b>ce Account</b><br>n Pivotal                                           | abilit                      | y Log /                  | Disposit        | ion Updat            | e         |      |          | Inv                                                                                                  | entory                                                                                               | Tracki<br>con | ing A<br>form | pp<br>al <sup>IM</sup> | 2       |
|--------------------------|--------------------------------------------------------------------------|-----------------------------|--------------------------|-----------------|----------------------|-----------|------|----------|----------------------------------------------------------------------------------------------------|----------------------------------------------------------------------------------------------------|---------------|---------------|------------------------|---------|
| 슈 Home                   | C Refresh Inventory                                                      | 🗄 Generate Rep              | port 🗌 Show              | Queries 🗌 Sho   | w Disposed           |           |      |          | Conform RC                                                                                           | Coordinat                                                                                            | or   Test2 -  | TEST2 Na      | ational Health         | Log Out |
| Unique ID<br>Site Id     | Product Code<br>Description<br>Order#                                    | Query/<br>Monitor<br>Status | Lot#<br>Expy Date        | Subject ID      | Disposition Date     | Deficient | Used | Disposed | Returned                                                                                             | RGA                                                                                                  | Transferred   | Other         | Search                 | XQ      |
| #2872<br>TEST2           | TESTPRODUCT -<br>TESTPRODUCT - Used for<br>development<br>0-230809184819 |                             | TST-101<br>5/15/2023     |                 | 12/71/2001           |           |      |          |                                                                                                    |                                                                                                    |               |               |                        | *       |
| #2873<br>TEST2           | TESTPRODUCT -<br>TESTPRODUCT - Used for<br>development<br>0-230809184819 | ~                           | TST-101<br>5/15/2023     |                 | 12/31/2001           |           |      |          |                                                                                                    |                                                                                                    |               |               |                        |         |
| #2874<br>TEST2           | TESTPRODUCT -<br>TESTPRODUCT - Used for<br>development<br>0-230809184819 | ~                           | TST-101<br>5/15/2023     |                 | 12/31/2001           |           |      |          |                                                                                                    |                                                                                                    |               |               |                        |         |
| #3281<br>TEST2           | TESTPRODUCT -<br>TESTPRODUCT - Used for<br>development<br>0-231002102451 |                             | TST-10<br>5/11/2024      |                 | 12/31/2001           |           |      |          |                                                                                                    |                                                                                                    |               |               |                        |         |
| #3282<br>TEST2           | TESTPRODUCT -<br>TESTPRODUCT - Used for<br>development<br>0-231002102451 | /                           | TST-101<br>5/15/2024     |                 | 12/31/2001           |           |      |          |                                                                                                    |                                                                                                    |               |               |                        |         |
| #3221<br>TEST2           | TESTPRODUCT -<br>TESTPRODUCT - Used for<br>development<br>0-230912173804 |                             | TST-101<br>5/15/2024     |                 | 12/31/2001           |           |      |          |                                                                                                    |                                                                                                    |               |               |                        |         |
| #3222<br>TEST2           | TESTPRODUCT<br>TESTPRODUCT - Used for<br>development<br>0-230-2173804    |                             | TST-101<br>5/ last modif | ied by (dhouck@ | conformalmedical.com | )         |      |          |                                                                                                    |                                                                                                    |               |               |                        |         |
| #3223<br>TEST2           | TEOTPRODUCT -<br>ESTPRODUCT - Used for<br>development                    |                             | TST-101<br>5/15/2024     |                 | 12/31/2001           |           |      |          |                                                                                                    |                                                                                                    |               |               |                        | •       |
| 37 items<br>Site Numl    | ber / Name                                                               |                             |                          |                 |                      |           |      |          | By selecting this<br>have reviewed th<br>By electronically<br>accept that your<br>the legally bindir | box, you confirm<br>te above informa<br>signing here, you<br>electronic signat<br>tg equivalent of y | tion.         |               | Save Char              | nges    |

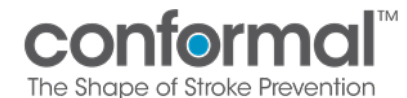

- 3. Search feature:
  - Use the Search Feature at the top right of the screen to search by any terms used in the top line of the first three displayed columns: Product Code, Description, and Lot Number
  - \* The filter will automatically update as you type in the search term.
  - \* The number of unused items for that term will be displayed at the bottom of the table

| Study<br>Conform      | ce Accounta                                                                | ability                     | y Log /              | Disposit       | ion Update       |           |      |          | Inv                                                                                                  | entor                                                                           | ry Tracki<br>CON<br>The Shope of                              | ing App<br>formal <sup>™</sup><br>of Stroke Prevention | F     |
|-----------------------|----------------------------------------------------------------------------|-----------------------------|----------------------|----------------|------------------|-----------|------|----------|----------------------------------------------------------------------------------------------------|---------------------------------------------------------------------------------|---------------------------------------------------------------|--------------------------------------------------------|-------|
| 斺 Home                | C Refresh Inventory                                                        | Generate Rep                | oort 🔲 Show (        | Queries 🗌 Show | v Disposed       |           |      |          | Conform RC                                                                                           | Coordi                                                                          | nator   Test2 -                                               | TEST2 National Health                                  | Lo    |
| Unique ID<br>Site Id  | Product Code<br>Description<br>Order#                                      | Query/<br>Monitor<br>Status | Lot#<br>Expy Date    | Subject ID     | Disposition Date | Deficient | Used | Disposed | Returned                                                                                             | RGA                                                                             | Transferred                                                   | 201<br>Other                                           |       |
| #3250<br>TEST2        | TESTPRODUCT2 -<br>TESTPRODUCT2 - Used for<br>development<br>O-230925081411 |                             | TST-201<br>5/15/2024 |                | 12/31/2001       |           |      |          |                                                                                                    |                                                                                 |                                                               |                                                        |       |
| #3251<br>TEST2        | TESTPRODUCT2 -<br>TESTPRODUCT2 - Used for<br>development<br>0-230925081411 |                             | TST-201<br>5/15/2024 |                | 12/31/2001       |           |      |          |                                                                                                    |                                                                                 |                                                               |                                                        |       |
| #3252<br>TEST2        | TESTPRODUCT2 -<br>TESTPRODUCT2 - Used for<br>development<br>0-230925081411 |                             | TST-201<br>5/15/2024 |                | 12/31/2001       |           |      |          |                                                                                                    |                                                                                 |                                                               |                                                        |       |
| #3253<br>TEST2        | TESTPRODUCT2 -<br>TESTPRODUCT2 - Used for<br>development<br>0-230925081411 |                             | TST-201<br>5/15/2024 |                | 12/31/2001       |           |      |          |                                                                                                    |                                                                                 |                                                               |                                                        |       |
| <b>#3226</b><br>TEST2 | TESTPRODUCT2 -<br>TESTPRODUCT2 - Used for<br>development<br>0-230912173804 |                             | TST-201<br>5/15/2024 |                | 12/31/2001       |           |      |          |                                                                                                    |                                                                                 |                                                               |                                                        |       |
| #3227<br>TEST2        | TESTPRODUCT2 -<br>TESTPRODUCT2 - Used for<br>development<br>O-230912173804 |                             | TST-201<br>5/15/2024 |                | 12/31/2001       |           |      |          |                                                                                                    |                                                                                 |                                                               |                                                        |       |
| #3228<br>TEST2        | TESTPRODUCT2 -<br>TESTPRODUCT2 - Used for<br>development<br>O-230912173804 |                             | TST-201<br>5/15/2024 |                | 12/31/2001       |           |      |          |                                                                                                    |                                                                                 |                                                               |                                                        |       |
| #2145<br>TEST2        | TESTPRODUCT2 -<br>TESTPRODUCT2 - Used for<br>development                   |                             | TST-201<br>5/15/2024 |                | 12/31/2001       |           |      |          |                                                                                                    |                                                                                 |                                                               |                                                        |       |
| 9 items<br>Site Numb  | per / Name                                                                 |                             |                      |                |                  |           |      |          | By selecting this<br>have reviewed th<br>By electronically<br>accept that your<br>the legally bindir | box, you con<br>te above info<br>signing here<br>electronic si<br>te equivalent | nfirm you A<br>primation.<br>, you<br>gnature is<br>t of your | Save Ch                                                | anges |

- 4. Click the Show Disposed box to display all product that has already been given a disposition. You can limit the display to products with a disposition date in a defined window:
  - a. 30 days
  - b. 90 days
  - c. 180 days
  - d. All

| Devi                 | ice Account                                                              | ability                     | y Log / Di           | sposi      | tion Upo        | late    |              |               |            | Inv        | ventor     | ry Track         | ing A          | pp                          |        |    |
|----------------------|--------------------------------------------------------------------------|-----------------------------|----------------------|------------|-----------------|---------|--------------|---------------|------------|------------|------------|------------------|----------------|-----------------------------|--------|----|
| Study<br>Conform     | m Pivotal                                                                |                             |                      |            |                 |         |              |               |            |            |            | COP<br>The Shape | of Stroke Prev |                             |        |    |
| 슈 Home               | Refresh Inventory                                                        | Generate Rep                | oort 🔲 Show Que      | ries 🗸 Sh  | ow Disposed all | )       | $\sim$       |               |            | Conform R  | C   Coordi | nator   Test2    | - TEST2 N      | ational Health              | Log Ou | Jt |
| Unique ID<br>Site Id | Product Code<br>Description<br>Order#                                    | Query/<br>Monitor<br>Status | Lot#<br>Expy Date    | Subject ID | Disposition Dat | te      | 7 Deficient  | <b>▼</b> Used | ¥ Disposed | 7 Returned | RGA        | 7 Transferred    | Other          |                             | ×      | ]Q |
| #2931<br>TEST2       | TESTPRODUCT -<br>TESTPRODUCT - Used for<br>development<br>O-230809185754 |                             | TST-101<br>5/15/2023 | 020        | 9/6/2023        |         |              | 7             |            | <b>V</b>   | 450        | ]                | ~              | FedEx on 9/6/2<br>555555555 | 3      | *  |
| #2932<br>TEST2       | TESTPRODUCT -<br>TESTPRODUCT - Used for<br>development<br>O-230809185754 |                             | TST-101<br>5/15/2023 | 111        | 9/12/2023       | 9/13/20 | 23 8:27 AM L | <b>√</b>      | conformalm | edical.com |            |                  |                |                             |        |    |
| #2933<br>TEST2       | TESTPRODUCT -<br>TESTPRODUCT - Used for<br>development<br>O-230809185754 |                             | TST-101<br>5/15/2023 | 007        | 8/10/2023       |         |              | 7             |            |            |            |                  |                |                             |        |    |
| #2866<br>TEST2       | TESTPRODUCT -<br>TESTPRODUCT - Used for<br>development<br>O-230809184819 | $\oslash$                   | TST-101<br>5/15/2023 | 001        | 8/9/2023        |         |              | 7             |            |            |            |                  |                |                             |        |    |

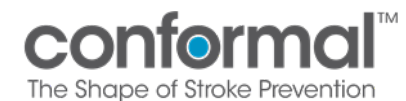

- 5. Additional filters:
  - Additional filters can be added for type of disposition. Click on the filter icon next to the disposition column.
  - If a disposition of Returned has been selected, you will be required to enter an RGA number.
    - \* Please reach out to your Site Manager for an RGA number
  - *Tip*: Use the Other box to enter a return date and tracking number for all returned product.

| Devi                  | ce Account                                                                 | abilit                      | y Log /              | Disposi       | tion Updat       | е |                       |            |                           | Inv        | /ento      | r <mark>y Track</mark> | ing A         | App                        |      |     |
|-----------------------|----------------------------------------------------------------------------|-----------------------------|----------------------|---------------|------------------|---|-----------------------|------------|---------------------------|------------|------------|------------------------|---------------|----------------------------|------|-----|
| Study<br>Conform      | n Pivotal                                                                  |                             |                      |               |                  |   |                       | Deficie    | nt                        |            |            | CON<br>The Shape       | of Stroke Pre | Nention                    |      |     |
| 🕜 Home                | C Refresh Inventory                                                        | Generate Re                 | port 🔲 Show          | Queries 🗸 Shi | ow Disposed all  |   | $\sim$                |            |                           | Conform R  | C   Coordi | nator   Test2 -        | TEST2 N       | lational Health            | Log  | Out |
| Unique ID<br>Site Id  | Product Code<br>Description<br>Order#                                      | Query/<br>Monitor<br>Status | Lot#<br>Expy Date    | Subject ID    | Disposition Date |   | ar elter<br>leficient | Filtered b | y Deficient<br>V Disposed | 7 Returned | RGA        | 7 Transferred          | Other         | Search                     |      | ×Q  |
| <b>#3254</b><br>TEST2 | TESTPRODUCT3 -<br>TESTPRODUCT3 - Used for<br>development<br>O-230925081411 |                             | TST-301<br>5/15/2024 | 020           | 9/25/2023        |   |                       | ~          |                           | ~          | RGA        | ]                      |               |                            |      |     |
| #3147<br>TEST2        | TESTPRODUCT3 -<br>TESTPRODUCT3 - Used for<br>development<br>O-230912173906 |                             | TST-301<br>5/15/2024 | 003           | 10/2/2023        |   | 7                     | ~          |                           | ✓          | 225        | ]                      | 7             | fedex on 10/2/2<br>5555555 | 2023 |     |
|                       |                                                                            |                             |                      |               |                  |   |                       |            |                           |            |            |                        |               |                            |      |     |

6. If a **Subject ID** is entered, a disposition must be selected to save the record. This error message will appear if no disposition is selected.

| Devi<br>Study         | ce Account                                                               | abilit                      | y Log /              | Disposi      | tion Ul     | odate |             |        |                    | In                                                                   | vento                                                                  | ry Track                                           | ing A<br>form                 | pp<br>al                    | 5         |       |
|-----------------------|--------------------------------------------------------------------------|-----------------------------|----------------------|--------------|-------------|-------|-------------|--------|--------------------|----------------------------------------------------------------------|------------------------------------------------------------------------|----------------------------------------------------|-------------------------------|-----------------------------|-----------|-------|
| comon                 | in rivotai                                                               |                             |                      |              |             |       |             |        |                    |                                                                      |                                                                        |                                                    |                               |                             | _         |       |
| 🔂 Home                | C Refresh Inventory                                                      | Generate Rep                | port 🗌 Shov          | Queries 🗹 Sh | ow Disposed | all   | $\sim$      |        |                    | Conform I                                                            | RC   Coord                                                             | inator   Test2 -                                   | TEST2 Na                      | ational Health              | Lo        | g Out |
| Unique ID<br>Site Id  | Product Code<br>Description<br>Order#                                    | Query/<br>Monitor<br>Status | Lot#<br>Expy Date    | Subject ID   | Disposition | Date  | 7 Deficient | 7 Used | <b>▼</b> Disposed  | 7 Returned                                                           | RGA                                                                    |                                                    | Other                         | Search                      |           | ×Q    |
| #2931<br>TEST2        | TESTPRODUCT -<br>TESTPRODUCT - Used for<br>development<br>O-230809185754 |                             | TST-101<br>5/15/2023 | 020          | 9/6/2023    |       |             | 7      |                    |                                                                      | 450                                                                    | ]                                                  | 7                             | FedEx on 9/6/2<br>555555555 | 3         | *     |
| #2932<br>TEST2        | TESTPRODUCT -<br>TESTPRODUCT - Used for<br>development<br>O-230809185754 |                             | TST-101<br>5/15/2023 | 111          | 9/12/2023   |       |             |        | Valio              | lation Erro                                                          | ors: 2                                                                 |                                                    |                               |                             | $\otimes$ |       |
| #2933<br>TEST2        | TESTPRODUCT -<br>TESTPRODUCT - Used for<br>development<br>0-230809185754 |                             | TST-101<br>5/15/2023 | 007          | 8/10/2023   |       |             | 7      | #2932 -<br>A disp  | TESTPRODUCT                                                          | n must be s                                                            | CT - Used for develo<br>selected if a subj         | <sub>pment</sub><br>ect ID wa | s specified.                |           |       |
| #2866<br>TEST2        | TESTPRODUCT -<br>TESTPRODUCT - Used for<br>development<br>O-230809184819 | $\oslash$                   | TST-101<br>5/15/2023 | 001          | 8/9/2023    |       |             | 7      | #2932 -<br>At leas | TESTPRODUCT                                                          | must be se                                                             | CT - Used for develo                               | pment<br>sed items            | 5.                          |           |       |
| #2867<br>TEST2        | TESTPRODUCT -<br>TESTPRODUCT - Used for<br>development<br>O-230809184819 |                             | TST-101<br>5/15/2023 | 002          | 8/9/2023    |       |             | 7      |                    |                                                                      |                                                                        |                                                    |                               |                             |           |       |
| #2868<br>TEST2        | TESTPRODUCT +<br>TESTPRODUCT - Used for<br>development<br>O-230809184819 |                             | TST-101<br>5/15/2023 | 002          | 8/9/2023    |       |             | 1      |                    |                                                                      |                                                                        |                                                    |                               |                             |           |       |
| #2869<br>TEST2        | TESTPRODUCT -<br>TESTPRODUCT - Used for<br>development<br>O-230809184819 | ۸                           | TST-101<br>5/15/2023 |              | 8/10/2023   |       |             |        |                    |                                                                      |                                                                        |                                                    |                               |                             |           |       |
| #2870<br>TEST2        | TESTPRODUCT -<br>TESTPRODUCT - Used for<br>development                   |                             | TST-101<br>5/15/2023 | 003          | 8/10/2023   |       |             | ~      |                    |                                                                      |                                                                        |                                                    |                               |                             |           | -     |
| 1 / Items<br>Site Num | ber / Name                                                               |                             |                      |              |             |       |             |        |                    | By selecting th<br>have reviewed<br>By electronica<br>accept that yo | is box, you co<br>I the above in<br>Ily signing her<br>ur electronic s | onfirm you<br>formation.<br>e, you<br>signature is |                               | Save Char                   | iges      |       |

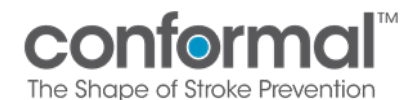

## 7. Updating Disposition

- a. A **Disposition Date** is required if any disposition is selected
- b. Any dispositions may be selected together (i.e., Used, Disposed)i. Exception: You cannot select both "Disposed" and "Returned"

| Devi<br>Study<br>Conform                                                                                                    | ce Accountal                                                                                                    | bility Log /                                                                                                    | Disposi                                                                                                    | ition Upd                                                                                                    | late     |           |                                                                                                    |                                  |                                                                                                    | T                                                                                                    | confo<br>he Shape of Si                                                                                                    | brm<br>troke Prev                                                                                                    |                                                                 | 2        |
|----------------------------------------------------------------------------------------------------|----------------------------------------------------------------------------------------------------|----------------------------------------------------------------------------------------------------|----------------------------------------------------------------------------------------------------|----------------------------------------------------------------------------------------------------|----------|-----------|----------------------------------------------------------------------------------------------------|----------------------------------|----------------------------------------------------------------------------------------------------|----------------------------------------------------------------------------------------------------|----------------------------------------------------------------------------------------------------|----------------------------------------------------------------------------------------------------|-----------------------------------------------------------------|----------|
| ခွဲ Home 🖒                                                                                                    | ) Refresh Inventory 🔠 Gener                                                                                                    | rate Report 🔲 Show [                                                                                                    | Disposed                                                                                                    |                                                                                                    |          |           | David                                                                                                    | Houck   (                        | Coordinator                                                                                                    | 21010 - Var                                                                                                    | nderbilt Univ                                                                                                    | versity M                                                                                                    | ledical Center                                                  | Log Out  |
| Product Code                                                                                                    | Description<br>Order#                                                                                                    | Lot#<br>Expy Date                                                                                                    | Subject ID                                                                                                    | Disposition Date                                                                                                    |          | Deficient | Used                                                                                                    | Disposed                         | Returned                                                                                                    |                                                                                                    |                                                                                                    | Other                                                                                                    | Search                                                          | ×        |
| <b>30-00214</b><br>21010                                                                                                    | 27mm CLAAS Implant with<br>Delivery System<br>O-220907094627                                                                                                    | 1 test1<br>12/31/2024                                                                                                    | 005                                                                                                    | 12/31/2001                                                                                                    |          |           | <ul> <li>Image: A start of the start of the start of</li></ul> |                                  |                                                                                                    |                                                                                                    |                                                                                                    |                                                                                                    |                                                                 |          |
| <b>30-002</b> 14<br>21010                                                                                                    | 27mm CLAAS Implant with<br>Delivery System<br>O-220907094627                                                                                                    | 1 test1<br>12/31/2024                                                                                                    |                                                                                                    | 12/31/2001                                                                                                    |          |           |                                                                                                    |                                  |                                                                                                    |                                                                                                    |                                                                                                    |                                                                                                    |                                                                 |          |
| 30-00214<br>21010                                                                                                    | 27mm CLAAS Implant with<br>Delivery System<br>O-220907094627                                                                                                    | 1 test1<br>12/31/2024                                                                                                    |                                                                                                    | 12/31/2001                                                                                                    |          |           |                                                                                                    |                                  |                                                                                                    |                                                                                                    |                                                                                                    |                                                                                                    |                                                                 |          |
| <b>30-00214</b><br>21010                                                                                                    | 27mm CLAAS Implant with<br>Delivery System<br>0-220907094627                                                                                                    | ו test1<br>12/31/2024                                                                                                    |                                                                                                    | 12/31/2001                                                                                                    |          |           |                                                                                                    |                                  |                                                                                                    |                                                                                                    |                                                                                                    |                                                                                                    |                                                                 |          |
| <b>30-00214</b><br>21010                                                                                                    | 27mm CLAAS Implant with<br>Delivery System<br>O-220907094627                                                                                                    | 1 test1<br>12/31/2024                                                                                                    |                                                                                                    | 12/31/2001                                                                                                    |          |           |                                                                                                    |                                  |                                                                                                    |                                                                                                    |                                                                                                    |                                                                                                    |                                                                 |          |
| <b>30-00214</b><br>21010                                                                                                    | 27mm CLAAS Implant with<br>Delivery System<br>O-220907094627                                                                                                    | 1 test1<br>12/31/2024                                                                                                    |                                                                                                    | 12/31/2001                                                                                                    |          |           |                                                                                                    |                                  |                                                                                                    |                                                                                                    |                                                                                                    |                                                                                                    |                                                                 |          |
| <b>30-00214</b><br>21010                                                                                                    | 27mm CLAAS Implant with<br>Delivery System<br>0-220907094627                                                                                                    | 1 test1<br>12/31/2024                                                                                                    |                                                                                                    | 12/31/2001                                                                                                    |          |           |                                                                                                    |                                  |                                                                                                    |                                                                                                    |                                                                                                    |                                                                                                    |                                                                 |          |
|                                                                                                    | 27mm CLAAS Implant with                                                                                                    | ו test1                                                                                                    |                                                                                                    | 12/31/2001                                                                                                    | <b>E</b> |           | ;                                                                                                    |                                  |                                                                                                    |                                                                                                    |                                                                                                    |                                                                                                    |                                                                 |          |
| 50-00214                                                                                                    |                                                                                                    |                                                                                                    |                                                                                                    |                                                                                                    |          |           |                                                                                                    |                                  |                                                                                                    | an you confirm                                                                                                    |                                                                                                    |                                                                                                    |                                                                 |          |
| 5 Items<br>Site Number /<br>1010 - Van                                                                                                    | Name<br>Iderbilt University Medica                                                                                                    | al Center                                                                                                    | Dispessió                                                                                                    |                                                                                                    | - 10     |           |                                                                                                    |                                  | by selecting this to<br>have reviewed th<br>By electronically a<br>accept that your o<br>the legally bindin                                                                                                    | e above inform<br>signing here, yo<br>electronic signa<br>g equivalent of                                                                                                    | ture is                                                                                                    | U                                                                                                    | pdate Dis                                                       | position |
| IS Items IS Items IS Ite Number / 21010 - Van Devic Study Conform                                                                                                    | Name<br>hderbilt University Medica<br>Ce Accountat<br>Pivotal                                                                                                    | al Center<br><b>Dility Log / I</b>                                                                                                    |                                                                                                    | tion Upda                                                                                                    | ate      |           |                                                                                                    |                                  | Source of the selecting this is the selection of the selection of the sele | e above inform<br>signing here, yo<br>electronic signa<br>enuivalent of<br>entory                                                                                                    | Tracki                                                                                                    | U<br>ing A<br>form                                                                                                    | pdate Dis<br>pp<br>al <sup>im</sup>                             | position |
| Is items<br>is ite Number /<br>21010 - Van<br>Devic<br>Study<br>Conform<br>Inique ID                                                                                                    | Name<br>Iderbilt University Medica<br>C Accountat<br>Pivotal<br>Product Code                                                                                                    | al Center Dility Log / I Perese Report                                                                                                    | Disposit                                                                                                    | tion Upda                                                                                                    | ate      |           |                                                                                                    |                                  | by selecting this 1<br>have reviewed th<br>By electronically accept that your<br>the legally bindin<br>Inv<br>Conform RC                                                                                                    | e above inform<br>signing here, yo<br>electronic signing here, yo<br>electronic signing<br>e enuivalent of<br>entory                                                                                                    | Tracki<br>The Shope of<br>tor   Test2 -                                                                                                    | U<br>ing A<br>form<br>of Stroke Preve<br>tEST2 Na                                                                                                    | pdate Dis<br>pp<br>oli<br>ational Health<br>Search              | Log Out  |
| Study<br>Conform<br>Unique ID<br>Site Id<br>#2872 Ţ                                                                                                    | Name<br>Iderbilt University Medica<br>CE ACCOUNTAL<br>Pivotal<br>Product Code<br>Oversifien<br>STPRODUCT                                                                                                    | al Center<br>Dility Log / I<br>nerate Report Show C<br>Query/<br>Wontor Lote<br>Exp Date<br>TST-101                                                                                                    | Disposit<br>Queries D Shou                                                                                                    | tion Upda<br>w Disposed<br>Disposition Date                                                                                                   | ate      | Deficient | Used                                                                                                    | Disposed                         | By selecting this 1<br>have reviewed th<br>By electronically accept that your<br>the legally bindin<br>Inv<br>Conform RC<br>Returned                                                                                                    | e above inform<br>signing here, yo<br>electronic signing here, yo<br>entitivalent of<br>entory<br>  Coordinat<br>RGA                                                                                                    | Tracki<br>The Shape c<br>Transferred                                                                                                    | U<br>ing A<br>form<br>to Stocke Prove<br>TEST2 Na<br>Other                                                                                                    | pdate Dis                                                       | Log Out  |
| Stems<br>Stems<br>ite Number /<br>1010 - Van<br>Devic<br>Study<br>Conform<br>Wnique ID<br>Site Id<br>#2872 T<br>TEST2 T<br>C<br>C<br>C<br>C<br>C<br>C<br>C<br>C<br>C<br>C<br>C<br>C<br>C                                                                                                    | Name  Aderbilt University Medica  C Accountat  Product Code  Product Code  Description  C Refresh Inventory  ESTPRODUCT  STRADUCT  STRAD | al Center Dility Log / I nerate Report Query/ Monitor Lot# Status Lot# Status Status Status TST-101 S1/5/2023 TST-101                                                                                                    | Disposit<br>Queries Shor<br>Subject ID                                                                                                    | tion Upda<br>w Disposed<br>Disposition Date<br>12/31/2001                                                                                     | ate      | Deficient | Used                                                                                                    | Disposed                         | Conform RC                                                                                                    | Bobo Liferini<br>Highing here, yo<br>Hectronic Signer<br><b>entitleter</b><br><b>entitleter</b><br><b>entitleter</b><br><b>RGA</b>                                                                                                    | Tracki<br>Con<br>Tracki<br>Con<br>The shope c<br>tor   Test2 -                                                                                                    | Ing A<br>form<br>d Stoke Prev<br>d Stoke Prev<br>d Stoke Prev<br>d Stoke Prev<br>d Stoke Prev                                                                                                    | pdate Dis                                                       | Log Out  |
| 30-002 14           5 Items           ite Number / 1010 - Van           Devic           Study           Conform           Will Home           Will Home           Vinique ID           Site Id           #2872           T           TEST2           #2873           T           TEST2           d           C                                                                                                    | Name Aderbilt University Medica Ce Accountat Prototal Product Code Product Code Description Order# CESTPRODUCT CestPRODUCT CestPRODUCT Ces | al Center bility Log / I herate Report Show C Query/ Monitor Eryp Date 571-01 5715/2023 /                                                                                                    | Queries Sho<br>Subject ID                                                                                                    | tion Upda<br>w Disposed<br>Disposition Date<br>12/31/2001                                                                                     | ate      | Deficient | Used                                                                                                    | Disposed                         | by detecting that is<br>by detecting that is<br>by detecting that<br>accept that your<br>in very<br>Conform RC<br>Returned                                                                                                    | e above inform<br>igning here you<br>bectronic signa<br>e enuivalent of<br>entitional<br>Coordinal<br>RGA                                                                                                    | Tracki<br>Tracki<br>tor   Test2 -<br>Transferred                                                                                                    | U<br>ing A<br>form<br>t Stoke Prov<br>t Stoke Prov<br>t Stoke Prov                                                                                                    | pdate Dis<br>pp<br>ali <sup>w</sup><br>stional Health<br>Search | Log Out  |
| Stems     Sitens     Sitens     SiteNumber /     Illor Van     Devic     Study     Conform     Unique ID     Site Id     Conform     TEST2 T     TEST2 d     C2873 T     TEST2 d     C2874 T     TEST2 d     C2874 T | Name  Aderbilt University Medica  CCE ACCOUNTAN  Privatal  Product Code Description Description Descri | Al Center                                                                                                    | Disposit<br>Queries Sho<br>Subject ID                                                                                                    | tion Upda<br>w Disposed<br>Disposition Date<br>12/31/2001<br>12/31/2001                                                                       | ate      | Deficient | Used                                                                                                    | Disposed                         | Conform RC Conform RC Returned                                                                                                    | e above inform<br>igning here, you<br>beccronic signa<br>e could be the second second<br>e could be the second second<br>e could be the second second<br>e could be the second second second<br>e could be the second second second second<br>e could be the second second second second second<br>e could be the second second second second second second<br>e could be the second second se | the Shope c                                                                                                    | U<br>ing A<br>form<br>t Stoke Prese<br>t Stoke Prese<br>Other                                                                                                    | pdate Dis                                                       | Log Out  |
| 30-0.214           15 items           15 items           30:0.214           21010 - Van           Devic           Steld           Conforme           If Home           Unique ID           Site Id           21010 - Van           If Home           If Home           If #2872           If #2872           If #2872           If Estra           If #2871           If Estra           If Estra           If Estra           If Estra           If Estra           If Estra           If Estra           If Estra           If Estra           If Estra           If Estra                                                                                                    | Name Naderbilt University Medica Ce Accountat Pivotal  Protocol Product Code Development ESTPRODUCT - Used for Headpoint ESTPRODUCT - STRPRODUCT - STRPRODUCT - S | Al Center                                                                                                    | Disposit<br>Queres Sho<br>Subject D                                                                                                    | tion Upda<br>w Disposed<br>Disposition Date<br>12/31/2001<br>12/31/2001<br>12/31/2001                                                         | ate      | Deficient | Used                                                                                                    | Disposed                         | Conform RC Conform RC Returned                                                                                                    | e above inform<br>inging here, you<br>electronic signa<br>e outurident of<br>e control of the second<br>e control of the second<br>e control of the second<br>RGA                                                                                                    | vyou<br>ture is<br>v Tracki<br>COD<br>Tre Stope c<br>tor   Test2 -<br>Transferred                                                                                                    | UU<br>ing A<br>form<br>USbook Prevent<br>Status Prevent<br>USBook Prevent<br>USBook Prevent<br>USBOOK Prevent<br>USBOOK | pdate Dis<br>pp<br>ali<br>stional Health<br>Search              | Log Out  |
| 30-0.214         15 items           15 items         15 items           30:0.214         15 items           21010 - Van         Van           Conforme         1           Image: Image: Ima                                                                                                    | Name Nderbilt University Medica Ce Accountat Product Code Product Code Description Cettory IEI Cettory Product Code Description Cettory Cettory Cettor | Al Center                                                                                                    | Disposit<br>Queres Sho<br>Subject D                                                                                                    | tion Upda<br>w Disposed<br>Disposition Date<br>12/31/2001<br>12/31/2001<br>12/31/2001                                                         | ate      |           | Used                                                                                                    | Disposed                         | Conform RC Conform RC  | e aboue information<br>ginging here, you<br>electronic signa<br>entitation of the<br>entory<br>Coordination<br>RGA                                                                                                    | ture is<br>ture is<br>Tracki<br>Con<br>Tre Shope c<br>tor   Test2 - 1<br>Transferred                                                                                                    | U U U U U U U U U U U U U U U U U U U                                                                                                    | pdate Dis<br>pp<br>ali<br>stional Health<br>Search              | Log Our  |
| 30-0.0214           i5 items           i5 items           Site Number /           21010 - Van           Devic           Stady           Conform           #2872 T           TES12 d           #2873 T           TES12 d           #2873 T           TES12 d           #2873 T           TES12 d           #2871 T           TES12 d           #2871 T           TES12 d           #2871 T           TES12 d           #2871 T           TES12 d           #2871 T           TES12 d           #2871 T           TES12 d           #2821 T           T           TES12 d           #2821 T           T           TES12 d           C           #2821 T           T           T           T           T           T           T           T           T           T           T           T           T                                                                                                    | Name Naderbilt University Medica Ce Accountat Product Code Description Product Code Description Coder Product Code Description Coder Coder Product Code Description Coder Product Code Des | al Center<br>Dility Log / I<br>nerate Report □ Show C<br>Query/<br>Monitor Lot#<br>Exp Date<br>TST-101<br>Sr15/2023<br>/ TST-101<br>Sr15/2023<br>/ TST-101<br>Sr15/2024<br>TST-101<br>Sr15/2024<br>TST-101<br>Sr15/2024                                                                                                    | Disposit<br>Queries Sho<br>Subject D                                                                                                    | tion Upda<br>w Disposed<br>Disposition Date<br>12/31/2001<br>12/31/2001<br>12/31/2001<br>12/31/2001<br>12/31/2001                             | ate      | Deficient | Used                                                                                                    | Disposed                         | Conform RC Conform RC Conform RC Conform RC Conform RC Conform RC Conform RC Conform RC Conform RC Conform RC Conform RC CONFORMATION CONFORMATION C | e aboue information<br>ginging here, you<br>electronic signa<br>entities of the second second<br>entities of the second second<br>RGA                                                                                                    | ture is<br>ture is<br>Tracki<br>Con<br>The Shope c<br>tor   Test2 -<br>Transferred                                                                                                    | Contraction of the second second seco                                                                                                    | pdate Dis<br>pp<br>a<br>xtional Health<br>Search                | Log Our  |
| 30-0.2114           i5 items           i5 items           i5 items           i5 items           i5 items           i5 items           Stab           Conform           If Home           If Home                                                                                                    | Name  Name  Name  Name  Name  CCE Accountat  Product Code  Description  Product Code  Description  Product Code  Description  Code#  Product Code  Description  Code#  Product Code#  Product Code#  Product Cod  | al Center  bility Log / 1  nerste Report  Cuery  Cuery  Status  TST-101  ST57-00  ST57-00  S  | Disposif           Quaries         Sho           Subject ID           Image: Image: Imag | tion Upda<br>w Disposed<br>Disposition Date<br>12/31/2001<br>12/31/2001<br>12/31/2001<br>12/31/2001<br>12/31/2001<br>12/31/2001               | ate      |           |                                                                                                    | Disposed                         | Conform RC<br>Conform RC<br>Conform RC<br>Returned                                                                                                    | e above inform<br>inging here, you<br>lectronic signa<br>entities and a second second<br>control of the second second<br>RGA                                                                                                    | ture is<br>ture is<br>tu<br>ture is<br>ture is<br>ture is<br>ture is<br>ture is<br>ture is<br>ture is | U<br>ing A<br>form<br>form<br>test2 No<br>Other                                                                                                    | pdate Dis                                                       | Log Out  |
| 30-00214           5 Items           isc Number /           21010 - Van           Devic           Stice Number /           Stice Number /           Stice Number /           Stice Number /           Stice Number /           Stice Number /           Stice Number /           Stice Id           #2872 T           TEST2 d           #2873 T           TEST2 d           #2871 T           TEST2 d           #32221 T           TEST2 d           #3221 T           TEST2 d           #3222 T           TEST2 d           #3222 T           TEST2 d           #3223 T           TEST2 d           #3223 T           TEST2 d                                                                                                    | Name Name Name Name Name Name Name Name                                                                                                    | al Center  bility Log / I  nerate Report  Control  Status  TST-101  STS7-02  TST-101  STS7-02  TST-101  STS7-024  TST-101  STS7-024  TST-101  STS7-024  TST-101  STS7-024  TST-101  STS7-024  STS7-01  STS7-01  ST | Disposit<br>Queres Sho<br>Subject (D<br>()<br>()<br>()<br>()<br>()<br>()<br>()<br>()<br>()<br>()<br>()<br>()<br>()                                                                                                    | tion Upda<br>w Disposed<br>Disposition Date<br>12/31/2001<br>12/31/2001<br>12/31/2001<br>12/31/2001<br>12/31/2001<br>12/31/2001<br>12/31/2001 | ate      |           | Used                                                                                                    | Disposed<br>Used<br>Used<br>Used | Conform RC Conform RC  | e aboue information<br>generation and a second second                             | ture is<br>ture is<br>Tracki<br>Con<br>Tracki<br>Con<br>Trasferred                                                                                                    | U U U U U U U U U U U U U U U U U U U                                                                                                    | pdate Dis                                                       | Log Out  |

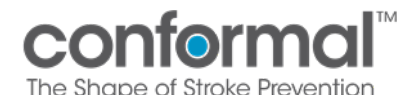

- 8. Sign Off
  - a. Sign off DAL updates by selecting the box at the bottom of the log.
  - b. By selecting this box, you confirm you have reviewed the above information. *By* electronically signing here, you accept that your electronic signature is the legally binding equivalent of your handwritten signatures and recognize that it is prohibited to share your username and password or any other components of your signature (21CFR11.100) and are submitting this information.

| #3282<br>TEST2                         | TESTPRODUCT -<br>TESTPRODUCT - Used for<br>development<br>O-231002102451 | TST-101<br>5/15/2024 | 12/31/2001 |  |                                                                                                    |              |   |
|----------------------------------------|--------------------------------------------------------------------------|----------------------|------------|--|----------------------------------------------------------------------------------------------------|--------------|---|
| #3221<br>TEST2                         | TESTPRODUCT -<br>TESTPRODUCT - Used for<br>development<br>O-230912173804 | TST-101<br>5/15/2024 | 12/31/2001 |  |                                                                                                    |              |   |
| #3222<br>TEST2                         | TESTPRODUCT -<br>TESTPRODUCT - Used for<br>development<br>O-230912173804 | TST-101<br>5/15/2024 | 12/31/2001 |  |                                                                                                    |              |   |
| #3223<br>TEST2<br>37 items<br>Site Nun | TESTPRODUCT -<br>TESTPRODUCT - Used for<br>development                   | TST-101<br>5/15/2024 | 12/31/2001 |  | <ul> <li>Lecting this box, you confirm you<br/>any reviewed the above information.</li> <li>Lectronically spining here, you<br/>cept that your electronic signature is<br/>elgally binding equivalent of your</li> </ul> | Save Changes | • |

c. The first time in a session, you will be prompted to login again with your unique user ID to acknowledge acceptance of your electronic signature.

| Devi                 | ice Account                                                              | abilit                      | y Log /              | Disposition Up            | late                                        | Inventor                                                                                                    | y Tracking App                                         |         |
|----------------------|--------------------------------------------------------------------------|-----------------------------|----------------------|---------------------------|---------------------------------------------|----------------------------------------------------------------------------------------------------|--------------------------------------------------------|---------|
| Study<br>Confor      | m Pivotal                                                                |                             |                      |                           |                                             |                                                                                                    | Conformal<br>The Shape of Stroke Prevention            |         |
| 🕜 Home               | Refresh Inventory                                                        | Generate Re                 | port 🗌 Sha           | w Queries 🔲 Show Disposed |                                             | Conform RC   Coordin                                                                                                    | ator   Test2 - TEST2 National Health                   | Log Out |
| Unique ID<br>Site Id | Product Code<br>Description<br>Order#                                    | Query/<br>Monitor<br>Status | Lot#<br>ExpyDate [   |                           |                                             |                                                                                                    | Transferred Other                                      | × 9     |
| #2872<br>TEST2       | TESTPRODUCT -<br>TESTPRODUCT - Used for<br>development<br>0-230809184819 |                             | TST-101<br>5/15/2023 |                           | Login to Continue!                          | X                                                                                                    |                                                        | *       |
| #2873<br>TEST2       | TESTPRODUCT -<br>TESTPRODUCT - Used for<br>development<br>O-230809184819 | ~                           | TST-101<br>5/15/2023 |                           | Conform RC<br>Test2   TEST2 National Health |                                                                                                    |                                                        |         |
| #2874<br>TEST2       | TESTPRODUCT -<br>TESTPRODUCT - Used for<br>development<br>O-230809184819 | ~                           | TST-101<br>5/15/2023 | ⑦ Email Address:          |                                             |                                                                                                    |                                                        |         |
| #3281<br>TEST2       | TESTPRODUCT -<br>TESTPRODUCT - Used for<br>development<br>O-231002102451 |                             | TST-101<br>5/15/2024 | Password:                 |                                             |                                                                                                    |                                                        |         |
| #3282<br>TEST2       | TESTPRODUCT -<br>TESTPRODUCT - Used for<br>development<br>0-231002102451 |                             | TST-101<br>5/15/2024 |                           | LOGIN                                       |                                                                                                    |                                                        |         |
| #3221<br>TEST2       | TESTPRODUCT -<br>TESTPRODUCT - Used for<br>development<br>0-230912173804 |                             | TST-101<br>5/15/2024 |                           |                                             |                                                                                                    |                                                        |         |
| #3222<br>TEST2       | TESTPRODUCT -<br>TESTPRODUCT - Used for<br>development<br>O-230912173804 |                             | TST-101<br>5/15/2024 |                           |                                             |                                                                                                    |                                                        |         |
| #3223<br>TEST2       | TESTPRODUCT -<br>TESTPRODUCT - Used for<br>development                   |                             | TST-101<br>5/15/2024 | 12/31/2001                |                                             |                                                                                                    |                                                        | -       |
| Site Num             | ber / Name                                                               |                             |                      |                           | Ŀ                                           | By selecting this box, you conf<br>have reviewed the above infor<br>By electronically signing here,<br>accept that your electronic sig<br>the leastly biodice acuivalent | irm you<br>mation.<br>you<br>nature is<br>of universes | nges    |

- d. You will only be asked for the additional login once per session. Additional changes will only require you to check the box and press the Save Changes button.
- e. After checking the box and/or completing login, the Save Changes button will become active to submit the updates.

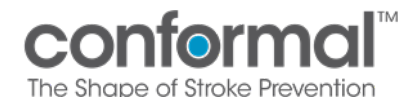

## 9. Monitoring

a. A unique ID will be assigned to each inventory line in the Device Accountability Log. This number is used only for reference in the log and will not be found on package labels or packing slips.

| #2873<br>TEST2 | TESTPRODUCT -<br>TESTPRODUCT - Used for<br>development<br>20809184819      | ~ | TST-101<br>5/15/2023     | 12/31/2001                                |   |  |  |
|----------------|----------------------------------------------------------------------------|---|--------------------------|-------------------------------------------|---|--|--|
| #2874<br>TEST2 | TEST: CODUCT -<br>TEST: RODUCT - Used for<br>Sevelopment<br>O-230809184819 | ~ | TST-101<br>5/15/2023     | 12/31/2001                                |   |  |  |
| #3281<br>TEST2 | TESTPRODUCT -<br>TESTPRODUCT - Used for<br>development<br>0-231002102451   |   | TST-101<br>5/15/202 last | modified by (dhouck@conformalmedical.com) | ~ |  |  |

b. A monitoring status will be displayed for each line item in the log.

| Devi<br>Study<br>Conform | <b>ce Account</b><br>n Pivotal                                           | abilit                      | y Log /              | Disposi       | tion Update      |           | Inv  | entor    | y Track    | ing App<br>formal <sup>™</sup><br>of Stoke Prevention | 2               |                   |              |
|--------------------------|--------------------------------------------------------------------------|-----------------------------|----------------------|---------------|------------------|-----------|------|----------|------------|-------------------------------------------------------|-----------------|-------------------|--------------|
| 🟠 Home                   | C Refresh Inventory                                                      | 🛛 Generate Rej              | port 🗌 Show          | Queries 🔲 Shi | w Disposed       |           |      |          | Conform RC | Coordir                                               | nator   Test2 - | TEST2 National He | alth Log Out |
| Unique ID<br>Site Id     | Product Code<br>Description<br>Order#                                    | Query/<br>Monitor<br>Status | ot#<br>Expy Date     | Subject ID    | Disposition Date | Deficient | Used | Disposed | Returned   | RGA                                                   | Transferred     | Sear              | :h × C       |
| #2872<br>TEST2           | TESTPRODUCT -<br>TESTPRODUCT - Used for<br>development<br>O-230809184819 |                             | TST-101<br>5/15/2023 |               | 12/31/2001       |           |      |          |            |                                                       |                 |                   | *            |
| #2873<br>TEST2           | TESTPRODUCT -<br>TESTPRODUCT - Used for<br>development<br>O-230809184819 | ~                           | TST-101<br>5/15/2023 |               | 12/31/2001       |           |      |          |            |                                                       |                 |                   |              |

i. Blank – No status yet

ii. \_\_\_\_\_ - Confirmed status

iii. 🥏 - Monitored status

- iv. Open Query
- v. Responded to Query
- c. Queries queries can be opened by a site monitor. You will be able to filter inventory items by open queries. Click on the query icon to access the query and respond.

| Devi<br>Study<br>Conform | <b>ce Account</b><br>n Pivotal                                             | ability                     | y Log /              | Disposi       | tion Update      | e         |      |          | Inv       | entor       | y Tracki<br>con | ing A<br>form |                                 | 2              |     |
|--------------------------|----------------------------------------------------------------------------|-----------------------------|----------------------|---------------|------------------|-----------|------|----------|-----------|-------------|-----------------|---------------|---------------------------------|----------------|-----|
| ☆ Home                   | ◯ Refresh Inventory                                                        | 🗄 Generate Rep              | o 🔽 Show             | Queries 🗍 Sho | w Dispos         |           |      |          | Conform R | :   Coordin | ator   Test2 -  | TEST2 N       | ational Health                  | Log            | Out |
| Unique ID<br>Site Id     | Product Code<br>Description<br>Order#                                      | Query/<br>Monitor<br>Status | Lot#<br>Expy Date    | St ject ID    | Disposition Date | Deficient | Used | Disposed | Returned  | RGA         | Transferred     | Other         | Search                          |                | ×Q  |
| #2869<br>TEST2           | TESTPRODUCT -<br>TESTPRODUCT - Used for<br>development<br>O-230809184819   | ۵                           | TST-101<br>5/15/2023 |               | 8/10/2023        |           |      |          | ~         | 555         |                 | 7             | FedEx on 8/10<br>Tracking #: 12 | /23<br>3456789 |     |
| #2876<br>TEST2           | TESTPRODUCT2 -<br>TESTPRODUCT2 - Used for<br>development<br>O-230809184819 |                             | TST-101<br>5/15/2023 | 003           | 8/10/2023        |           | ~    |          |           |             |                 |               |                                 |                |     |
|                          |                                                                            |                             |                      |               |                  |           |      |          |           |             |                 |               |                                 |                |     |

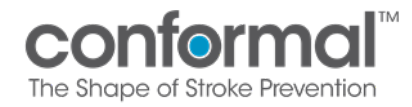

You can click on the **Respond** button to enter your response. Then click save.

| onitoring - Inventory Query                                                                |         | Inventory Trackin                    | g App<br>prmcl <sup>1</sup><br>rote Pevention |
|--------------------------------------------------------------------------------------------|---------|--------------------------------------|-----------------------------------------------|
| << Back Refresh                                                                            |         | Conform RC   Coordinator   Test2 - E | 5T2 National Health Log C                     |
| TEST2 National Health                                                                      |         |                                      |                                               |
| 2869   TESTPRODUCT   TST-101   5/15/2023                                                   |         |                                      |                                               |
| Last edited by: David Houck   Monitoring Status: -   Disposition Completed on Aug 10, 2023 |         |                                      |                                               |
| Query opened on August 15, 2023 07:26 AM By David Houck                                    | Open    | Add response Message                 |                                               |
| quary redo                                                                                 | Respond | Type your response here              |                                               |
| Query opened on August 24, 2023 11:57 AM By David Houck                                    | Open    | Char count 26/400                    |                                               |
| all good                                                                                   |         |                                      | Cancel Sav                                    |
| Query opened on September 12, 2023 05:43 PM By David Houck                                 | Open    |                                      |                                               |
| answered                                                                                   | Ţ       |                                      |                                               |

\*\* Note that it may take up to 15 minutes for the query icon to be updated after a response is entered.

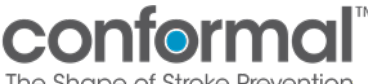

The Shape of Stroke Prever

#### VIII. **GENERATE REPORTS**

1. To generate or print a **Device Accountability Log Report**, press the Generate Report icon in the menu bar.

| Devic<br>Study<br>Conform | e Accountabi                                                 | lity Log /          | Dispos     | ition Updat      | е         |      |              |             | Conformal <sup>IM</sup><br>The Shape of Stroke Prevention | 2       |
|---------------------------|--------------------------------------------------------------|---------------------|------------|------------------|-----------|------|--------------|-------------|-----------------------------------------------------------|---------|
| 🔂 Home 🖒                  | Refresh Inventity 🔠 Geverate F                               | Report 🗌 Show       | Disposed   |                  |           | Dav  | id Houck   ( | Coordinator | 21010 - Vanderbilt University Medical Center              | Log Out |
| Product Code<br>Site Id   | Description<br>Order#                                        | Lot#<br>Expy Date   | Subject ID | Disposition Date | Deficient | Used | Disposed     | Returned    | Search<br>Other                                           | ×       |
| <b>30-00214</b><br>21010  | 27mm CLAAS Implant with<br>Delivery System<br>O-220907094627 | test1<br>12/31/2024 |            | 12/31/2001       |           |      |              |             |                                                           | A       |
| 30-00214<br>21010         | 27mm CLAAS Implant with<br>Delivery System<br>O-220907094627 | test1<br>12/31/2024 |            | 12/31/2001       |           |      |              |             |                                                           |         |
| 30-00214<br>21010         | 27mm CLAAS Implant with<br>Delivery System<br>O-220907094627 | test1<br>12/31/2024 |            | 12/31/2001       |           |      |              |             |                                                           |         |
| <b>30-00214</b><br>21010  | 27mm CLAAS Implant with<br>Delivery System<br>O-220907094627 | test1<br>12/31/2024 |            | 12/31/2001       |           |      |              |             |                                                           |         |
| <b>30-00214</b><br>21010  | 27mm CLAAS Implant with<br>Delivery System<br>O-220907094627 | test1<br>12/31/2024 |            | 12/31/2001       |           |      |              |             |                                                           |         |

- 2. Device Accountability Log Reports can be generated at any time.
  - a. Reports will default to include all dates, but a date range may be specified to only report updates done in that timeframe.
  - b. If the Disposition Completed box is not checked then all product, used or unused, will be included in the report.
  - c. If the Disposition Completed box is checked, then unused product will be excluded from the report.
  - d. If the Exclude Monitored box is checked, then product that has the "Monitored" status will be excluded from the report.
  - e. All generated reports will be saved in the list and may be viewed by clicking on the View **Report** link. Reports will be organized from most recent on top to oldest.

| Device Accountability                                                                                             | / Log Report                     |                                |             | Inventory Tracking App<br>conformal <sup>™</sup><br>The Shape of Stroke Pewention | 2       |
|----------------------------------------------------------------------------------------------------|----------------------------------|--------------------------------|-------------|-----------------------------------------------------------------------------------|---------|
| 🔇 Back                                                                                                    |                                  |                                | C           | Conform RC   Coordinator   Test2 - TEST2 National Health                          | Log Out |
| 1/1/2022       Image: Completed         Image: Completed description completed       Previously Generated Reports | 10/3/2023 🖬<br>Exclude Monitored | Clear Dates<br>Generate Report | I           |                                                                                   |         |
| B TEST2_DAL_20231002070928                                                                                        | October 02, 202                  | 3 Developer                    | View Report | Refresh                                                                           |         |
| TEST2_DAL_20230913022941                                                                                          | September 13, 2                  | 023 Developer                  | View Report | Document List                                                                     |         |

# **Patient Implant Card**

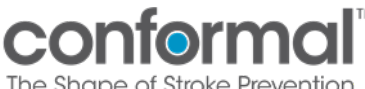

## Patient Implant Card

The current version of the Patient Implant Card is located in the front pocket of every Subject Binder shipped to your site. If you cannot locate, please contact your Site Manager.

## 1.1 Does every patient need a patient implant card?

 Any patient who receives the CLAAS<sup>®</sup> implant index procedure should receive a patient implant card. For patients who receive the CONTROL procedure, please follow the instructions per the Manufacturer.

### 2.1 When do I provide the patient with their patient implant card?

The patient implant card should be provided to the subject after the procedure and prior to discharge.

### 3.1 Do I need to fill out the patient implant card before I give it to the subject?

• Yes. All fields should be completed prior to providing to implant card to the subject. Be sure to clearly note the Lot Number of the implant.

### 4.1 Who do I ask for more patient implant cards?

 If you need more patient implant cards, your visiting Field Clinical Specialist may have more. Otherwise, please reach out to your Site Manager.

## 5.1 If the subject was an intent to treat for CLAAS<sup>®</sup> but did not receive an implant, do they still require a Patient Implant Card?

If the patient did not receive an implant, they do not need a patient implant card. •

# **Protocol Deviations**

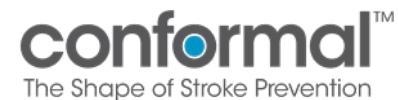

## 1. Documenting and Recording Protocol Deviations

## Subject Related Protocol Deviations:

- Should be recorded in the visit notes in the medical records or documented on the Protocol Deviation Source Worksheet.
  - If utilizing the source worksheet, capture one deviation per form.
- Deviation-related source documents should be filed in the subject binder, as applicable.
- Enter deviation(s) into the EDC System.

## 2. Reporting Protocol Deviations – Site Responsibility

## 2.1 How do I Report Protocol Deviations to the Sponsor?

• Should a protocol deviation occur during the study, Site should report the protocol deviation to the following:

## eCRF in EDC (Medidata)

## IRB, if applicable

- Please refer to both your site's IRB Guidelines and your site's SOPs for reporting protocol deviations.
- If uncertain, please discuss with the IRB and Sponsor.

## 3. Common Protocol Deviations

| Protocol Deviation                                                                                                    | Recommendation to Avoid Future Deviations                                                                                                    |
|----------------------------------------------------------------------------------------------------|----------------------------------------------------------------------------------------------------|
| <ul> <li>Follow-Up Visit:</li> <li>Completed before or after window</li> <li>Missed entirely</li> </ul>                      | <ul> <li>Work with your site manager to review scheduled visits.</li> <li>Try to schedule visits at the beginning of the follow-up window. In the event subject calls to reschedule or misses the visit, this will give time to reschedule a new visit within window.</li> </ul> |
| <ul> <li><u>Assessments and Laboratory Tests:</u></li> <li>Completed before or after<br/>window</li> <li>Not Done</li> </ul> | • Review the testing required for that visit. If a clinic nurse or separate lab is performing the test, ensure they are aware of the requirements.                                                                                                    |
| <ul> <li><u>Study Assessments</u></li> <li>Completed before or after window</li> </ul>                                       | <ul> <li>Make every attempt to perform study assessments in window via an in-office visit or by phone as required.</li> <li>If for some reason an office visit is required but not</li> </ul>                                                                                    |
| Not Done                                                                                                    | possible, proceed with a telehealth or phone visit.                                                                                                    |
| <ul> <li><u>Subject Informed Consent:</u></li> <li>Not collected/documented appropriately</li> </ul>                         | <ul> <li>Review signed ICF prior to performing study-specific procedures.</li> <li>Ensure the most current ICF version clearly labeled and available.</li> </ul>                                                                                                    |

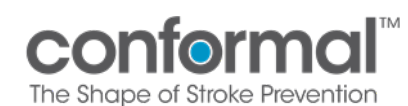

|                                                                                                    | • If your IRB requires initials/dates on each page, review each page to ensure completed                                                                                                    |
|----------------------------------------------------------------------------------------------------|----------------------------------------------------------------------------------------------------|
| <ul> <li><u>Study Medications</u></li> <li>Dose changed or stopped<br/>sooner than 6 months post-<br/>procedure, per protocol</li> </ul> | <ul> <li>Document reason for medication deviation and store<br/>source documentation in patient binder.</li> </ul>                                                                                                    |
| Adverse Event (AE) Reporting                                                                                                    | <ul> <li>AE: Enter in EDC (and optionally, complete source worksheet) as soon as possible, but no later than 10 working days from the date of awareness.         <ul> <li>Note: adverse event source should be signed off by PI.</li> </ul> </li> <li>SAE: Notify Sponsor within 2 working days in EDC</li> <li>UADE: Notify Sponsor within 2 working days in EDC</li> </ul> |

## 4. Deviation from Protocol Deemed Necessary by PI

- PIs may deem a deviation from the protocol to be necessary to protect the safety and/or physical well-being of a subject.
- PI is requested to notify Sponsor as soon as possible and IRB/REB if required.
- This deviation is still required to be reported through the EDC

# **AE Adjudication Module**

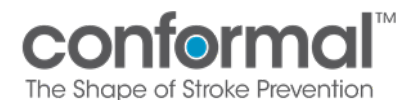

## Table of Contents

| 1. | CONFORM Pivotal Medidata Adjudicate                      | . 1 |
|----|----------------------------------------------------------|-----|
| 2. | Medidata Adjudicate FAQ                                  | 1   |
| 3. | Navigating Medidata Adjudicate                           | 3   |
| 4. | How to upload AE Source Documents in Medidata Adjudicate | 6   |
| 5. | How to Redact Documents in Medidata Adjudicate           | 12  |

## 1. CONFORM Pivotal Medidata Adjudicate

**1.1.** All Source documentation required to support review of an AE/SAE will be uploaded via Medidata Adjudicate.

## 2. Medidata Adjudicate FAQ

- 2.1. Do I have to submit source documentation for every AE/SAE that occurs?
  - **2.1.1.** No. You only need to upload source documentation for events that are selected by **t**he CONFORM Pivotal Clinical Events Committee (CEC).
- 2.2. How will I be notified when source document upload is required?
  - **2.2.1.** You will be notified directly by the NAMSA Safety team via query in EDC. Your Site Manager may also do some follow up with you if needed.
- 2.3. Do I need to create an Adjudication "Visit/Event" (Visit) for each AE I enter?
  - **2.3.1.** No. Medidata Adjudicate will **automatically** create a Visit homepage for each AE entered into Medidata Rave.
    - 2.3.1.1. The Visit number created will correlate directly to the AE number from the AE/SAE created in Medidata Rave.
    - 2.3.1.2. It is important that you **do not create a Visit in Medidata Adjudicate** unless instructed to do so.
- 2.4. Do I have to redact all Protected Health Information (PHI) from source data?
  - **2.4.1.** Yes. All subject PHI should be removed from all source documents. You can redact PHI by hand, or you can use the redaction tools in Medidata Adjudicate after each source document is uploaded (procedure is reviewed in section 5).
  - 2.4.2. If PHI is accidentally included in the uploaded source documentation, the documentation will be removed from Medidata Adjudicate and you will be contacted by the NAMSA Safety team to remove the PHI and upload the documents again. See section 5 for instructions on using the redaction tools within Medidata.

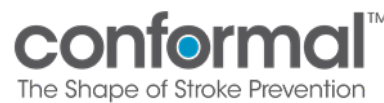

- 2.5. If subject has multiple AE/SAE's, do I have to resend all baseline and procedural source documentaion?
  - **2.5.1.** No. If a subject has multiple events, you only need to submit the baseline and procedural source documentation with the first event. For all subsequent events, you will only need to submit documentation specific to that event.Communication regarding source documents may come from your site manager, your monitor or from conformalsupport@namsa.com.
- 2.6. If a subject has multiple AE/SAE's that share source documentation (for example all AE/SAE's occur during the same hospitilization) does source documentation have to be entered into all correlating Visits listed individually on the Medidata Adjudicate page?
  - 2.6.1. No. If there is a circumstance where multiple AE's entered share the same source documentation, that source documentation only needs to be entered one time under one event visit folder. Communication regarding source documents may come from the NAMSA Safety Team via query in Medidata Adjudicate or email (conformalsupport@namsa.com).
- 2.7. Do I submit requested imaging related to an AE in the Medidata Adjudication portal?
  - **2.7.1.** No. All imaging related to an AE is uploaded through Medidate Medical Imaging Portal Refer to **CONFORM Imaging Upload** MOP for more information on uploading imaging.
- 2.8. Who do I contact if I have any issues or questions regarding Medidata AE adjudication entry and query resolution ?
  - **2.8.1.** If you have a technical issure related to uploading source documents, redaction etc. please **contact** your Site Manager. For all other questions related to queries, please send a query response within Medidata Adjudicate to the NAMSA Safety Team.

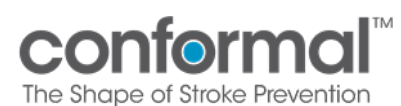

**MOP 11 - AE Adjudication Module** 

## 3. Navigating Medidata Adjudicate

**3.1.** Log in from the Medidata home page. When on the home page, go to "Apps" on the left side of the screen. Medidata Adjudicate access is available near the bottom of the list. Click the **conformalmedical** link to bring you to the Medidata Adjudicate home page.

| Apps                       |                                                  |
|----------------------------|--------------------------------------------------|
| RAVE<br>EDC                | Studies (4)                                      |
| conformalmedical           | CONFORM Pivotal                                  |
| REPORTING<br>MEDS Reporter | Rave EDC<br>MEDS Reporter<br>Medidata Adjudicate |
| conformalmedical           | Medical Imaging Clinical Trials                  |
| MEDIDATA ADJUDICATE        |                                                  |
| conformalmedical           |                                                  |
| MEDICAL IMAGING            |                                                  |
| Clinical Trials            |                                                  |
| conformalmedical           |                                                  |

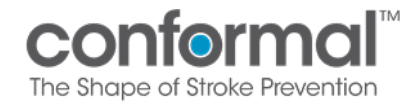

**3.2.** Clicking the conformalmedical link will take you to the page shown below. From this page, click "Conformal CONFORM Pivotal (Adjudicate)".

| medidata     Medidata Adjudicate Trials |                                        |        |                    | į    | huttonpugh@conformalmodical.com Profile Help Sign Out |
|-----------------------------------------|----------------------------------------|--------|--------------------|------|-------------------------------------------------------|
|                                         | Trials                                 |        |                    |      |                                                       |
|                                         | Trial Name                             | Status | Туре               | Info |                                                       |
|                                         | Conformal CONFORM Pivotal (Adjudicate) | Live   | Event Adjudication | 0    |                                                       |

**3.3.** You will then be directed to the Adjudicate home page, where you can access all subjects who have been entered into Rave EDC by your site.

| Subject ID Internal         Site Name         Subject Name         Status         Search Subjects         Search Subjects           944621         901         21901-090         •         •         Search Subjects         Search Subjects         Search Subjects         Search Subjects         •         Import Visits/Events           946627         901         21901-090         •         •         Import Visits/Events         •         Import Visits/Events           946675         901         21901-092         •         •         Import Visits/Events           946725         901         21901-093         •         •         Import Visits/Events           905513         902         21902-001         •         •         >           90555         902         21902-003         •         •         >           934418         902         21902-004         •         •         >                                                                                                    | ∎me<br>¶   ™® | didata<br>didata Adjudicate Tr | ials      |                   | jhuttonpug     | h@conformalmedical.com Profile Hel          |
|----------------------------------------------------------------------------------------------------|---------------|--------------------------------|-----------|-------------------|----------------|---------------------------------------------|
| Subject ID Internal         Site Name         Status         Search Subjects           944621         901         21901-090         Search Visits/Events           946067         901         21901-091         Actions           946057         901         21901-092         Import Visits/Events           946057         901         21901-092         Import Visits/Events           946350         901         21901-093         Import Visits/Events           946725         901         21902-001         Import Visits/Events           909513         902         21902-002         Import Visits/Events           909525         902         21902-003         Import Visits/Events           934418         902         21902-004         Import Visits/Events                                                                                                    |               | CONF<br>THE SHAPE OF           |           | Back to<br>Trials | Home Documents | Queries Reporting eCRF<br>Review            |
| Subjects         View           Subject ID Internal         Site Name         Status         Search Subjects         Search Subjects           944621         901         21901-090         Image: Search Visits/Events         Actions           946067         901         21901-091         Image: Search Visits/Events         Actions           946350         901         21901-092         Image: Search Visits/Events         Actions           946725         901         21901-093         Image: Search Visits/Events         Miport Visits/Events           909513         902         21902-001         Image: Search Visits/Events         Miport Visits/Events           909525         902         21902-002         Image: Search Visits/Events         Miport Visits/Events           909536         902         21902-003         Image: Search Visits/Events         Miport Visits/Events           934418         902         21902-005         Image: Search Visits/Events         Miport Visits/Events |               | Home                           |           |                   |                |                                             |
| Subject ID Internal         Site Name         Status         Search Subjects         Search Subjects           944621         901         21901-090          Actions           946067         901         21901-091            946350         901         21901-092            946725         901         21902-003            909513         902         21902-002            909525         902         21902-002            909536         902         21902-003            934418         902         21902-005                                                                                                    |               | Subjects                       |           |                   |                | View                                        |
| Actions         944621       901       21901-090       ▲         946067       901       21901-091       ▲         946350       901       21901-092       ▲         946725       901       21901-093       ▲         909513       902       21902-001       ▲         909525       902       21902-002       ▲         909536       902       21902-003       ▲         934418       902       21902-004       ▲         935651       902       21902-005       ▲                                                                                                    |               | Subject ID Internal            | Site Name | Subject Name      | Status         | C Search Subjects<br>C Search Visits/Events |
| 946067         901         21901-091         Import Visits/Events           946350         901         21901-092            946725         901         21901-093            909513         902         21902-001            909525         902         21902-002            909536         902         21902-003            934418         902         21902-005                                                                                                    | <b>1</b>      | 944621                         | 901       | 21901-090         | ~              | Actions                                     |
| 94635090121901-09294672590121901-09390951390221902-00190952590221902-00290953690221902-00393441890221902-00493565190221902-005                                                                                                    |               | 946067                         | 901       | 21901-091         | ~              | Import Visits/Events                        |
| 946725       901       21901-093       ✓         909513       902       21902-001       ✓         909525       902       21902-002       ✓         909536       902       21902-003       ✓         934418       902       21902-004       ✓         935651       902       21902-005       ✓                                                                                                    |               | 946350                         | 901       | 21901-092         | ×              |                                             |
| 909513       902       21902-001       ✓         909525       902       21902-002       ✓         909536       902       21902-003       ✓         934418       902       21902-004       ✓         935651       902       21902-005       ✓                                                                                                    |               | 946725                         | 901       | 21901-093         | ×              |                                             |
| 909525       902       21902-002       ✓         909536       902       21902-003       ✓         934418       902       21902-004       ✓         935651       902       21902-005       ✓                                                                                                    |               | 909513                         | 902       | 21902-001         | ×              |                                             |
| 909536     902     21902-003       934418     902     21902-004       935651     902     21902-005                                                                                                    |               | 909525                         | 902       | 21902-002         | ×              |                                             |
| 934418     902     21902-004     ✓       935651     902     21902-005     ✓                                                                                                    |               | 909536                         | 902       | 21902-003         | ×              |                                             |
| 935651 902 21902-005 🗸                                                                                                    |               | 934418                         | 902       | 21902-004         | ×              |                                             |
|                                                                                                    |               | 935651                         | 902       | 21902-005         | ×              |                                             |
| 935937 902 21902-006 🗸                                                                                                    |               | 935937                         | 902       | 21902-006         | ×              |                                             |

**3.4.** You can look for a subject by either scrolling through pages, or search by Subject ID, Site Name (Use site number), Subject name (Subject number), or Status of the Medidata Adjudicate submission of source materials.

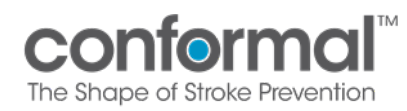

**3.5.** Select the subject number you are entering source documentation for, and you will be directed to the subject's Medidata Adjudicate Visit page. This page will list all AE/SAE's that were entered into Rave EDC for a subject separately, and in sequential order. The subject's identifying number, status, and a listing of all AE/SAE's are displayed. If there are no AE/SAE's entered for a subject, there will be no events listed in "Visit/Events".

| me      | didata                            |                                  |                          |                       |            |                                                       |                                |                       |
|---------|-----------------------------------|----------------------------------|--------------------------|-----------------------|------------|-------------------------------------------------------|--------------------------------|-----------------------|
| 😭 🛛 Med | idata Adjudicate Trials           | 5                                |                          |                       |            | jhuttonpugh@c                                         | conformalmedical.cor           | <b>n</b> Profile Help |
|         | conf                              | formal                           |                          | Back to Trials        | Home Docur | nents Queries                                         | Reporting eCF                  | RF Review             |
|         | Subject: 219                      | 901-009                          |                          |                       |            |                                                       | Close                          |                       |
|         | Subject Details                   |                                  |                          |                       |            | Subject Details                                       |                                |                       |
|         | Subject Name<br>Date of Procedure | 21901-009 🥜<br>01-Feb-2022 🥜     | Screening Name<br>Status | Unknown 🥜<br>Active 🥖 |            | Subject Name<br>Screening Name<br>Status              | 21901-009<br>Unknown<br>Active |                       |
|         | Queries                           |                                  |                          |                       |            | View                                                  |                                |                       |
|         | No queries have be                | een associated with this subject |                          |                       |            | <ul> <li>Audit Log</li> <li>Workflows (0 /</li> </ul> | (0)                            |                       |
|         |                                   |                                  |                          |                       |            | Actions                                               |                                |                       |
|         |                                   |                                  |                          |                       |            | <ul> <li>New Query</li> <li>Add Adverse E</li> </ul>  | vent Visit/Event               |                       |
|         |                                   |                                  |                          |                       |            | Visits/Events                                         |                                |                       |
|         |                                   |                                  |                          |                       |            | Visit/Event Na                                        | me Complete                    | Img Regs              |
|         |                                   |                                  |                          |                       |            | Adverse Event                                         | 1 🗙                            | 0                     |

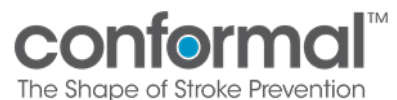

## 4. How to Upload AE Source Documents in Medidata Adjudicate

- 4.1. You will be notified by the NAMSA Safety team via query, and possibly your Site Manager, when the CEC has selected an AE/SAE to be adjudicated and requested source documentation. You will be provided the AE/SAE number and name, as well as a list of source documents the CEC has requested to support review of the event.
- **4.2.** When you select the subject number, you will be brought to the patient specific Medidata Adjudicate page as shown in **section 3.5**.
- **4.3.** Select the requested Adverse Event to open the folder that correlates to the requested AE/SAE. Once you have selected the requested Adverse Event listed in the bottom right corner of the screen, you will be taken to the page below which relates only to that specific Adverse Event (In this example, Adverse Event 1). From here, click on "Upload Document" to upload your source documents for the correct Adverse Event.

|                                                                                                    |                                                   |                                         | Junuonpe         | ugn@comormaimedica.ci                                                                |                                       |
|----------------------------------------------------------------------------------------------------|---------------------------------------------------|-----------------------------------------|------------------|--------------------------------------------------------------------------------------|---------------------------------------|
| CONFORMAL <sup>®</sup>                                                                                                    |                                                   | Back to Trials Home                     | Documents Querie | es Reporting eCf                                                                     | RF Review                             |
| Subject: 21901-009                                                                                                    |                                                   |                                         |                  | Close                                                                                |                                       |
| Adverse Event 1 Visit/Event Details                                                                                                    |                                                   |                                         |                  | Subject Details                                                                      |                                       |
| Visit/Event Name Adverse Event 1<br>Adverse Event Ta PERICARDIAL EFFUSION /<br>EDC Event Number 1 /                                                                                                    | Adjudication Required<br>AE Start Date<br>Status  | ? Unknown //<br>Unknown //<br>Active // |                  | Subject Name 21<br>Screening Name Un<br>Status Ac                                    | 901-009<br><mark>known</mark><br>tive |
| Adverse Event 1 Visit/Event                                                                                                    |                                                   |                                         |                  | View                                                                                 |                                       |
| Type         Info         Requirement         Commande           Document         Document         1         Document         Unload         Unload           Device         1         Document         Unload         Device | ad via Mobile Edit & Finaliz<br>se <u>Uploads</u> | ze Mobile <u>Comment</u>                |                  | <ul> <li>Audit Log</li> <li>Audit Log Workflow</li> <li>Workflows (0 / 0)</li> </ul> | DWS                                   |
| Submission Problems (3):<br><u>Errosai</u><br>1. Documents: Requires an upload<br><u>Marningsi</u><br>1. Tracked item [AE Start Date]: No value entered<br>2. Tracked item [AE Start Date]: No value entered                  | tered                                             |                                         |                  | Actions                                                                              | lems<br>nt Visit/Event                |
| The Adverse Event 1 visit has not satisfied all require submission and provide your e-signature.                                                                                                    | d items. Please provide a                         | ll required data in order to fina       | lize the visit   | Visit/Event Name<br>Adverse Event 1                                                  | e Complete                            |
| Queries                                                                                                    |                                                   |                                         |                  |                                                                                      |                                       |
| No queries have been associated with this visit                                                                                                    |                                                   |                                         |                  |                                                                                      |                                       |
| Exam                                                                                                    |                                                   |                                         |                  |                                                                                      |                                       |
| No Exams have been associated with this visit                                                                                                    |                                                   |                                         |                  |                                                                                      |                                       |
|                                                                                                    |                                                   |                                         |                  |                                                                                      |                                       |
| Files                                                                                                    |                                                   |                                         |                  |                                                                                      |                                       |

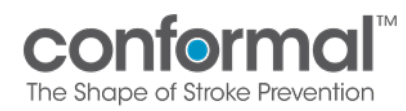

**4.4.** By clicking on the "Upload Document" you will be taken to the Event Details page shown below. This page allows you to identify the type of source documents included in the upload. You have the ability to click on multiple document types (e.g. Progress Notes, Lab Documents, etc.) for the documents being loaded under the categories "Submission Details" and "Documents". You will then be directed to upload documents from your own folders.

| Subject:       21901-0003         Visit/Event Name       Adverse Event 1         Merce Event 1       Adverse Event 1         Visit/Event Name       Adverse Event 1         Merce Event 1       Adverse Event 1         Merce Event 1       Adverse Event 1                          |                                     |                            |                                   |                                                 |                                                   |                                    | jnuttonpugn@                                                                                    | contormalmedical.com             | Profile H |
|----------------------------------------------------------------------------------------------------|-------------------------------------|----------------------------|-----------------------------------|-------------------------------------------------|---------------------------------------------------|------------------------------------|-------------------------------------------------------------------------------------------------|----------------------------------|-----------|
| Subject: 21901-009       Otoce         Adverse Event 1 Visit/Event Details       Subject Details         Visit/Event Name       Adverse Event 1       Adjudication Required?       Unknown       Subject Name       21901-009         Adverse Event Term       PERICARDIAL EFFUSION       A E Start Date       Unknown       Subject Name       21901-009         Exam Upload - Details       View       Status       Active       View         Submission/ER       Autopsy Report       Consultation Notes       View         Documents:       Index Admission       Index Procedure       Lab Reports       Add Adverse Event Visit/Event         Other       Pre/Post Procedure       Procedure Reports (Echo, Angio, CT, MRI, Ultrasound)       Visit/Events       Visit/Event         Progress Notes       Surgery Procedure       Transfusion Records       Visit/Event Name Complete Img Records                                                                                                    |                                     |                            | STROKE PRE                        | nal®                                            | Back to                                           | <b>Trials</b> Home Do              | cuments Queries                                                                                 | Reporting eCR                    | Review    |
| Adverse Event 1 Visit/Event Datails       Subject Datails         Visit/Event Name       Adverse Event 1       Adjudication Required?       Unknown       Subject Name       21901-009         Adverse Event Term       PERICARDIAL EFFUSION       AE Start Date       Unknown       Status       Active       Status       Active         EDC Event Number       1       Status       Active       Status       Active       Status       Active         Exam Upload - Details       View       View | Subje                               | ct: 219                    | 01-009                            |                                                 |                                                   |                                    |                                                                                                 | Close                            |           |
| Visit/Event Name<br>Adverse Event Term       Adverse Event 1<br>PERICARDIAL EFFUSION       Adjudication Required?<br>AE Start Date<br>Status       Unknown       Subject Name       21901-009<br>Screening Name       Unknown         EDC Event Number       1       Status       Active       Status       Active       Active         Exam Upload - Details       View       View       View       View       View       View         Submission Details       Admission/ER<br>Notes       Autopsy Report       Consultation Notes       Audit Log       Audit Log         Death Certificate       Discharge<br>Summary       Electrocardiograms       Actions       Viordiows (0 / 0)         Documents:       Index Admission<br>H&P       Index Procedure<br>Labs       Procedure Reports (Echo, Anglo, CT,<br>MRI, Ultrasound)       Procedure Surgery Procedure<br>Report       Procedure Reports (Echo, Anglo, CT,<br>MRI, Ultrasound)       Visit/Event Name Complete Img Report                                                                                                    | Adverse                             | vent 1 Visit/I             | Event Details                     |                                                 |                                                   |                                    | Subject Details                                                                                 | 6                                |           |
| Exam Upload - Details     View       Submission Details     > View Subject       Admission/ER     Autopsy Report     Consultation Notes       Admission/ER     Autopsy Report     Consultation Notes       Death Certificate     Discharge     Electrocardiograms       Documents:     Index Procedure     Lab Reports       MRL, Ultrasound)     Progress Notes     Procedure Reports (Echo, Angio, CT, MRL, Ultrasound)       Progress Notes     Surgery Procedure     Transfusion Records                                                                                                    | Visit/Even<br>Adverse E<br>EDC Even | Vame<br>ent Term<br>Number | Adverse Ever<br>PERICARDIA<br>1 🥜 | nt 1<br>L EFFUSION 🥜                            | Adjudication Required?<br>AE Start Date<br>Status | Unknown 🤌<br>Unknown 🤌<br>Active 🤌 | Subject Name<br>Screening Name<br>Status                                                        | 21901-009<br>9 Unknown<br>Active |           |
| Submission Details       > View Subject         Admission/ER<br>Notes       Autopsy Report       Consultation Notes       > Audit Log         Death Certificate       Discharge<br>Summary       Electrocardiograms       Actions         Documents:       Index Admission<br>H&P       Index Procedure<br>Report       Lab Reports       • Restore Deleted Items<br>• New Query         Other       Pre/Post Procedure<br>Labs       Procedure Reports (Echo, Angio, CT,<br>MRI, Ultrasound)       • Visits/Event         Visits/Events       • Surgery Procedure<br>Report       • Transfusion Records       • Visit/Event Name Complete Img Records                                                                                                    | Exam Up                             | ad - Details               |                                   |                                                 |                                                   |                                    | View                                                                                            |                                  |           |
| □ Death Certificate       □ Discharge<br>Summary       □ Electrocardiograms       Actions         □ Documents:       Index Admission<br>H&P       □ Index Procedure<br>Report       □ Lab Reports                                                                                                    | Submissio                           | Details<br>Ad<br>No        | mission/ER<br>tes                 | Autopsy Report                                  | Consultation Notes                                |                                    | <ul> <li>View Subject</li> <li>Audit Log</li> <li>Audit Log W</li> <li>Workflows (0)</li> </ul> | t<br>orkflows<br>) / 0)          |           |
| Documents:       Index Admission<br>H&P       Index Procedure<br>Report       Lab Reports              • Restore Deleted Items<br>• New Query<br>• Add Adverse Event Visit/Event              • New Query<br>• Add Adverse Event Visit/Event              • Restore Deleted Items<br>• New Query<br>• Add Adverse Event Visit/Event              • New Query<br>• Add Adverse Event Visit/Event              visits/Events          • Progress Notes       Surgery Procedure<br>Report       • Transfusion Records              Visit/Event Name Complete Img Records                                                                                                    |                                     | 🗌 De                       | ath Certificate                   | Discharge<br>Summary                            | Electrocardiograms                                |                                    | Actions                                                                                         |                                  |           |
| Other     Pre/Post Procedure     Procedure Reports (Echo, Angio, CT, MRI, Ultrasound)     Visits/Events       Progress Notes     Surgery Procedure     Transfusion Records     Visit/Event Name Complete Img Records                                                                                                    | Docume                              | ts: 🔲 Inc<br>H&            | lex Admission<br>P                | Index Procedure<br>Report                       | Lab Reports                                       |                                    | Restore Delet     New Query     Add Adverse                                                     | ted Items                        |           |
| Progress Notes     Surgery Procedure     Report     Transfusion Records     Visit/Event Name Complete Img Records                                                                                                    |                                     | 🗌 Oti                      | her                               | <ul> <li>Pre/Post Procedure<br/>Labs</li> </ul> | Procedure Reports (E<br>MRI, Ultrasound)          | Echo, Angio, CT,                   | Visits/Events                                                                                   | Event visit/Event                |           |
|                                                                                                    |                                     | Pro                        | ogress Notes                      | Surgery Procedure<br>Report                     | Transfusion Records                               |                                    | Visit/Event N                                                                                   | ame Complete                     | Img Rec   |

**4.5.** Once you have finished uploading all document details, click on the blue "Continue" tab and you will be taken to the next screen shown in **section 4.6.** 

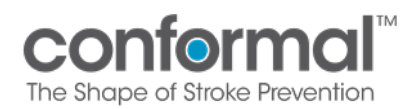

**4.6.** From this screen, you click on "Choose File" and upload the redacted source documents. All documents uploaded will be itemized in the "File Name" table. You also have the ability to remove a document if you have loaded it in error by clicking on the red X "Remove" section.

| conformal                                                                                             | Ba                                                | ack to Trials Home                 | Documents Queries Reporting e                                                    |
|----------------------------------------------------------------------------------------------------|---------------------------------------------------|------------------------------------|----------------------------------------------------------------------------------|
| THE SHAPE OF STROKE PREVENTION                                                                        |                                                   |                                    |                                                                                  |
| Subject: 21901-009                                                                                    |                                                   |                                    | Close                                                                            |
| Adverse Event 1 Visit/Event Details                                                                   |                                                   |                                    | Subject Details                                                                  |
| Visit/Event Name Adverse Event 1<br>Adverse Event Term PERICARDIAL EFFUSION /<br>EDC Event Number 1 / | Adjudication Required?<br>AE Start Date<br>Status | Unknown 🎤<br>Unknown 🎤<br>Active 🥜 | Subject Name 21901-009<br>Screening Name Unknown<br>Status Active                |
| Adverse Event 1 File Upload [Documents]                                                               |                                                   |                                    | View                                                                             |
| Choose File No file chosen                                                                            |                                                   |                                    | <ul> <li>View Subject</li> <li>Audit Log</li> <li>Audit Log Workflows</li> </ul> |
| File Name                                                                                             | Action                                            |                                    | Workflows (0 / 0)                                                                |
| Test for Medidata Adjudicate.pdf                                                                      | 🗙 Rem                                             | iove                               | Actions                                                                          |
| Save Uploads Cancel                                                                                   |                                                   |                                    | Restore Deleted Items     New Query     Add Adverse Event Visit/Event            |
|                                                                                                    |                                                   |                                    | Martin Provide                                                                   |

**4.7.** Once you have uploaded your redacted source documents, click "Save Uploads" in the bottom left corner of the screen, you will be taken to a summary screen in **section 4.8.** 

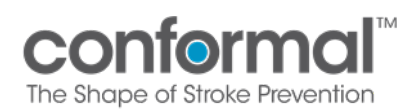

**4.8.** This summary screen will prompt you for your electronic signature to finalize the submission. By clicking on the red button in the middle of the screen you are verifying that you submitted the redacted source documentation.

| ata Adjudicate Trials                                                                                                    |                                                                                                    |                                                       |                                    | jhuttonpugh@conformalmedical.com                                                                                    |
|----------------------------------------------------------------------------------------------------|----------------------------------------------------------------------------------------------------|-------------------------------------------------------|------------------------------------|----------------------------------------------------------------------------------------------------|
| THE SHAPE OF S                                                                                                    | STROKE PREVENTION                                                                                                    |                                                       |                                    |                                                                                                    |
| Subject: 2190                                                                                                    | 01-009                                                                                                    |                                                       |                                    | ◆ Close                                                                                                    |
| Adverse Event 1 Visit/E                                                                                                    | Event Details                                                                                                    |                                                       |                                    | Subject Details                                                                                                    |
| Visit/Event Name<br>Adverse Event Term<br>EDC Event Number                                                                                                    | Adverse Event 1<br>PERICARDIAL EFFUSION 🤌<br>1 🧪                                                                                                    | Adjudication Required?<br>AE Start Date<br>Status     | Unknown 🤌<br>Unknown 🥜<br>Active 🥖 | Subject Name 21901-009<br>Screening Name Unknown<br>Status Active                                                   |
| Adverse Event 1 Visit/E                                                                                                    | Event Requirements                                                                                                    |                                                       |                                    | View                                                                                                    |
| Type Info<br>Document Docume                                                                                                    | Requirement Commands<br>ents 1 Document Upload<br>Document                                                                                                    | Upload via Mobile Edit & Finalize !<br>Device Uploads | Nobile <u>Comment</u>              | <ul> <li>▶ View Subject</li> <li>▶ Audit Log</li> <li>▶ Audit Log Workflows</li> <li>▶ Workflows (0 / 0)</li> </ul> |
| <ol> <li>iracked item [Ad</li> <li>Tracked item [AE</li> </ol>                                                                                                    | <pre>Judication keguired?]: No value<br/>Start Datel: No value entered</pre>                                                                                                    | e enterea                                             |                                    | <ul> <li>New Owner</li> </ul>                                                                                       |
| Your submission<br>you click here &<br>electronic signat                                                                                                    | is not final until<br>provide an                                                                                                    |                                                       |                                    | Aleverse Event Visit/Event     Visit/Events     Visit/Event Name Comple     Adverse Event 1                         |
| Your submission<br>you click here &<br>electronic signat                                                                                                    | n is not final until<br>provide an provide an provide |                                                       |                                    | Aleverse Event Visit/Event     Visit/Events     Visit/Event Name Comple     Adverse Event 1 🛞                       |
| Your submission<br>you click here &<br>electronic signat<br>Queries<br>No queries have bee                                                                                          | n is not final until<br>provide an<br>ure                                                                                                    |                                                       |                                    | Alevese Event Visit/Event     Visit/Events     Visit/Event Name Comple     Adverse Event 1                          |
| Your submission<br>you click here &<br>electronic signat<br>Queries<br>No queries have bee<br>Exam                                                                                  | is not final until<br>provide an<br>ure                                                                                                    |                                                       |                                    | Alevese Event 1     Adverse Event 1     Adverse Event 1                                                             |
| Your submission<br>you click here &<br>electronic signat<br>Queries<br>No queries have bee<br>Exam<br>No Exams have beer                                                            | is not final until<br>provide an<br>ure<br>In associated with this visit                                                                                                    |                                                       |                                    | Alevese Event Visit/Event     Visit/Events     Visit/Event Name Comple     Adverse Event 1                          |
| Your submission<br>you click here &<br>electronic signat<br>Queries<br>No queries have bee<br>Exam<br>No Exams have beer<br>Files                                                   | n associated with this visit                                                                                                    |                                                       |                                    | Alexes Event Visit/Event     Visit/Event     Visit/Event     Visit/Event Name Comple     Adverse Event 1            |
| Your submission<br>you click here &<br>electronic signat<br>Queries<br>No queries have bee<br>Exam<br>No Exams have beer<br>Files<br>No files have been a                           | n associated with this visit                                                                                                    |                                                       |                                    | Adverse Event 1                                                                                                    |
| Your submission<br>you click here &<br>electronic signat<br>Queries<br>No queries have bee<br>Exam<br>No Exams have been<br>Files<br>No files have been a<br>Documents              | is not final until<br>provide an iso<br>an associated with this visit<br>an associated with this visit<br>ssociated with this visit                                                                                                    |                                                       |                                    | Aleverse Event 1                                                                                                    |
| Your submission<br>you click here &<br>electronic signat<br>Queries<br>No queries have bee<br>Exam<br>No Exams have been<br>Files<br>No files have been a<br>Documents<br>File Name | is not final until<br>provide an possible<br>an associated with this visit<br>a associated with this visit<br>ssociated with this visit<br>Requirement                                                                                                    | Details                                               | Upload Date                        | Add Adverse Event Visit/Event Visit/Events Visit/Event Name Comple Adverse Event 1 🛠                                |

No Documento have been accordated with this visit.

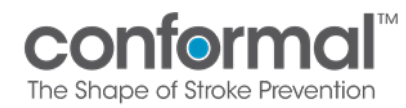

**4.9.** Once you have clicked the red button you are taken to the following screen where you are required to click on the "Yes, submit now" button, OR you are given the opportunity to abort the submission "No- abort".

| ,                                                                                                    |                                                                                                    |                                        |                                               |                                |                  |              |                                                                                                    |                                              |
|----------------------------------------------------------------------------------------------------|----------------------------------------------------------------------------------------------------|----------------------------------------|-----------------------------------------------|--------------------------------|------------------|--------------|----------------------------------------------------------------------------------------------------|----------------------------------------------|
| THE SHAPE OF S                                                                                                    | STROKE PREVENTION                                                                                                    |                                        |                                               |                                |                  |              |                                                                                                    |                                              |
| Subject: 2190                                                                                                    | 01-009                                                                                                    |                                        |                                               |                                |                  |              | Close                                                                                                    |                                              |
| Adverse Event 1 Visit/E                                                                                                    | vent Details                                                                                                    |                                        |                                               |                                |                  |              | Subject Details                                                                                                    |                                              |
| Visit/Event Name<br>Adverse Event Term<br>EDC Event Number                                                                                                    | Adverse Event 1<br>PERICARDIAL EFFUSION                                                                                                    | Ac<br>AE<br>St                         | ljudication Required?<br>E Start Date<br>atus | Unknown<br>Unknown<br>Active 🥖 |                  |              | Subject Name 2<br>Screening Name U<br>Status A                                                                                                    | 1901-009<br>Inknown<br>Active                |
| Adverse Event 1 Visit/E                                                                                                    | vent Requirements                                                                                                    |                                        |                                               |                                |                  |              | View                                                                                                    |                                              |
| Type Info<br>Document Docume                                                                                                    | Requirement Command                                                                                                    | s<br><u>Upload via Mobil</u><br>Device | e Edit & Finalize<br>Uploads                  | Mobile                         | <u>Comment</u>   |              | <ul> <li>View Subject</li> <li>Audit Log</li> <li>Audit Log Work</li> <li>Workflows (0 / 0</li> </ul>                                                         | flows<br>D)                                  |
| <u>Warnings:</u><br>1. Tracked item [Ad                                                                                                    | indication Requiredal: No                                                                                                    |                                        |                                               |                                |                  |              | Actions                                                                                                    |                                              |
| 2. Tracked item [AE                                                                                                    | Start Date]: No value ent                                                                                                    | ered                                   |                                               |                                |                  |              | <ul> <li>Restore Deleted</li> <li>New Query</li> <li>Add Adverse Events</li> </ul>                                                                            | Items<br>ent Visit/Even                      |
| 2. Tracked item [AE<br>You are submitting a<br>Yes, submit now                                                                                                    | Adverse Event 1 visit witho                                                                                                    | ut including all op                    | tional requirement                            | s. Would yo                    | ou like to conti | nue anyways? | Restore Deleted     New Query     Add Adverse Ew     Visits/Events     Visit/Event Nan     Adverse Event                                                      | I Items<br>ent Visit/Ever<br>ne Comp<br>1 X  |
| 2. Tracked item [AE<br>You are submitting a<br>Yes, submit now<br>Queries                                                                                                    | Adverse Event 1 visit witho                                                                                                    | ut including all op                    | tional requirement                            | s. Would yo                    | ou like to conti | nue anyways? | <ul> <li>◆ Restore Deleted</li> <li>◆ New Query</li> <li>◆ Add Adverse Ew</li> <li>Visits/Events</li> <li>Visit/Event Nan</li> <li>Adverse Event 1</li> </ul> | Items<br>ent Visit/Ever<br>ne Compi<br>1 X   |
| 2. Tracked item [AE<br>You are submitting a<br>Yes, submit now<br>Queries<br>No queries have been                                                                                           | Start Date]: No value ent<br>Adverse Event 1 visit witho<br>No - abort                                                                                              | ut including all op                    | tional requirement                            | s. Would yo                    | u like to conti  | nue anyways? | <ul> <li>◆ Restore Deleted</li> <li>◆ New Query</li> <li>◆ Add Adverse Ew</li> <li>Visits/Events</li> <li>Visit/Event Nan</li> <li>Adverse Event 1</li> </ul> | I Items<br>ent Visit/Ever<br>ne Compi<br>1 🔀 |
| 2. Tracked 1tem [AE<br>You are submitting a<br>Yes, submit now<br>Queries<br>No queries have been<br>Exam                                                                                   | Start Date]: No value ent<br>Adverse Event 1 visit witho<br>No-abort                                                                                                | ut including all op                    | tional requirement                            | s. Would yo                    | u like to conti  | nue anyways? | <ul> <li>◆ Restore Deleted</li> <li>◆ New Query</li> <li>◆ Add Adverse Ew</li> <li>Visits/Events</li> <li>Visit/Event Nan</li> <li>Adverse Event 1</li> </ul> | Items<br>ent Visit/Ever<br>ne Compl<br>1 🔀   |
| 2. Tracked item [AE<br>You are submitting a<br>Yes, submit now<br>Queries<br>No queries have been<br>Exam<br>No Exams have been                                                             | Start Date]: No value ent<br>Adverse Event 1 visit witho<br>No - abort<br>n associated with this visit                                                              | ut including all op                    | tional requirement                            | s. Would yo                    | u like to conti  | nue anyways? | <ul> <li>◆ Restore Deleted</li> <li>◆ New Query</li> <li>◆ Add Adverse Ew</li> <li>Visits/Events</li> <li>Visit/Event Nan</li> <li>Adverse Event T</li> </ul> | Items<br>ent Visit/Ever<br>ne Comp<br>1 X    |
| 2. Tracked item [AE<br>You are submitting a<br>Yes, submit now<br>Queries<br>No queries have been<br>Exam<br>No Exams have been<br>Files                                                    | Start Date]: No value ent<br>Adverse Event 1 visit withon<br>No - abort                                                                                             | ut including all op                    | tional requirement                            | s. Would yo                    | ou like to conti | nue anyways? | Restore Deleted     New Query     Add Adverse Ew Visits/Events Visit/Event Nan Adverse Event 1                                                                | Items<br>ent Visit/Ever<br>ne Comp<br>1 X    |
| 2. Tracked item [AE<br>You are submitting a<br>Yes, submit now<br>Queries<br>No queries have been<br>Exam<br>No Exams have been<br>Files<br>No files have been as                           | Start Date]: No value ent<br>Adverse Event 1 visit withon<br>No - abort<br>n associated with this visit<br>associated with this visit                               | ut including all op                    | tional requirement                            | :s. Would yc                   | ou like to conti | nue anyways? | <ul> <li>◆ Restore Deleted</li> <li>◆ New Query</li> <li>◆ Add Adverse Ew</li> <li>Visits/Events</li> <li>Visit/Event Nan</li> <li>Adverse Event 1</li> </ul> | Items<br>ent Visit/Ever<br>ne Comp<br>t X    |
| 2. Tracked item [AE<br>You are submitting a<br>Yes, submit now<br>Queries<br>No queries have been<br>Exam<br>No Exams have been<br>Files<br>No files have been as<br>Documents              | Start Date]: No value ent<br>Adverse Event 1 visit withon<br>No - abort<br>n associated with this visit<br>associated with this visit                               | ut including all op                    | tional requirement                            | s. Would yc                    | u like to conti  | nue anyways? | <ul> <li>◆ Restore Deleted</li> <li>◆ New Query</li> <li>◆ Add Adverse Ew</li> <li>Visits/Events</li> <li>Visit/Event Nan</li> <li>Adverse Event</li> </ul>   | Items<br>ent Visit/Ever<br>ne Comp<br>1 X    |
| 2. Tracked 1tem [AE<br>You are submitting a<br>Yes, submit now<br>Queries<br>No queries have been<br>Exam<br>No Exams have been<br>Files<br>No files have been as<br>Documents<br>File Name | Start Date]: No value ent<br>Adverse Event 1 visit witho<br>No - abort<br>n associated with this visit<br>a associated with this visit<br>ssociated with this visit | ut including all op                    | tional requirement                            | s. Would ye                    | u like to conti  | nue anyways? | Restore Deleted     New Query     Add Adverse Ew Visits/Events Visit/Event Nan Adverse Event 1                                                                | Items<br>ent Visit/Ever<br>ne Comp<br>1 X    |

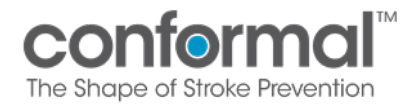

**4.10.** Once you click the "Yes, submit now" button, a prompt will appear requiring you to enter your Medidata username and password, one more time, to verify your identity related to the submission. When you have added your username and password, click the green "Ok" button. Your submission is now complete and ready for Safety review.

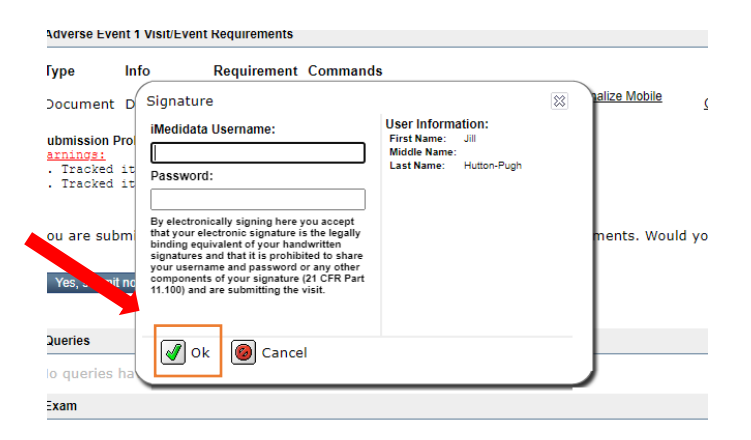

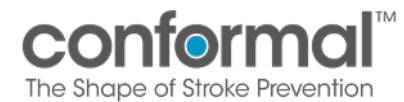

## 5. How to Redact Documents in Medidata Adjudicate

Medidata Adjudication has a redaction tool if you wish to redact your source documents within Medidata Adjudicate versus manually prior to uploading the documents

There are two methods you can use to redact within Medidata Adjudicate.

- 5.1. Simple Redaction: Use when attempting to redact limited mentions of PHI.
  - **5.1.1.** When you are on the source document upload page, click "Open Document" in the lower right corner of the page.

| THE SHAPE OF STROKE PRE                                                                                         | VENTION                                                                     |                                             |                                                                                                    |                           |                                                                   |                                                                                                    |                      |               |
|----------------------------------------------------------------------------------------------------|-----------------------------------------------------------------------------|---------------------------------------------|----------------------------------------------------------------------------------------------------|---------------------------|-------------------------------------------------------------------|----------------------------------------------------------------------------------------------------|----------------------|---------------|
| Subject: 21901-090                                                                                              |                                                                             |                                             |                                                                                                    |                           |                                                                   | Close                                                                                                    |                      |               |
| Adverse Event 1 Visit/Event Details                                                                             |                                                                             |                                             |                                                                                                    |                           |                                                                   | Subject Details                                                                                            |                      |               |
| Visit/Event Name Adverse Even<br>Adverse Event Term Unknown &<br>EDC Event Number 1 &                           | t 1 Adjudication Requ<br>AE Start Date<br>Status                            | ired? Unknown //<br>Unknown //<br>Active // |                                                                                                    |                           |                                                                   | Subject Name 2190<br>Screening Name Unkn<br>Status Activ                                                   | 11-090<br>Iown<br>Ve |               |
| Adverse Event 1 Visit/Event Requirement                                                                         | ts                                                                          |                                             |                                                                                                    |                           |                                                                   | View                                                                                                    |                      |               |
| Type Info Requireme<br>Document Documents 1 Docume                                                              | nt Commands<br>nt <u>Upload Upload via Mobile</u><br><u>Document Device</u> | Edit & Finalize Mobile<br>Uploads           | Comment                                                                                                    |                           |                                                                   | <ul> <li>View Subject</li> <li>Audit Log</li> <li>Audit Log Workflow</li> <li>Workflows (0 / 0)</li> </ul> | s                    |               |
| Submission Problems (3):                                                                                        |                                                                             |                                             |                                                                                                    |                           |                                                                   | Actions                                                                                                    |                      |               |
| <pre>WARNINGS:<br/>1. Tracked item [AE Start Date]:<br/>2. Tracked item [Adverse Event Te<br/>(show more)</pre> | No value entered<br>rm]: No value entered                                   |                                             |                                                                                                    |                           |                                                                   | Restore Deleted Iter     New Query     Add Adverse Event                                                   | ns<br>Visit/Event    |               |
|                                                                                                    |                                                                             |                                             |                                                                                                    |                           |                                                                   | Visits/Events                                                                                              |                      |               |
| 🏟 Visit will be reviewed - thank y                                                                              | pu!                                                                         |                                             |                                                                                                    |                           |                                                                   | Visit/Event Name<br>Adverse Event 1                                                                        | Complete             | Img Reqs<br>0 |
| Queries                                                                                                    |                                                                             |                                             |                                                                                                    |                           |                                                                   |                                                                                                    |                      |               |
| No queries have been associated w                                                                               | ith this visit                                                              |                                             |                                                                                                    |                           |                                                                   | -                                                                                                    |                      |               |
| Exam                                                                                                    |                                                                             |                                             |                                                                                                    |                           |                                                                   |                                                                                                    |                      |               |
| No Exams have been associated wit                                                                               | th this visit                                                               |                                             |                                                                                                    |                           |                                                                   |                                                                                                    |                      |               |
| Files                                                                                                    |                                                                             |                                             |                                                                                                    |                           |                                                                   |                                                                                                    |                      |               |
| No files have been associated with                                                                              | this visit                                                                  |                                             |                                                                                                    |                           |                                                                   |                                                                                                    |                      |               |
| Documents                                                                                                    |                                                                             |                                             |                                                                                                    |                           |                                                                   |                                                                                                    |                      |               |
| File Name                                                                                                    |                                                                             | Requirement                                 | Details                                                                                                    | Upload Date               | Actions                                                           |                                                                                                    |                      |               |
| 60-00430 Rev A_CLAAS System IFU Pivota                                                                          | il_pdf                                                                      | Documents                                   | Documents: Admission/ER Notes<br>Death Carlifora<br>Index Admission N&P<br>Lab Reports<br>Other<br>Pre/Tot: Procedures Lab<br>Transfuscion Records | 27-Aug-2022<br>3:26 PM ET | Open Document<br>Download<br>Remove<br>Change Req<br>Edit Details |                                                                                                    |                      |               |

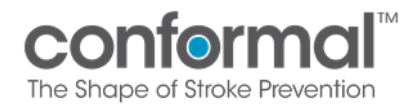

**5.1.2.** Once the document is opened, click the drop down for "Mark for Redaction" and the redaction tool will appear.

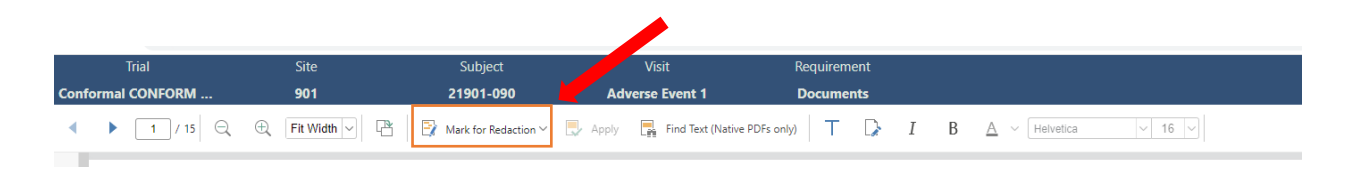

**5.1.3.** You now have the option to mark text, mark area, or mark page.

|      | Trial            | Site              | Subject                |
|------|------------------|-------------------|------------------------|
| Conf | ormal CONFORM    | 901               | 21901-090              |
| •    | ▶ <u>1</u> /15 Q | 🕀 🛛 Fit Width 🖂 🖓 | 📑 Mark for Redaction 🗸 |
|      |                  |                   | 📑 Mark Text            |
|      |                  |                   | 📑 🛛 Mark Area          |
|      |                  |                   | 📑 Mark Page            |
|      |                  |                   |                        |

**5.1.4.** Once you highlight the text/area/page you chose, click "Apply" to redact. **Before** leaving the page click "Save" in the upper right corner of the page to ensure your redactions will be saved.

| Trial        | Site   | Subject         | Visit              | Requirement  |                              |
|--------------|--------|-----------------|--------------------|--------------|------------------------------|
| Conformal CO | 901    | 21901-009       | Adverse Event 2    | Documents    |                              |
| ▲ ▶ 1        | / 22 🔍 | 🕀 Fit Width 🗸 P | 🛐 Mark for Redacti | on 🖌 📑 Apply | Find Text (Native PDFs only) |

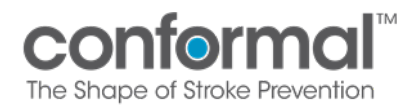

- **5.2. Find Text redaction feature:** This is a Search and Find Redaction tool for rapid redaction. This function allows you to redact multiple mentions of a select term at one time as is described below.
  - **5.2.1.** Upload selected source document into Medidata Adjudicate and once you are on the source document upload page, click "Open Document" in the lower right corner of the page.
  - **5.2.2.** Once the document is open, click "Find Text" in the top tool bar.

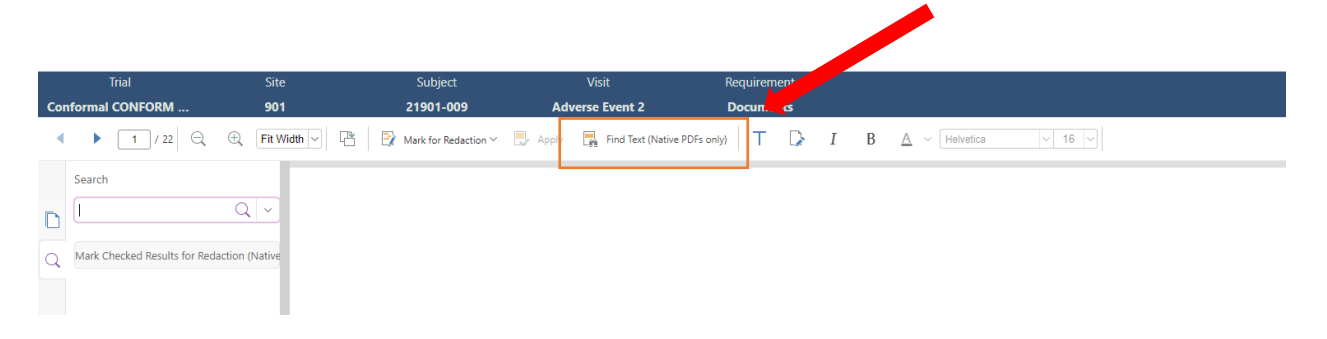

**5.2.3.** Enter text you would like to find in the "Search" box (i.e. first name, last name, DOB, any ID number for subject), then check the "Check all" box.

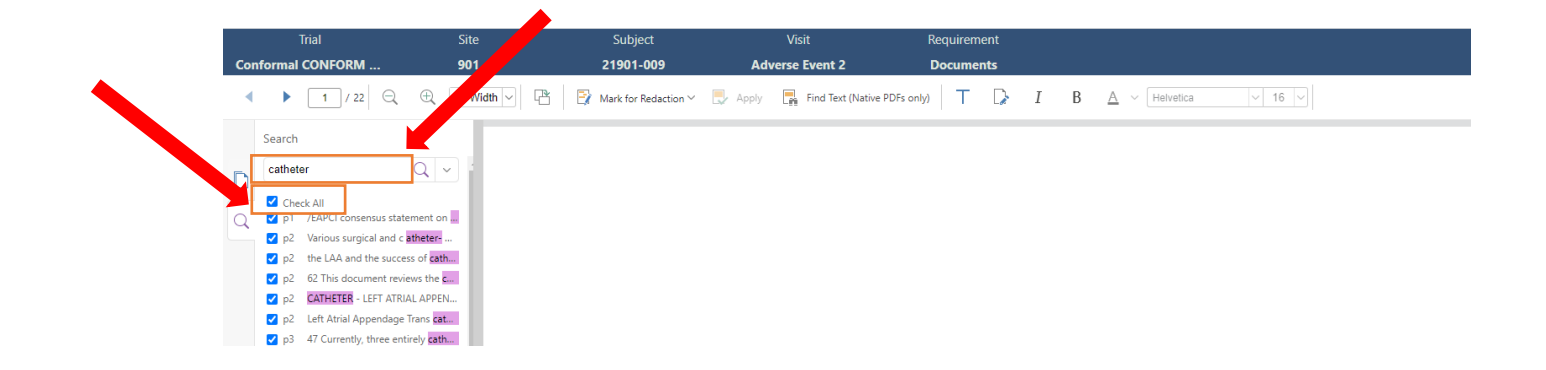

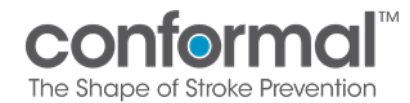

**5.2.4.** Next, scroll to the bottom of the search/find column to find "Mark Checked Results for Redaction".

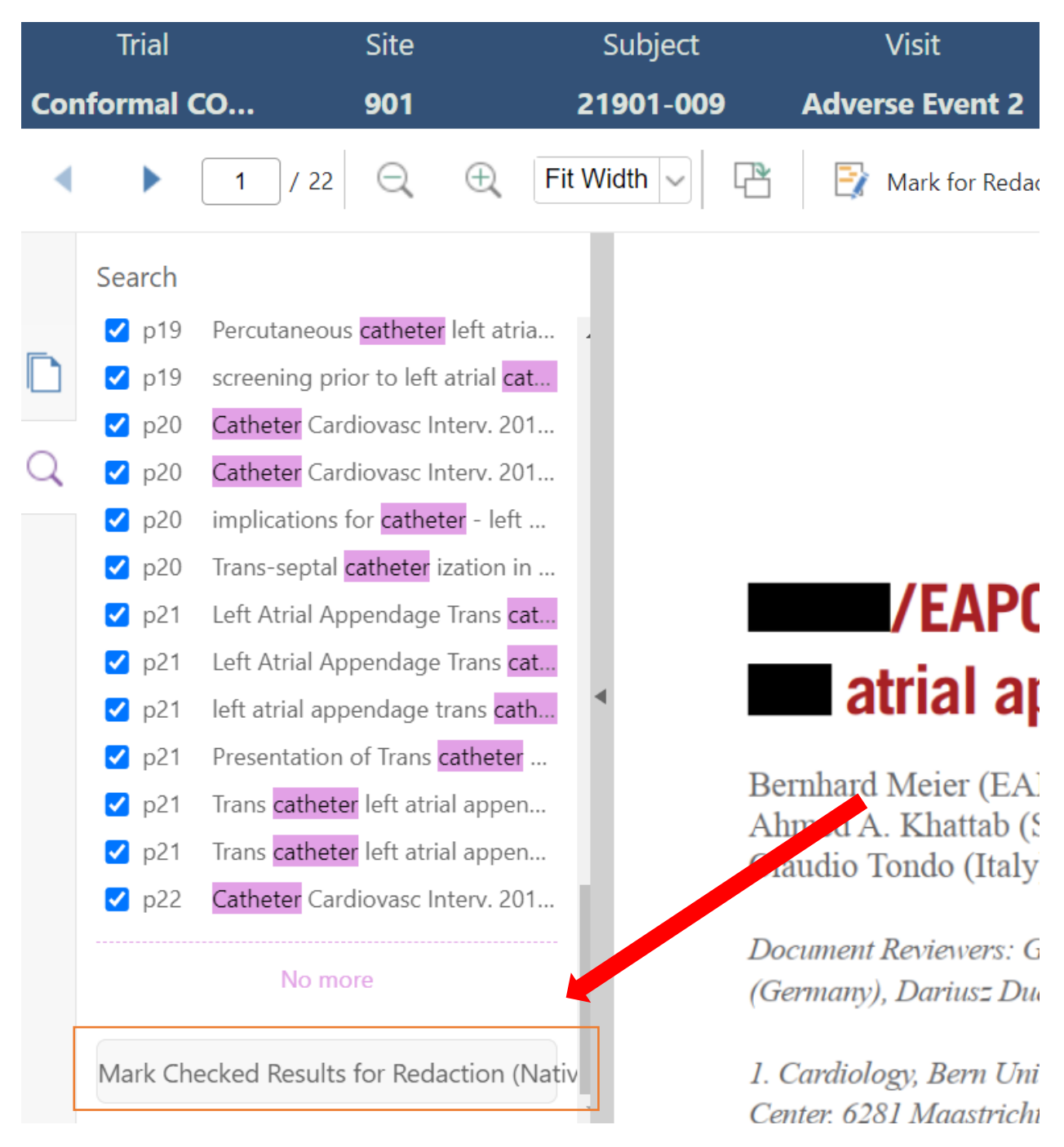

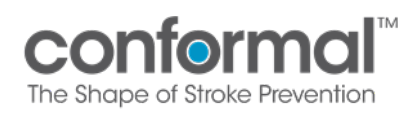

**5.2.5.** Last, click the "Apply" button on the top tool bar. That should delete all mention of the searchtext entered.

|    | Trial                                                                      | Site                          | Subject                  | Visit                       | Requirement |     |                        |
|----|----------------------------------------------------------------------------|-------------------------------|--------------------------|-----------------------------|-------------|-----|------------------------|
| Co | nformal CONFORM                                                            | 901                           | 21901-009                | Adverse 2                   | Documents   |     |                        |
| •  | ▶ <u>1</u> / 22 Q                                                          | 🕀 🛛 Fit Width 🗸 🖓             | 🖞 📑 Mark for Redaction 🗸 | 🔜 Apply 📑 Find Text (Native | PDFs only)  | I B | 3 <u>A</u> v Helvetica |
| D  | Search<br>Search<br>p5 mounted (compliant 20<br>p5 injection through the b | ) mm ball<br>alloon <b>ca</b> |                          |                             |             |     |                        |

# **Pre-Procedure Imaging Process**

Appendix A Pre-procedure Review Slide Template

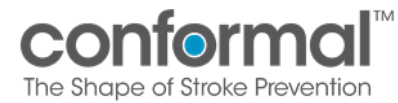

## Pre-Procedure Review Process

This process is required for a site's first 5 implants. This applies to Roll-In and Randomized subjects (CLAAS<sup>®</sup> or Control). Sites who previously met these criteria are not required to complete this process prior to enrolling subjects into the CONFORM Pivotal Trial. For all subjects at all sites, screening imaging must be uploaded to Medidata Intelemage and reviewed by Conformal prior to randomizing a subject or confirming a roll-in case.

The purpose of this Pre-Procedure Review Process is to review the subject candidate's LAA anatomy suitability prior to roll-in or randomization.

Once the subject has consented, Implanters will present their site's first subject candidate TEE or CT images to at least one member of the Executive Committee or designee(s), the "Committee." The remaining four pre-procedure review subjects do not require a live presentation.

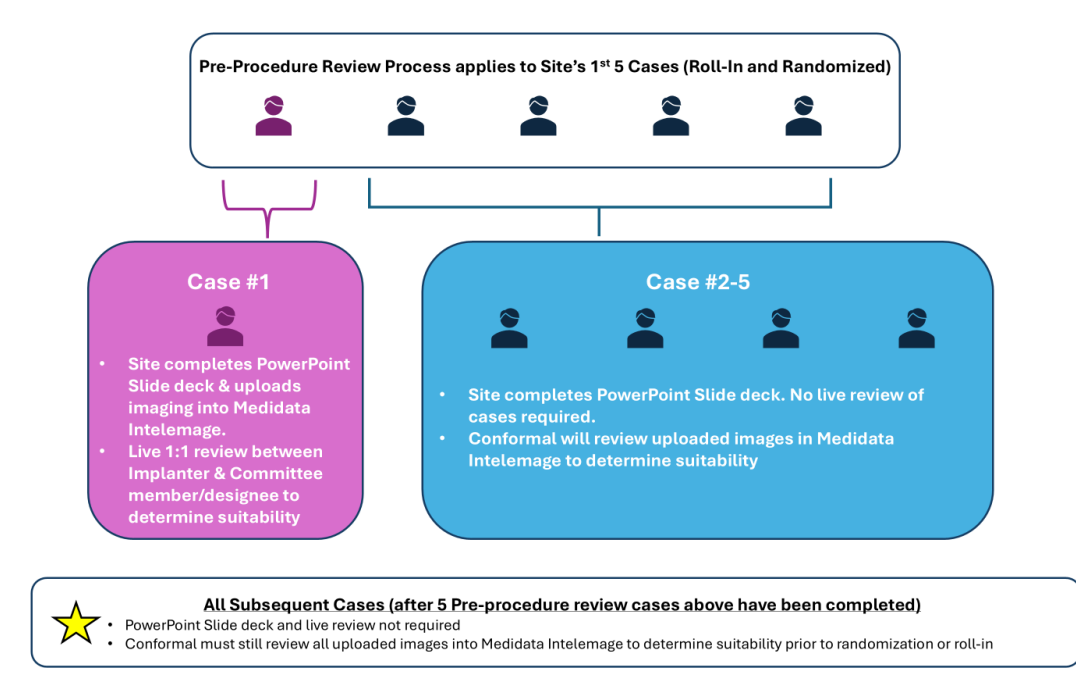

| Pre-Procedure Review Process           | Pages 2-3  |
|----------------------------------------|------------|
| Frequently Asked Questions             | Pages 4-5  |
| Example Power Point/Slide Presentation | Appendix A |

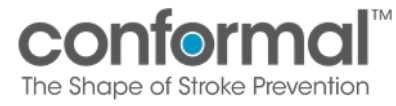

## Figure 1 Pre-Procedure Review Process: First Case

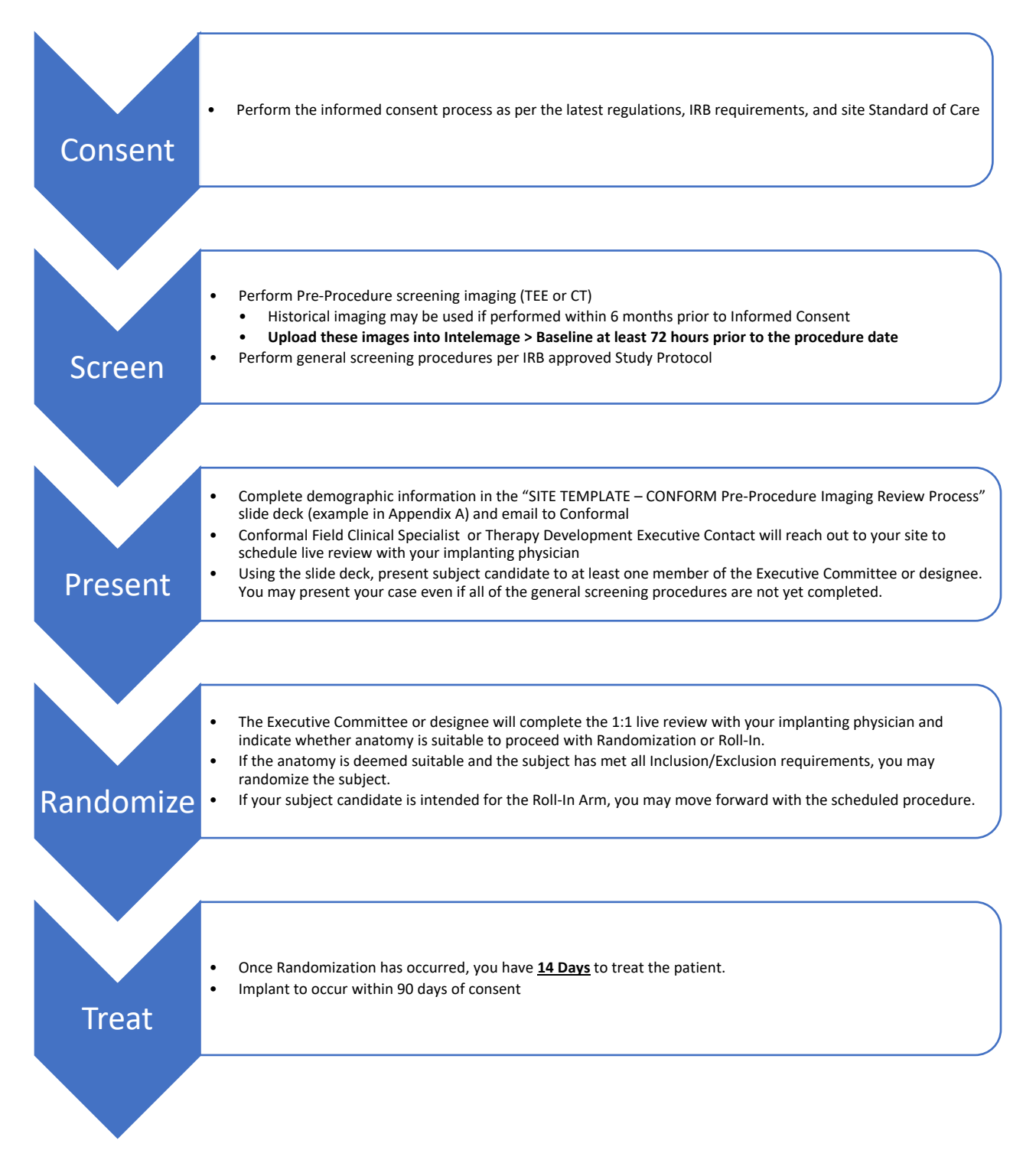

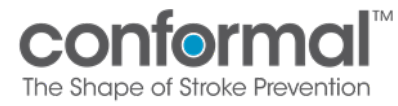

## Process

## Figure 2 Pre-Procedure Review Process: Remaining Four Cases

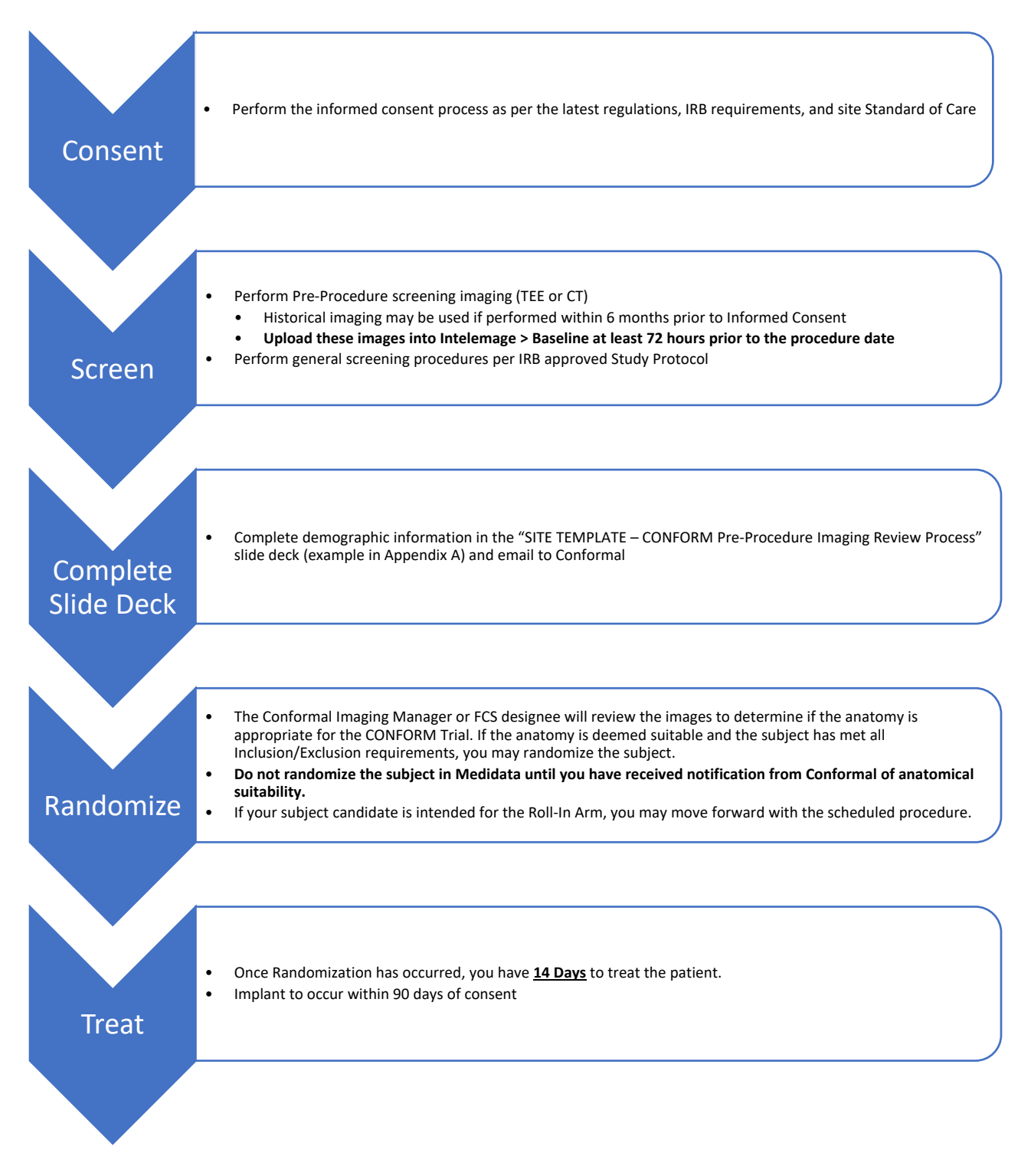

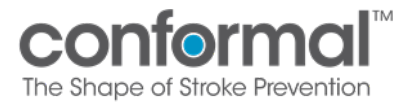

## **Frequently Asked Questions**

## Q: Does the requirement to screen the first 5 cases apply to the site or to each operator? What if my site has more than one procedure location?

A: This process is intended to apply per site, even if your site has more than one procedure location. Study Management may adjust based on specific practices at the site.

## Q: When do I initiate the Pre-Procedure Review Process?

A: Once a subject has signed the consent form, we recommend you initiate the Pre-Procedure Review Process as soon as feasibly possible. If not already in receipt, contact your Site Manager and they will forward you the Slide Deck template. For the first case, a Conformal Field Clinical Specialist or Therapy Development Executive Contact will reach out to your site to schedule the live review with the implanting physician. Reminder: Initiating this process 10-14 days before the scheduled procedure is recommended.

### Q: What do I need to do to prepare for the Pre-Procedure Review?

A: Using the Sponsor-generated PowerPoint template (example in Appendix A), you will provide general background information for each subject candidate planned for Pre-Procedure review. Ensure that you have uploaded required baseline imaging into Medidata Intelemage, as a Conformal Field Clinical Specialist or Imaging Manager will embed these TEE or CT images into the PowerPoint template.

#### Q: When does the Pre-Procedure Imaging Review occur?

A: If you have historical TEE or CT images on file and uploaded into Medidata Intelemage, we can schedule it as soon as the implanter is available. If you still have to conduct a Screening TEE or CT, we will wait to complete the Pre-Procedure Imaging Review until after imaging is available and uploaded into Intelemage.

## Q: Can I use a historical TEE or CT Image within 6 months of consent?

A: Yes.

## Q: If performed after consent, will TEE or CT Images count towards subject screening images/eligibility?

A: Yes. These images can be used to assess the subject Echo Exclusion Criteria.

#### Q: How do I schedule the live Pre-Procedure Review and how long does that review take?

A: Communicate your screening/imaging plans with your Site Manager as soon as your subject is consented, and a possible implant date has been determined. Your Site Manager, Executive Contact, and/or a Conformal Field Clinical Specialist will work with you to schedule a time for the 1:1 live Pre-Procedure Imaging Review. The call will likely take 15 minutes or less.

#### Q: Who from the Site will present the Subject Candidate to the Committee member or designee?

A: The Implanter will present the Subject Candidate to the Committee member or designee. Any site personnel who may benefit from joining the discussion can attend.

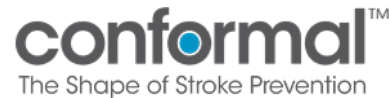

## **Q**: What format will the presentation be in?

A: The presentation will be via video conference, which Conformal Medical will set up, with video conference link.

### Q: How do I obtain the Sponsor generated PowerPoint template?

A: Your Site Manager will provide the Sponsor generated PowerPoint template that the Implanter will use to present to the Committee.

### Q: What am I expected to fill in the Sponsor generated PowerPoint template?

A: The PowerPoint template highlights the sections for your site to fill. This includes Pages 2 –4. You will need to provide basic information about the case to be presented such as procedural team, subject demographics and brief medical history.

### Q: Do I need to upload these images to Intelemage?

A: Yes, you will upload the TEE or CT images used for screening in Intelemage. Navigate to the Baseline Visit timepoint to upload your images.

### Q: Our site has already performed 5 cases; do we need to follow this process?

A: No, once the site has completed 5 cases, whether Roll-In or Randomized, you do not need to follow this process. However, all subsequent CONFORM cases must have image review performed by the FCS team at least 72 hours prior to the procedure to evaluate anatomy. No slide deck is required following the first 5 cases.

## Q: After our site's first 5 cases, do we still have to wait for Conformal to review baseline imaging prior to randomization?

A: Yes, *for all subjects,* wait for the notification from Conformal of anatomical suitability before randomizing the subject in Medidata.

#### **Appendix A Follows**

SITE TEMPLATE - CONFORM Pre-Procedure Imaging Review Process Example V5.0 05MAR2025
### CONFORMOL® THE SHAPE OF STROKE PREVENTION

CONFORM Pivotal Trial Pre-Procedure Review Template

V5.0 05MAR2025

## Site and Subject Information

| ш        |
|----------|
| G        |
| ∡        |
| Δ        |
| <u>S</u> |
| Т        |
| F        |
| Ζ        |
| Ο        |
| 7        |
| 5        |
| Ξ        |
| Z        |
| 3        |
| $\leq$   |
| F        |
| Ш        |
| Ζ        |
|          |
| 뿌        |
| 亡        |
| <b>.</b> |
| Ë        |
| щ        |
| 2        |
| 1        |
| $\leq$   |
| 2        |
|          |
| 2        |
|          |
| 卍        |
| <u> </u> |

|             |            | Mark "X" for w<br>subject is | /hich cohort this<br>s intended |
|-------------|------------|------------------------------|---------------------------------|
| Review Date | Subject ID | Roll – In Cohort             | <b>Randomized Cohort</b>        |
|             | 21000-000  |                              | ×                               |

| Example Medical Center | Dr. Jane Doe                 | Dr. John Smith            | Ţ                                       |
|------------------------|------------------------------|---------------------------|-----------------------------------------|
| Site Name              | Name of Implanting Physician | Name of Procedural Imager | Number of CONFORM<br>procedures to date |

# Subject Demographics 21000-000

SITE TO COMPLETE THE INFORMATION ON THIS PAGE

| Age/Gender                                                                  | 75/Female                                 |
|-----------------------------------------------------------------------------|-------------------------------------------|
| Brief Medical History                                                       | Persistent Afib, HTN, Hyperlipidemia, DM1 |
| What type of Afib? (permanent/persistent/paryoxysmal)                       | Paryoxysmal                               |
| CHA2DS2VASc<br>(CHF-1, HTN-1, >65-1, DM-1, Stroke-2, Vasc Dz-1, >75-1, F-1) | ſ                                         |
| What is the rational to seek non-pharmacologic alternative to OAC?          | Bleed risk, Anemia                        |

## Echo review - SITE to Complete for evaluated criteria Subject 21000-000

| EF per screening imaging                                                                                                    | 60%         |             |
|----------------------------------------------------------------------------------------------------|-------------|-------------|
|                                                                                                    | Mark "x" fc | ır response |
|                                                                                                    | Yes         | No          |
| Intracardiac thrombus                                                                                                    |             | ×           |
| ASD requiring closure                                                                                                    |             | ×           |
| High Risk PFO: Atrial septal aneurysm (excursion or length >15mm) / Large shunt (early within 3 beats or substantial passage of bubbles >20) |             | ×           |
| Moderate or severe mitral stenosis (area < 1.5cm <sup>2</sup> )                                                                              |             | ×           |
| Complex atheroma with mobile plaque in aorta (descending/Arch)                                                                               |             | ×           |
| Evidence of cardiac tumor                                                                                                    |             | ×           |
| Inadequate LAA depth                                                                                                    |             | ×           |
| Unfavorable LAA configuration                                                                                                    |             | ×           |
| LAA size not within device sizing specifications (Control or CLAAS)                                                                          |             | ×           |
| Circumferential Pericardial Effusion Present?                                                                                                |             | ×           |
| If yes, is the Pericardial effusion >10mm                                                                                                    |             |             |

Baseline TEE performed at the time of procedure in conjunction with Field Clinical Clinical Specialist review will provide final confirmation

| _                       |
|-------------------------|
|                         |
|                         |
|                         |
| $\bigcirc$              |
| $\overline{\mathbf{a}}$ |
| $\square$               |
| $\overline{}$           |
| $\square$               |
|                         |
|                         |
|                         |
|                         |
|                         |
|                         |
|                         |
|                         |
|                         |
|                         |
|                         |
|                         |
|                         |
|                         |
| ()                      |
|                         |
|                         |
|                         |
| •                       |
|                         |
|                         |
|                         |
|                         |
| $( \cap$                |
|                         |
|                         |
|                         |
|                         |
|                         |
|                         |
|                         |
|                         |
|                         |
|                         |
|                         |
|                         |
|                         |
|                         |
|                         |
|                         |
|                         |
|                         |
|                         |
|                         |
|                         |
|                         |
|                         |
|                         |

NOTE: A Conformal Field Clinical Specialist or Imaging Manager will embed the specified Echo or CT images into this slide deck.

**45**°

Diameter Min: Diameter Max: Diameter Mean: Functional Depth ≥10mm:

# Echo review – Subject 21000-000

NOTE: A Conformal Field Clinical
Specialist of Imaging Manager will
embed the specified Echo images into
this slide deck.

**135°** 

Diameter Min: 19 mm Diameter Max: 26 mm Diameter Mean: 22.5 mm Functional Depth ≥10mm: 15 mm

| CT review – Subject<br>• LAA Dimensions | <b>2 1000-000</b> Becialist of Imaging Manager will embed the specified CT images into this slide deck. |
|-----------------------------------------|----------------------------------------------------------------------------------------------------|
| Vorbe Benden trage                      | En Face Ostial Min/Max/Mean                                                                             |
| 2D Orthogonal Width & Depth             | 2D Orthogonal Width & Depth                                                                             |
| 7 • V5.0 05MAR2025                      | conformal                                                                                               |

| Suitability for Roll-In<br>SPONSOR Will Complete<br>Subject 21000-000                                                                     | <ul> <li>NOTE: Conformal will complete this slide for Roll in Subjects. Please do not fill out this slide. See below for example of sponsor populated slide.</li> <li>Roll-In Suitability</li> </ul>                                                                       |
|----------------------------------------------------------------------------------------------------|----------------------------------------------------------------------------------------------------|
| <ul> <li>Executive Committee Member(s)</li> <li>Drs. Aaron Kaplan &amp; Devi Nair</li> <li>Not Required</li> </ul>                        | <ul> <li>Suitable</li> <li>Not Suitable</li> <li>Does not meet sizing criteria</li> </ul>                                                                                                    |
| <ul> <li>Sponsor Representative(s)</li> <li>Clinical Site Manager: Aly Dechert</li> <li>Field Clinical Specialist: David Houck</li> </ul> | <ul> <li>Date completed all required reviews</li> </ul>                                                                                                    |
| <ul> <li>Site Presenter/Implanting physician</li> <li>Dr. Jane Doe</li> </ul>                                                             | Ves No                                                                                                    |
|                                                                                                    | Number of Reviews Remaining: 3                                                                                                    |
|                                                                                                    | <ul> <li>Additional Notes: Diameter and depth measurements via TEE<br/>in 0, 45, 90, and 135 views on day of procedure are required<br/>to confirm device size selection and LAA measurements<br/>permit CLAAS and commercial devices, per IFU sizing criteria.</li> </ul> |
| 8 • V5.0 05MAR2025                                                                                                    | conformal                                                                                                    |

| Suitability for Random                                                                    | <b>ization</b><br>NOTE: Conformal will complete this<br>slide for Randomized Subjects. Please                                                                                                    |
|-------------------------------------------------------------------------------------------|----------------------------------------------------------------------------------------------------|
| <b>SPONSOR</b> Will Complete                                                              | example of sponsor populated slide.                                                                                                    |
| Subject 21000-000                                                                         | <ul> <li>Randomization Suitability</li> </ul>                                                                                                    |
| Executive Committee Member(s)                                                             | ☑ Not Suitable                                                                                                    |
| Dis. Adrum Adrian & Devrivan<br>Dot Required                                              | Does not meet sizing criteria                                                                                                    |
| <ul> <li>Sponsor Representative(s)</li> <li>Clinical Site Manager: Aly Dechert</li> </ul> | <ul> <li>Not anatomically suitable</li> <li>Other (specify)</li> </ul>                                                                                                    |
| Field Clinical Specialist: David Houck                                                    | <ul> <li>Has site completed all required reviews</li> </ul>                                                                                                    |
| Site Presenter/Implanting physician                                                       |                                                                                                    |
| Dr. Jane Doe                                                                              | NO NO                                                                                                    |
|                                                                                           | Number of Reviews Remaining: 3                                                                                                    |
| 9 • V5.0 05MAR2025                                                                        | <ul> <li>Additional Notes: Diameter and depth measurements via TEE<br/>in 0, 45, 90, and 135 views on day of procedure are required<br/>to confirm device size selection and LAA measurements<br/>permit CLAAS and commercial devices, per IFU sizing or indiced.</li> </ul> |

### conformal

### Sizing Criteria

**ASP:** Release Criteria

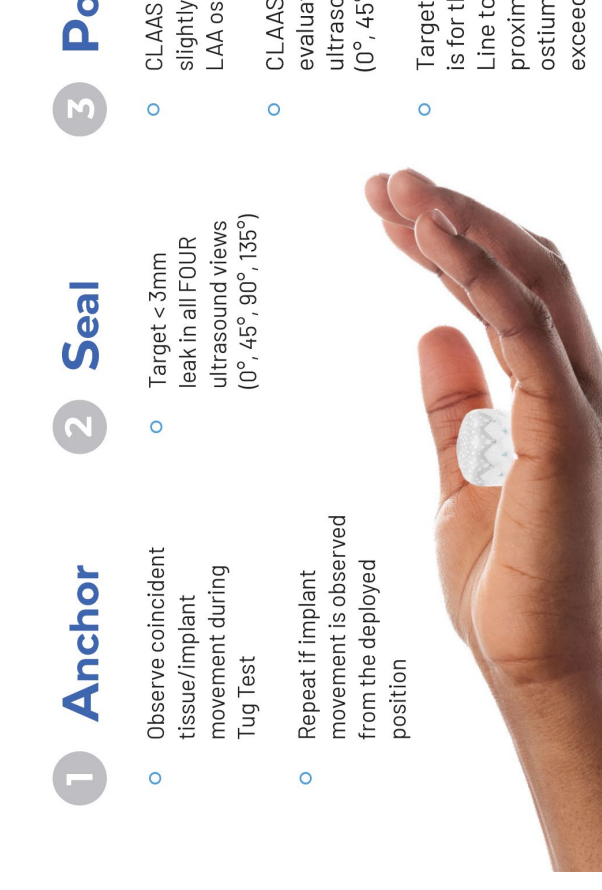

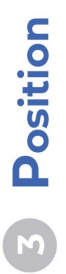

- CLAAS Shoulder at or slightly proximal to LAA ostium\*
- evaluated in all FOUR ultrasound views  $(0^{\circ}, 45^{\circ}, 90^{\circ}, 135^{\circ})$ **CLAAS** position
- proximal to the LAA Target deployment is for the Shoulder ostium and not to Line to be < 5mm exceed 8mm

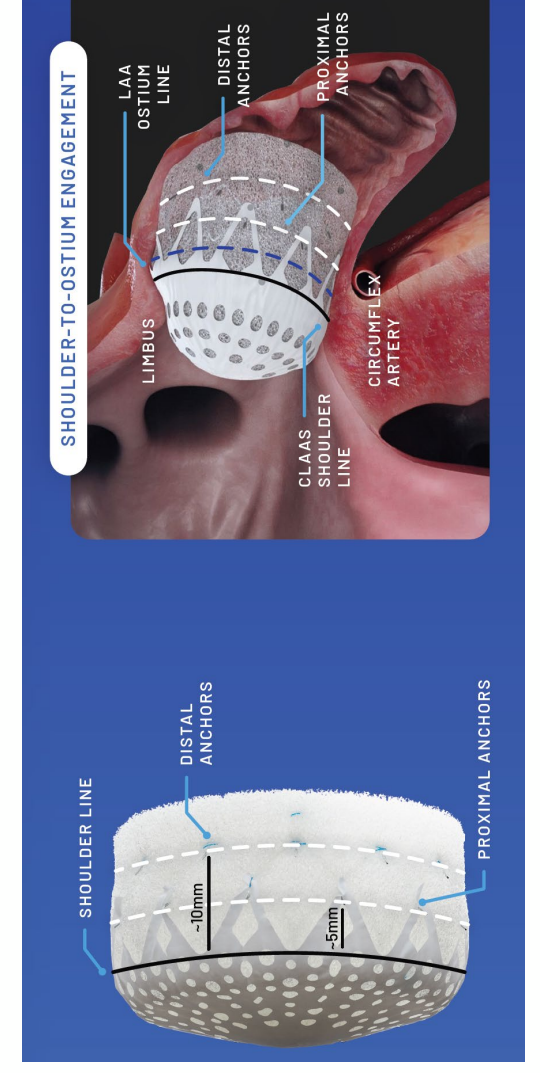

## CLAAS® AcuFORM Sizing Criteria

to be implanted. Perform baseline analysis to confirm appropriate LAA anatomy and absence of LAA A baseline TEE should be performed to verify that a patient's anatomy is appropriate for the CLAAS thrombus.

- Assess the following through multiple imaging planes (e.g., 0°, 45°, 90°, 135°).
- a. LAA size/shape, number of lobes in the LAA and location of lobes relative to ostium b. Confirm the absence of thrombus (use Color Doppler and echo contrast as necessary)
- 2. Record the largest (D<sub>max</sub>) and smallest (D<sub>min</sub>) LAA ostium diameters and LAA depth (0°, 45°, 90° and 135° sweep)
  - Identify if the CLAAS Implant will fit based on Table 1.

### Table 1: CLAAS Implant sizing

| Minimum Landing<br>Zone (Depth)                                        | 10 mm      | 10 mm             |
|------------------------------------------------------------------------|------------|-------------------|
| LAA Ostium Diameter<br>Ranges<br>(Dmin & Dmax must be<br>within range) | 10 – 33 mm | 20 – 40 mm        |
| Mean LAA Ostium Diameter<br>(D <sub>min</sub> + D <sub>max</sub> ) / 2 | ≤25 mm     | <u>&lt;</u> 32 mm |
| CLAAS Size                                                             | Regular    | Large             |

| Closure Device Size (mm)     | 20          | 24          | 27          | 31          | 35          |  |
|------------------------------|-------------|-------------|-------------|-------------|-------------|--|
| Closure Device Diameter (mm) | 14.0 - 18.0 | 16.8 – 21.6 | 18.9 – 24.3 | 21.7 – 27.9 | 24.5 - 31.5 |  |

|                                        | Closure Device Size (mm)                                             | 20          | 24          | 12          |
|----------------------------------------|----------------------------------------------------------------------|-------------|-------------|-------------|
| able 45. WATCHMAN FLX Device Selection | Max LAA Ostium Width and/or Deployed<br>Closure Device Diameter (mm) | 14.0 - 18.0 | 16.8 – 21.6 | 18.9 - 24.3 |

| 5   |  |
|-----|--|
| 2   |  |
| 5   |  |
| 3   |  |
| D.  |  |
| £ . |  |
| p   |  |
|     |  |
|     |  |
| 5   |  |
| 2   |  |
| 2   |  |
|     |  |
|     |  |
| 2   |  |
| D   |  |
|     |  |
| 8   |  |
|     |  |
|     |  |
| 3   |  |
|     |  |
|     |  |
| 2   |  |
| í.  |  |
| 2   |  |
|     |  |
| 3   |  |
|     |  |
|     |  |
|     |  |
|     |  |
| ġ   |  |
|     |  |
|     |  |
|     |  |
|     |  |

|     |          | ď           |          |
|-----|----------|-------------|----------|
|     | ē        | BSU         |          |
| _   | als      | đ           |          |
| 89  | 는        | Ŧ           |          |
| B   | 8        | ä           | <u>ē</u> |
| 皮   | 5        | Ins         | Ē        |
| BS  | ž        | 8           |          |
| E S | A        | 8           | E        |
| 2   | ≦        | 5           | ö        |
| ġ   | Ę        | N.          | ¥        |
| ā   | 3        | ŏ           | 0        |
| ē   | st       | ŧ           | Ē        |
| P   | Ĕ        | 5           | 0        |
| Z   | 5        | 8           | ž        |
| ŝ   | Sec      | Ē           | 5        |
| 5   | 100      | Ē.          | SO       |
| H   | Ð        | 2           | 9        |
| 2   | 2        | 뒅           | ŧ        |
| B   | 븘        | Ē           | E        |
| à   | S        | ŧ           | B        |
| Ĕ   |          | 릠           | Ę        |
| 8   | 1        | E           | 를        |
| 5   | B        | 2           | E        |
| 88  | <b>m</b> | 8           | ğ        |
| 2   | Ë        | S           | E        |
| 8   | È        | <u>6</u>    | ĕ        |
| S   | E        |             | 38       |
| AA  | ğ        | f           | 30       |
|     | ard      | 5           | 2        |
|     | 00       | G           | ace      |
| Ę   | 당        |             | Ē        |
| _   | -        | <b>9</b> 79 |          |

Watchman FLX IFU Sizing Criteria

A. Perform the following through multiple imaging views:

- Measure the LAA length and width at the ostium.
- Assess LAA size/shape, number of lobes, and location of lobes relative to the ostium.
- Confirm the absence of thrombus.

Note: TEE imaging recommendations: Measure the LAA ostium at approximately these angles as anatomy permits:

- at 0° measure from coronary artery marker to a point approximately 2 cm from tip of
  - the "limbus."
    - at 45° measure from top of the mitral valve annulus to a point approximately 2 cm from tip of the "limbus."
- at 90° measure from top of the mitral valve annulus to a point approximately 2 cm from tip of the "limbus."
- at 135° measure from top of the mitral valve annulus to a point approximately 2 cm from tip of the "limbus."
- B. Choose a Closure Device based on maximum LAA ostium width recorded. Use Table 45 as a guide. The LAA depth should be approximately half the labeled implant diameter or longer.

Note: LAA anatomy should accommodate a single Closure Device as described in Table 45.

## Amulet Sizing Criteria

- depth of the left atrial appendage (shown as Y in Table 2, in Appendix A) and the maximum width of the orifice (shown as Z 5. Use angiography, TEE (preferably 3D), or pre-procedural cardiac CT to measure the left atrial appendage, including the in Table 2 in Appendix A). Image the left atrial appendage until it is clearly visible.
- Identify and measure the left atrial appendage at the landing zone (defined as a minimum of 10-12 mm from the orifice) for the device lobe (shown as X in Table 2 in Appendix A: Supplemental Information) to determine the appropriate device size to occlude the left atrial appendage.
- sizes, consider depth and orifice measurements, confirming the orifice measurement (shown as Z in Table 2 of Appendix A: Consider using two imaging modalities to inform sizing. Use the maximum landing zone measurement if using 2D TEE or angiography and mean landing zone measurement if using 3D TEE or pre-procedural CT. When choosing between two Supplemental Information) is less than the disc size of the selected device and there is sufficient depth. See Table 2 in Appendix A to determine the appropriate device size to occlude the left atrial appendage.

MARNING: Do not implant the device if the measurements of the left atrial appendage do not fall within the sizing chart in Table 2 of Appendix A.

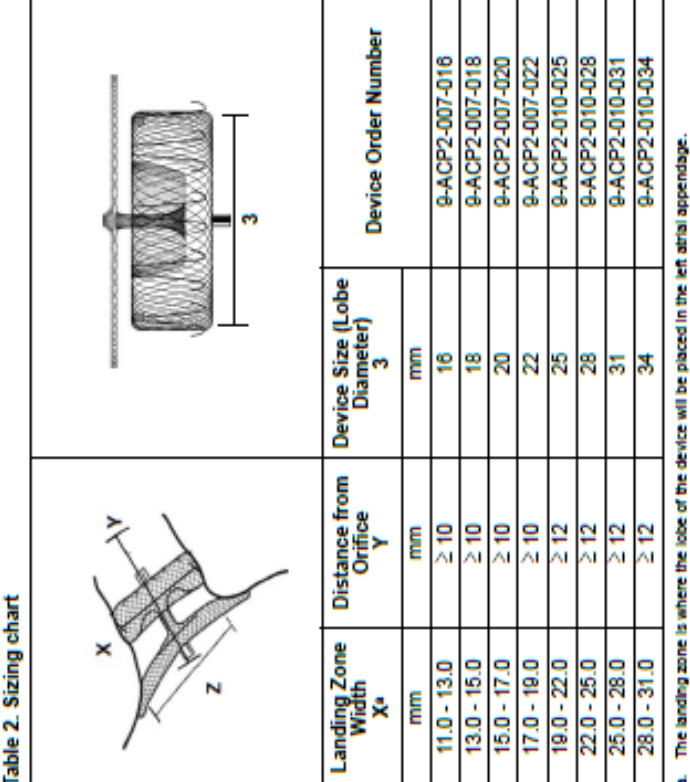

### **Study Exit Flowchart**

|                                                                                                    | Title:                                                                  |                                            |                                |                               |
|----------------------------------------------------------------------------------------------------|-------------------------------------------------------------------------|--------------------------------------------|--------------------------------|-------------------------------|
| The Shape of Stroke Prevention                                                                                                    | MOP                                                                     | 13 – Study Exi                             | it Flowchar                    | ш                             |
| <b>Instructions:</b> Please refer to the flowchart of the Patient Population form<br>follow-up visits and patient exit classification. | ) (in EDC) below to                                                     | determine subjé                            | ect's require                  | Л                             |
| Q1. Did patient meet eligibility criteria before the Procedure Day?                                                                    |                                                                         |                                            |                                |                               |
| Q1 No                                                                                                    |                                                                         |                                            |                                | Patient Exits                 |
| Yes Q2. Did patient undergo Procedural TEE?                                                                                            |                                                                         |                                            |                                | Screen<br>Failure             |
| Q2 No                                                                                                    |                                                                         |                                            |                                | Patient Exits                 |
| Yes Q3. Did patient continue to meet eligibility criteria after the Procedural TEE?                                                    |                                                                         |                                            |                                | Screen<br>Failure             |
| Pre-Discharge (Visit Info, QVSFS) 45 Days                                                                                              |                                                                         |                                            |                                | Patient Exits                 |
| Yes Q4. Did any component of the investigational or control device (e.g., access she                                                   | eath) enter the subject's                                               | s body?                                    |                                | No longer met<br>I/E Criteria |
| Q4 No Pre-Discharge (visit Info, QVSFS) 45 Days                                                                                        |                                                                         |                                            |                                | Patient Exits                 |
| Yes Q5. Did subject receive an LAAO implant?                                                                                           |                                                                         |                                            |                                | No longer met<br>I/E Criteria |
| Q5 - No Pre-Discharge (Visit Info) QVSFS, - (Visit Info) QVSFS, - (VIS<br>Visit Status) Visit Status                                   | 6 Months 12 Moni<br>isit Info, QVSFS, - (Visit Info, Q<br>Visit Status) | ths 18 Months<br>VSFS, (Visit Info, QVSFS) |                                | Patient Exits                 |
| Yes Q6. Did subject receive the intended LAAO implant (e.g., the device the                                                            | ey were randomized to                                                   | ć.                                         |                                | Implant<br>Failure            |
| Q6 No Pre-Discharge (all assessments) (all assessments) (all                                                                           | 6 Months 12 Moni<br>Il assessments) (all assessm                        | ths 18 Months<br>ents) (all assessments)   | 2-5 Years<br>(all assessments) | Patient Exits                 |
| Yes                                                                                                    |                                                                         |                                            |                                | Completed                     |
| Pre-Discharge     7 Days     45 Days     45 Days       (all assessments)     (all assessments)     (all assessments)                   | 6 Months 12 Mon<br>all assessments) (all assessm                        | ths 18 Months<br>ents) (all assessments)   | 2-5 Years<br>(all assessments) | Patient Exits                 |
|                                                                                                    |                                                                         |                                            |                                | Completed                     |
|                                                                                                    |                                                                         |                                            |                                |                               |
|                                                                                                    |                                                                         |                                            |                                |                               |

### Submitting Planned/Scheduled Case

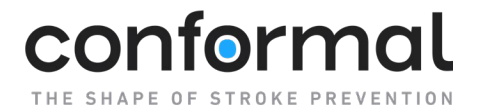

### MOP 14 – Submitting Planned/Scheduled Case

### Submitting Planned/Scheduled Case

To notify the Conformal Team about a planned or scheduled case in the CONFORM Pivotal Trial, please use one of the two options below to ensure adequate on-site team support.

### OPTION 1:

**Instructions using the** CONFORM Trial: **Upcoming Case online form.** To ensure accurate and timely submission of upcoming CONFORM Pivotal Trial patient cases, please follow the steps below when completing the form.

 Access the Online Submission Form Click the following link (<u>Submit Patient Cases</u>) (https://qrco.de/bfhae8) to open the form or use the following resources to access the online form via a computer or mobile device:

Access via the <u>Research Coordinator Portal</u> (https://info.conformalmedical.com/conform-trialportal): from the homepage scroll down to access the form

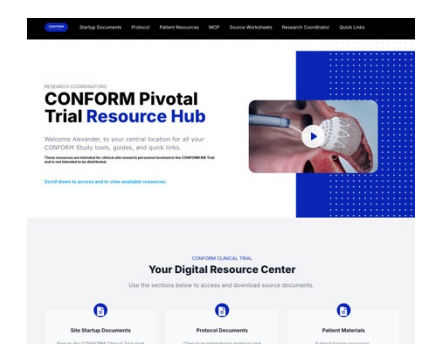

Access using the CONFORM APP: Select Toolbox tab > Trial Resources > Select the CONFORM Trial: Upcoming Case Form.

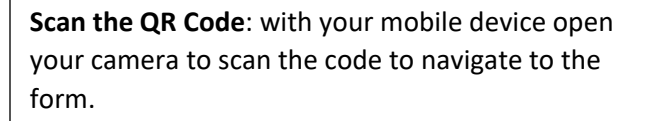

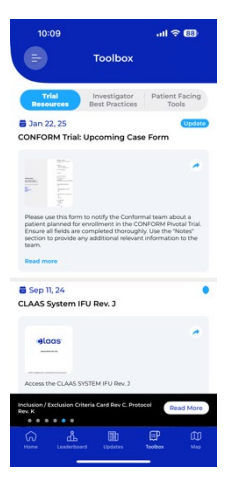

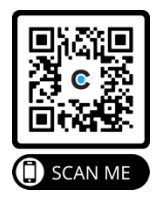

### conformal

Case

### MOP 14 – Submitting Planned/Scheduled Case

- 2. Complete All Required Fields on the Form Fill out each section of the form with accurate case details. This form uses Logic, depending on your answer you will be asked to provide specific information before your submission can be sent. Below are some examples of the form questions:
  - Facility Name: Enter the name of the hospital, clinic, or center where the procedure will take place.
  - Physician Name: Provide the name of the • physician performing the procedure.
  - Procedure Date & Time: Select the • scheduled date and time of the procedure.
  - Patient Case Details: Add any relevant patient identifiers or case-specific details as required.
  - Additional Notes (if applicable): Include any special considerations, such as equipment needs or scheduling constraints.
- 3. Review Your Submission

Before submitting, double-check the details to

ensure accuracy. Incorrect information could lead to delays or miscommunication. Additionally, the more details you have about the intended case, the better. Once the form is submitted, any "unknown" details you've entered cannot be updated. You will need to work with your Site Manager to provide any necessary updates.

In order to receive a copy of your submission, check "Send me a copy of my responses", and provide your email address.

4. Submit the Form

Once all required fields are completed, click the "Submit" button at the bottom of the form.

- 5. Confirmation & Follow-Up
  - If you requested a copy of your responses, you will receive an email after submission containing all the information that was entered in the form for your records.
  - If additional details are needed, your CONFORM Site Manager may contact you for clarification.

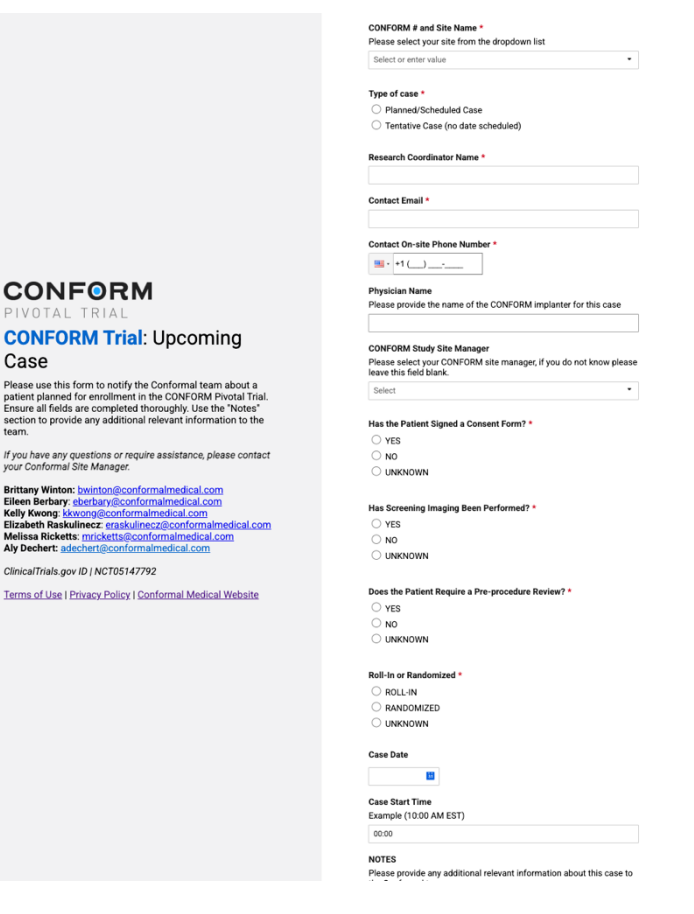

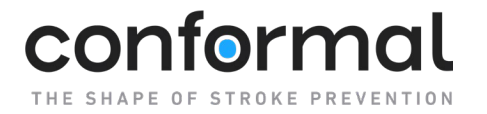

For any questions or issues with the submission process, please reach out to your CONFORM Trial Site Manager or email Clinical Operations team at: <a href="mailto:clinops@conformalmedical.com">clinops@conformalmedical.com</a>.

### OPTION 2:

**Call or Send an email to your CONFORM Site Manager.** Once you have a planned patient enrolled in the CONFORM Pivotal Trial, you can email the information to your assigned CONFORM Trail Site Manager with all the information necessary to notify them of the upcoming case.

Please be sure to provide as much detail as possible to help us schedule the appropriate onsite team. If additional details are needed, your CONFORM Site Manager may contact you for clarification.